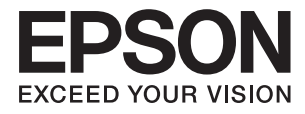

# DS-360W Przewodnik użytkownika

# Prawa autorskie

Żadna część niniejszej publikacji nie może być powielana, przechowywana w jakimkolwiek systemie wyszukiwania informacji ani przesyłana w żadnej formie za pomocą jakichkolwiek środków (elektronicznych, mechanicznych, fotokopii, nagrywania i innych) bez pisemnej zgody firmy Seiko Epson Corporation. Wykorzystanie informacji zawartych w niniejszej dokumentacji nie podlega odpowiedzialności dotyczącej uprawnień patentowych. Nie podlega także odpowiedzialności za szkody wynikłe z wykorzystania informacji zawartych w niniejszej dokumentacji nie przeznaczone wyłącznie do użytku z niniejszym produktem Epson. Epson nie ponosi odpowiedzialności za jakiekolwiek zastosowanie niniejszych informacji do innych produktów.

Ani firma Seiko Epson Corporation, ani firmy od niej zależne nie ponoszą odpowiedzialności przed nabywcą tego produktu ani osobami trzecimi za uszkodzenia, straty, koszty lub wydatki wynikające z wypadku, niewłaściwego użycia lub użycia produktu niezgodnie z przeznaczeniem albo niedozwolonej modyfikacji, naprawy lub zmian produktu bądź (nie dotyczy Stanów Zjednoczonych) nieprzestrzegania instrukcji firmy Seiko Epson Corporation dotyczących obsługi i konserwacji.

Firma Seiko Epson Corporation oraz jej partnerzy nie ponoszą odpowiedzialności za ewentualne uszkodzenia ani problemy, które wynikają z zastosowania urządzeń opcjonalnych lub materiałów eksploatacyjnych innych niż oznaczone przez firmę Seiko Epson Corporation jako Original Epson Products lub Epson Approved Products.

Firma Seiko Epson Corporation nie ponosi odpowiedzialności za ewentualne uszkodzenia wynikające z zakłóceń elektromagnetycznych spowodowanych użyciem jakichkolwiek innych kabli interfejsu niż kable oznaczone przez firmę Seiko Epson Corporation jako Epson Approved Products.

© 2016 Seiko Epson Corporation. All rights reserved.

Zawartość tego podręcznika oraz dane techniczne tego produktu mogą ulec zmianie bez wcześniejszego powiadomienia.

# Znaki towarowe

- □ EPSON® jest zarejestrowanym znakiem towarowym, a EPSON EXCEED YOUR VISION lub EXCEED YOUR VISION są znakami towarowymi firmy Seiko Epson Corporation.
- □ Microsoft<sup>®</sup>, Windows<sup>®</sup>, Windows Server<sup>®</sup>, and Windows Vista<sup>®</sup> are either registered trademarks or trademarks of Microsoft Corporation in the United States and/or other countries.
- □ Apple<sup>®</sup>, Mac OS<sup>®</sup>, and OS X<sup>®</sup> are trademarks of Apple Inc., registered in the U.S. and other countries.
- □ Adobe®, Adobe Reader®, and Acrobat® are registered trademarks of Adobe Systems Incorporated.
- □ Intel<sup>®</sup> is a registered trademark of Intel Corporation.
- □ Wi-Fi®, Wi-Fi Alliance®, and Wi-Fi Protected Access® (WPA) are registered trademarks of the Wi-Fi Alliance. Wi-Fi Protected Setup<sup>™</sup>, and WPA2<sup>™</sup> are trademarks of the Wi-Fi Alliance.
- □ The SuperSpeed USB Trident Logo is a registered trademark of USB Implementers Forum, Inc.
- **□** Epson Scan 2 Software is based in part on the work of the Independent JPEG Group.
- 🖵 libtiff

Copyright © 1988-1997 Sam Leffler

Copyright © 1991-1997 Silicon Graphics, Inc.

Permission to use, copy, modify, distribute, and sell this software and its documentation for any purpose is hereby granted without fee, provided that (i) the above copyright notices and this permission notice appear in all copies of the software and related documentation, and (ii) the names of Sam Leffler and Silicon Graphics may not be used in any advertising or publicity relating to the software without the specific, prior written permission of Sam Leffler and Silicon Graphics.

THE SOFTWARE IS PROVIDED "AS-IS" AND WITHOUT WARRANTY OF ANY KIND, EXPRESS, IMPLIED OR OTHERWISE, INCLUDING WITHOUT LIMITATION, ANY WARRANTY OF MERCHANTABILITY OR FITNESS FOR A PARTICULAR PURPOSE.

IN NO EVENT SHALL SAM LEFFLER OR SILICON GRAPHICS BE LIABLE FOR ANY SPECIAL, INCIDENTAL, INDIRECT OR CONSEQUENTIAL DAMAGES OF ANY KIND, OR ANY DAMAGES WHATSOEVER RESULTING FROM LOSS OF USE, DATA OR PROFITS, WHETHER OR NOT ADVISED OF THE POSSIBILITY OF DAMAGE, AND ON ANY THEORY OF LIABILITY, ARISING OUT OF OR IN CONNECTION WITH THE USE OR PERFORMANCE OF THIS SOFTWARE.

□ Informacje ogólne: inne nazwy produktów zostały użyte w niniejszej dokumentacji wyłącznie w celach identyfikacyjnych i mogą być znakami towarowymi odpowiednich właścicieli. Epson nie rości sobie żadnego prawa do tych znaków.

## Spis treści

#### Prawa autorskie

#### Znaki towarowe

## Informacje o tym podręczniku

| Wprowadzenie do podręczników7                |
|----------------------------------------------|
| Oznaczenia i symbole                         |
| Opisy zastosowane w niniejszym podręczniku 7 |
| Odniesienia do systemów operacyjnych 8       |

### Ważne instrukcje

| Instrukcje dotyczące bezpieczeństwa 9      |
|--------------------------------------------|
| Zasady bezpieczeństwa dotyczące baterii 10 |
| Utylizacja europejskich modeli skanerów 11 |
| Ograniczenia dotyczące kopiowania 11       |

#### Podstawowe informacje o skanerze

| Nazwy i funkcje części                       |
|----------------------------------------------|
| Przyciski i lampki na panelu kontrolnym 16   |
| Przyciski i kontrolki                        |
| Wskaźniki błędów                             |
| Informacje o aplikacjach                     |
| Epson Scan 2 19                              |
| Document Capture Pro/Document Capture 19     |
| Presto! BizCard                              |
| EPSON Software Updater                       |
| Epson DocumentScan                           |
| Aplikacja EpsonNet Config                    |
| Informacje o materiałach eksploatacyjnych 20 |
| Kody rolek pobierających                     |
| Kody separatorów                             |
|                                              |

#### Używanie skanera na baterii

| Informacje dotyczące używania baterii 22          |
|---------------------------------------------------|
| Ładowanie baterii                                 |
| Środki ostrożności dotyczące ładowania baterii 22 |
| Ładowanie baterii przez podłączenie zasilacza 23  |
| Ładowanie baterii przez kabel USB 23              |

#### Szczegóły dotyczące oryginałów i umieszczanie oryginałów

| Ogólne szczegóły skanowanych oryginałów 25       |
|--------------------------------------------------|
| Typy oryginałów wymagające szczególnej           |
| uwagi                                            |
| Typy oryginałów, których nie wolno skanować28    |
| Dane techniczne kart z tworzywa do               |
| skanowania ze szczeliny na karty                 |
| Typy kart wymagające szczególnej uwagi 29        |
| Umieszczanie oryginałów w rozmiarze              |
| standardowym w podajniku ADF                     |
| Szczegóły oryginałów w rozmiarze                 |
| standardowym29                                   |
| Umieszczanie oryginałów o rozmiarze              |
| standardowym                                     |
| Umieszczanie długiego papieru w podajniku ADF 34 |
| Dane techniczne długiego papieru                 |
| Umieszczanie długiego papieru                    |
| Umieszczanie paragonów w podajniku ADF 38        |
| Dane techniczne paragonów                        |
| Umieszczanie paragonów                           |
| Umieszczanie grubych oryginałów w podajniku      |
| ADF 42                                           |
| Dane techniczne grubych oryginałów 42            |
| Umieszczanie grubych oryginałów 43               |
| Umieszczanie kopert w podajniku ADF              |
| Dane techniczne kopert                           |
| Umieszczanie kopert                              |
| Umieszczanie kart z tworzywa w szczelinie na     |
| karty                                            |
| Dane techniczne kart z tworzywa do               |
| skanowania ze szczeliny na karty                 |
| Typy kart wymagające szczególnej uwagi 50        |
| Umieszczanie kart z tworzywa                     |

#### Skanowanie podstawowe

| Skanowanie w aplikacji Epson Scan 2 53    |
|-------------------------------------------|
| Ustawienia niezbędne dla specjalnych      |
| oryginałów w Epson Scan 2 56              |
| Wybór rozdzielczości dopasowanej do celu  |
| skanowania                                |
| Skanowanie za pomocą aplikacji Document   |
| Capture Pro (w systemie Windows)          |
| Skanowanie za pomocą aplikacji Document   |
| Capture (Mac OS X)                        |
| Skanowanie za pomocą przycisku skanera 62 |

#### Skanowanie zaawansowane

| Skanowanie po kolei różnych rozmiarów<br>oryginałów (Tryb automatycznego podawania) 64                  |
|----------------------------------------------------------------------------------------------------|
| Tworzenie zeskanowanych obrazów zgodnie z<br>potrzebami użytkownika                                     |
| Funkcje regulacji obrazu                                                                                |
| Zapisywanie zeskanowanego obrazu w<br>formacie PDF z opcją przeszukiwania                               |
| Zapisywanie obrazów jako plików w formacie<br>Office (wyłącznie w systemie Windows)74                   |
| Różne rodzaje zapisywania i przenoszenia75                                                              |
| Sortowanie i zapisywanie zeskanowanych<br>obrazów w osobnym folderze (wyłącznie dla<br>systemu Windows) |
| Dołączanie zeskanowanych obrazów do<br>wiadomości e-mail                                                |
| Skanowanie z wykorzystaniem konkretnych<br>ustawień (zadanie)                                           |
| Ustawianie zadania                                                                                      |
| Skanowanie wizytówek przy pomocy Presto!<br>BizCard                                                     |

## Ustawienia sieciowe

| Typy połączeń sieciowych                     |
|----------------------------------------------|
| Połączenie Wi-Fi                             |
| Połączenie w trybie AP                       |
| Łączenie z komputerem                        |
| Łączenie się z urządzenia typu smart         |
| Wprowadzanie ustawień Wi-Fi z panelu         |
| kontrolnego                                  |
| Wprowadzanie ustawień Wi-Fi poprzez          |
| konfigurację kodu PIN                        |
| Wprowadzanie ustawień Wi-Fi przy pomocy      |
| konfiguracji kodu PIN (WPS)                  |
| Wprowadzanie ustawień Wi-Fi za pomocą        |
| aplikacji EpsonNet Config 91                 |
| Wprowadzanie ustawień trybu AP 95            |
| Wprowadzanie ustawień trybu AP za pomocą     |
| przycisku                                    |
| Sprawdzanie statusu sieci przy pomocy lampki |
| sieci                                        |

| Zastępowanie lub dodawanie nowych punktów  |
|--------------------------------------------|
| dostępu                                    |
| Zmiana metody łączenia się z komputerem 99 |
| Przywracanie ustawień sieciowych z panelu  |
| kontrolnego                                |

## Konserwacja

| Czyszczenie zewnętrznej części skanera 102 |
|--------------------------------------------|
| Czyszczenie wnętrza skanera                |
| Wymiana materiałów eksploatacyjnych 108    |
| Wymiana rolki pobierającej 108             |
| Wymiana separatora                         |
| Resetowanie liczby wykonanych skanów 113   |
| Oszczędzanie energii                       |
| Przenoszenie skanera                       |
| Aktualizacja aplikacji i oprogramowania    |
| sprzętowego                                |

## Rozwiązywanie problemów

| Problemy ze skanerem                                                      |
|---------------------------------------------------------------------------|
| Lampki skanera wskazują błąd 118                                          |
| Skaner się nie włącza                                                     |
| Skaner wyłącza się podczas pracy na baterii 119                           |
| Skaner nie wyłącza się podczas pracy na baterii 119                       |
| Problemy z rozpoczęciem skanowania                                        |
| Nie można uruchomić Epson Scan 2 119                                      |
| Naciśnięcie przycisku skanera nie uruchamia<br>odpowiedniej aplikacji 120 |
| Problemy dotyczace podawania papieru                                      |
| Zostało podanych wiele orvojnałów 120                                     |
| Wyimowanie ze skanera zacietych oryginałów. 121                           |
| Orvginały brudza sie                                                      |
| Skanowanie trwa zbyt długo                                                |
| Problemy ze zeskanowanym obrazem 123                                      |
| Zeskanowany tekst lub obrazy są rozmazane 123                             |
| Podczas skanowania z ADF pojawiają się                                    |
| linie proste                                                              |
| Jakość obrazu jest niska                                                  |
| Poszerzanie lub zmniejszanie zeskanowanego                                |
| obrazu                                                                    |
| W tle obrazów pojawia się przebitka 124                                   |
| Pojawia się mora (siatka prążków)                                         |
| Krawędź oryginału nie jest skanowana, kiedy                               |
| włączona jest funkcja automatycznego                                      |
| wykrywania rozmiaru oryginału                                             |
| Tekst nie jest właściwie rozpoznawany                                     |
| podczas zapisywania jako PDF z opcją                                      |
| przeszukiwania                                                            |

| Nie można rozwiązać problemów w<br>zeskanowanym obrazie    |
|------------------------------------------------------------|
| Problemy z siecią                                          |
| Brak możliwości wprowadzenia ustawień<br>sieciowych        |
| Skaner nagle nie może skanować poprzez połączenie sieciowe |
| Skaner niespodziewanie nie umożliwia<br>skanowania — USB   |
| Odinstalowywanie i instalowanie aplikacji 130              |
| Odinstalowywanie aplikacji 130<br>Instalowanie aplikacji   |

## Parametry techniczne

| Ogólne dane techniczne skanera            |
|-------------------------------------------|
| Dane techniczne sieci Wi-Fi               |
| Wymiary134                                |
| Dane elektryczne                          |
| Dane elektryczne skanera                  |
| Dane elektryczne zasilacza                |
| Dane techniczne baterii                   |
| Warunki przechowywania i eksploatacji 136 |
| Wymagania systemowe                       |

## Standardy i normy

| Normy i aprobaty dla modeli amerykańskich 1     | 37 |
|-------------------------------------------------|----|
| Normy i zatwierdzenia dla modelu europejskiego1 | 37 |
| Normy i aprobaty dla modeli australijskich 1    | 38 |

## Gdzie uzyskać pomoc

| Witryna pomocy technicznej w sieci Web 139  |
|---------------------------------------------|
| Kontakt z działem pomocy technicznej firmy  |
| Epson                                       |
| Przed skontaktowaniem się z firmą Epson 139 |
| Pomoc dla użytkowników w Europie 139        |
| Pomoc dla użytkowników na Tajwanie 140      |
| Pomoc dla użytkowników w Australii 140      |
| Pomoc dla użytkowników w Singapurze 141     |
| Pomoc dla użytkowników w Tajlandii 141      |
| Pomoc dla użytkowników w Wietnamie141       |
| Pomoc dla użytkowników w Indonezji 142      |
| Pomoc dla użytkowników w Hongkongu 144      |
| Pomoc dla użytkowników w Malezji 144        |
| Pomoc dla użytkowników w Indiach 144        |
| Pomoc dla użytkowników na Filipinach 145    |
|                                             |

# Informacje o tym podręczniku

# Wprowadzenie do podręczników

Najnowsze wersje poniższych podręczników są dostępne w witrynie pomocy technicznej firmy Epson.

http://www.epson.eu/Support (Europa)

http://support.epson.net/ (poza Europą)

- Dedręcznik konfiguracji i instalacji (podręcznik papierowy)
- Zawiera informacje o konfiguracji produktu i instalacji aplikacji.
- Przewodnik użytkownika (elektroniczny)

Zawiera instrukcje użytkowania produktu, konserwacji oraz rozwiązywania problemów.

Podobnie jak w powyższych instrukcjach, dodatkowe informacje można znaleźć w plikach pomocy różnych aplikacji Epson.

## Oznaczenia i symbole

A Przestroga:

Instrukcje, których należy dokładnie przestrzegać w celu uniknięcia obrażeń ciała.

#### **Ważne:**

Instrukcje, których należy przestrzegać w celu uniknięcia uszkodzenia sprzętu.

#### Uwaga:

Znajdują się tu informacje dodatkowe i referencyjne.

#### Powiązane informacje

➡ Łącza do części powiązanych.

## Opisy zastosowane w niniejszym podręczniku

- Zdjęcia ekranów aplikacji pochodzą z Windows 10 lub Mac OS X v10.10.x. Treść wyświetlana na ekranach jest różna, zależnie od modelu i sytuacji.
- □ Ilustracje zamieszczone w podręczniku mają wyłącznie charakter poglądowy. Chociaż mogą się one różnić nieznacznie od rzeczywistego produktu, sposoby obsługi są identyczne.

# Odniesienia do systemów operacyjnych

#### Windows

W niniejszej instrukcji obsługi hasła takie jak "Windows 10", "Windows 8.1", "Windows 8", "Windows 7", "Windows Vista", "Windows XP", "Windows Server 2012 R2", "Windows Server 2012", "Windows Server 2008 R2", "Windows Server 2008", "Windows Server 2003 R2" oraz "Windows Server 2003" odnoszą się do niżej wymienionych systemów operacyjnych. Ponadto "Windows" odnosi się do wszystkich wersji.

- □ System operacyjny Microsoft® Windows® 10
- □ System operacyjny Microsoft® Windows® 8.1
- □ System operacyjny Microsoft® Windows® 8
- □ System operacyjny Microsoft® Windows® 7
- □ System operacyjny Microsoft® Windows Vista®
- Dodatek Service Pack 3 do systemu operacyjnego Microsoft® Windows® XP
- Dodatek Service Pack 2 do systemu operacyjnego Microsoft® Windows® XP Professional x64 Edition
- □ System operacyjny Microsoft® Windows Server® 2012 R2
- □ System operacyjny Microsoft® Windows Server® 2012
- □ System operacyjny Microsoft® Windows Server® 2008 R2
- □ System operacyjny Microsoft® Windows Server® 2008
- □ System operacyjny Microsoft® Windows Server® 2003 R2
- Dodatek Service Pack 2 do systemu operacyjnego Microsoft® Windows Server® 2003

#### Mac OS X

W niniejszej instrukcji obsługi "Mac OS X v10.11.x" odnosi się do OS X El Capitan, "Mac OS X v10.10.x" odnosi się do OS X Yosemite, "Mac OS X v10.9.x" odnosi się do OS X Mavericks, a "Mac OS X v10.8.x" odnosi się do OS X Mountain Lion. Dodatkowo "Mac OS X" odnosi się do "Mac OS X v10.11.x", "Mac OS X v10.10.x", "Mac OS X v10.9.x", "Mac OS X v10.8.x", "Mac OS X v10.7.x", a "Mac OS X v10.6.8".

# Ważne instrukcje

# Instrukcje dotyczące bezpieczeństwa

Zagwarantuje to jego bezpieczne użytkowanie. Zachować tę instrukcję obsługi do wykorzystania w przyszłości. Przestrzegać wszystkich ostrzeżeń i instrukcji umieszczonych na urządzeniu.

Niektóre symbole widniejące na urządzeniu mają pomóc w jego bezpiecznym i właściwym użytkowaniu. Na wskazanej poniżej witrynie znajduje się objaśnienie symboli.

#### http://support.epson.net/symbols

- Umieścić urządzenie na płaskiej, stabilnej powierzchni, w każdą stronę szerszej niż podstawa urządzenia. Jeżeli urządzenie ustawiane jest przy ścianie, pozostawić 10 cm odstępu między nią a tyłem urządzenia.
- Urządzenie należy umieścić wystarczająco blisko komputera, aby można było bez trudu podłączyć kabel interfejsu. Urządzenia lub zasilacza nie należy umieszczać ani przechowywać na zewnątrz pomieszczeń, w miejscach zabrudzonych, zakurzonych lub wilgotnych, w pobliżu źródeł ciepła lub w miejscach, które mogłyby być poddane działaniu wstrząsów, wibracji, wysokiej temperatury lub wilgotności, bezpośredniego światła słonecznego lub innego silnego światła albo gwałtownym zmianom temperatury lub wilgotności.
- Skanera nie należy obsługiwać mokrymi rękoma.
- 🖵 Umieść urządzenie blisko gniazda elektrycznego, aby można było łatwo odłączyć zasilacz.
- Przewód zasilania należy umieścić tak, aby nie był narażony na przetarcia, przecięcia, strzępienie, zginanie i zaplątanie. Nie należy umieszczać żadnych przedmiotów na przewodzie ani umieszczać kabla i zasilacza w taki sposób, aby były narażone na nadepnięcie lub przejechanie. Należy szczególnie zadbać o to, aby końcówka przewodu była prosta.
- □ Korzystać z przewodu zasilania dołączonego do produktu i nie używać przewodu z jakimkolwiek innym sprzętem. Korzystanie z tego produktu z innymi przewodami lub z dołączonego przewodu z innym sprzętem może doprowadzić do pożaru lub porażenia prądem.
- Należy używać wyłącznie zasilacza i kabla USB dostarczonego z urządzeniem. Użycie innego zasilacza lub kabla USB może spowodować pożar, porażenie prądem elektrycznym lub obrażenia ciała.
- □ Zasilacz jest przeznaczony do pracy z urządzeniem, z którym został dostarczony. Nie należy używać go w celu zasilania innych urządzeń elektrycznych, chyba że zostało to wyraźnie określone.
- Należy korzystać wyłącznie ze źródła zasilania wskazanego na etykiecie zasilacza i pobierać prąd bezpośrednio ze standardowego gniazda elektrycznego w pomieszczeniu za pośrednictwem zasilacza, który spełnia lokalne standardy bezpieczeństwa.
- Podczas podłączania skanera do komputera lub innego urządzenia za pomocą kabla należy sprawdzić, czy położenie złączy jest prawidłowe. Każde złącze ma tylko jedno prawidłowe położenie. Wkładanie złącza w nieprawidłowym kierunku może spowodować uszkodzenie obu urządzeń połączonych za pomocą kabla.
- Należy unikać korzystania z gniazd elektrycznych, do których podłączone są często włączane i wyłączane kserokopiarki lub klimatyzatory.
- □ Jeżeli urządzenie jest podłączone do przedłużacza, należy upewnić się, że łączny pobór prądu podłączonych do tego przedłużacza urządzeń nie przekracza wartości prądu znamionowego. Ponadto należy sprawdzić, czy całkowite natężenie prądu pobieranego przez urządzenia podłączone do gniazda nie przekracza wartości znamionowej gniazda elektrycznego.
- Nie należy samodzielnie demontować, modyfikować ani podejmować prób naprawy zasilacza lub produktu, z wyjątkiem czynności opisanych w podręcznikach użytkownika.

- □ Nie należy wkładać żadnych przedmiotów do jakichkolwiek otworów, ponieważ mogą one dotknąć miejsc będących pod wysokim napięciem lub wywołać zwarcie elementów. Należy pamiętać o zagrożeniu porażeniem prądem elektrycznym.
- Jeżeli wtyczka uległa uszkodzeniu, należy wymienić zestaw przewodu lub skontaktować się z wykwalifikowanym elektrykiem. Jeżeli we wtyczce znajdują się bezpieczniki, należy pamiętać, aby wymieniać je na bezpieczniki o odpowiednim rozmiarze i prądzie znamionowym.
- □ Odłączyć produkt i zasilacz oraz skontaktować się z wykwalifikowanym personelem serwisu w następujących sytuacjach: uszkodzenie zasilacza lub wtyczki, do produktu lub zasilacza dostała się ciecz, produkt lub zasilacz upadł lub jego obudowa została uszkodzona; produkt lub zasilacz nie działa normalnie lub występują widoczne zmiany w działaniu. (W takich przypadkach nie używać elementów sterujących opisanych w instrukcji obsługi.)
- Przed czyszczeniem należy odłączyć urządzenie i zasilacz od źródła zasilania. Należy czyścić je wyłącznie wilgotną szmatką. Nie używać środków czyszczących w płynie lub aerozolu, chyba że zgodnie z konkretnymi zaleceniami podanymi w podręcznikach użytkownika.
- □ Jeżeli produkt nie będzie używany przez dłuższy czas, należy pamiętać, aby odłączyć zasilacz sieciowy od gniazdka elektrycznego.
- Po wymianie materiałów eksploatacyjnych należy je poprawnie zutylizować zgodnie z lokalnymi przepisami. Nie wolno ich rozmontowywać.
- □ Urządzenie powinno się znajdować w odległości co najmniej 22 cm od rozrusznika serca. Emitowane przez nie fale radiowe mogą mieć negatywny wpływ na działanie rozrusznika.
- □ Nie należy używać urządzenia w placówkach medycznych lub w pobliżu sprzętu medycznego. Emitowane przez urządzenie fale radiowe mogą mieć negatywny wpływ na działanie elektrycznego sprzętu medycznego.
- Nie należy używać urządzenia w pobliżu wyposażenia sterowanego automatycznie, takiego jak drzwi automatyczne lub alarmy przeciwpożarowe. Emitowane fale radiowe mogą mieć negatywny wpływ na działanie tego wyposażenia, w konsekwencji doprowadzić do wypadku.

## Zasady bezpieczeństwa dotyczące baterii

- Jeżeli nie można w pełni naładować baterii w czasie określonym w danych technicznych, należy przerwać jej ładowanie. W przeciwnym razie z baterii może się wydobywać dym, bateria może się nagrzać, wybuchnąć lub zapalić.
- □ Nie umieszczać produktu w kuchenkach mikrofalowych ani w pojemnikach ciśnieniowych. W przeciwnym razie z baterii może się wydobywać dym, bateria może się nagrzać, wybuchnąć lub zapalić.
- □ W razie wycieku substancji z produktu lub wyczucia przykrego zapachu należy natychmiast odsunąć produkt od łatwopalnych materiałów. Jeżeli nie zostanie odsunięty, wyciekające elektrolity mogą spowodować wydobywanie się dymu albo nagrzewanie, wybuch lub zapalenie baterii.
- Jeżeli kwas z baterii dostanie się do oczu, należy natychmiast przepłukać oczy dużą ilością świeżej wody bez przecierania, a następnie niezwłocznie zasięgnąć porady lekarza. W przeciwnym razie może spowodować trwałe uszkodzenie wzroku.
- W razie kontaktu skóry z kwasem z baterii należy natychmiast spłukać to miejsce dużą ilością wody, a następnie niezwłocznie zasięgnąć porady lekarza.
- □ Nie upuszczać ani nie rzucać produktem; nie narażać go na mocne uderzenia. W przeciwnym razie może to spowodować wyciek substancji z baterii lub uszkodzenie obwodu zabezpieczającego baterii. W wyniku tego z baterii może się wydobywać dym, bateria może się nagrzać, wybuchnąć lub zapalić.
- □ Nie używać ani nie zostawiać produktu w miejscu o wysokiej temperaturze (powyżej 60°C), np. w pobliżu ognia lub grzejnika. W przeciwnym razie separator z tworzywa może się stopić, powodując zwarcie poszczególnych ogniw. W wyniku tego z baterii może się wydobywać dym, bateria może się nagrzać, wybuchnąć lub zapalić.

- □ Nie używać produktu, jeżeli jest nieszczelny lub uszkodzony w inny sposób. W przeciwnym razie z baterii może się wydobywać dym, bateria może się nagrzać, wybuchnąć lub zapalić.
- D Nie zostawiać produktu w pojazdach. W przeciwnym razie może dojść do przegrzania baterii.

# Utylizacja europejskich modeli skanerów

Skaner jest wyposażony w baterię.

Symbol przekreślonego kosza na śmieci umieszczony na produkcie wskazuje, że tego produktu i jego baterii nie można wyrzucać ze zwykłymi odpadami z gospodarstwa domowego. Aby zapobiec szkodliwemu wpływowi na środowisko lub zdrowie ludzkie, należy utylizować ten produkt i jego baterie osobno, tak aby mogły być poddane recyklingowi w sposób przyjazny środowisku naturalnemu. Więcej informacji na temat zakładów zbiórki tego rodzaju odpadów można uzyskać od lokalnych organów administracji lub sprzedawcy, u którego produkt został zakupiony. Użycie symboli chemicznych Pb, Cd lub Hg wskazuje, czy te metale są używane w bateriach.

Te informacje dotyczą tylko klientów z Unii Europejskiej zgodnie z dyrektywą 2006/66/WE PARLAMENTU EUROPEJSKIEGO I RADY z dnia 6 września 2006 w sprawie baterii i akumulatorów oraz zużytych baterii i akumulatorów oraz uchylanej dyrektywy 91/157/EWG oraz przepisów dokonujących transpozycji i wdrożenia postanowień tej dyrektywy w różnych krajowych systemach prawnych, a także klientów z krajów w Europie, Afrycie i na Bliskim Wschodzie (EMEA), w których wdrożono odpowiednie rozwiązania prawne.

W przypadku innych krajów należy skontaktować się z lokalnymi organami administracji, aby dowiedzieć się o możliwości recyklingu produktu.

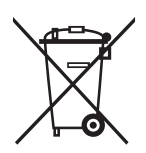

# Ograniczenia dotyczące kopiowania

Odpowiedzialne i zgodne z prawem korzystanie z tego urządzenia wiąże się z przestrzeganiem następujących ograniczeń.

Kopiowanie następujących elementów jest zabronione przez prawo:

- D Banknoty, monety, rządowe papiery wartościowe, obligacje rządowe i obligacje komunalne
- Nieużywane znaczki pocztowe, pocztówki z nadrukowanymi znaczkami i inne oficjalne poświadczenia pocztowe, które umożliwiają wysłanie
- C Rządowe znaczki opłat skarbowych i papiery wartościowe wydane zgodnie z procedurami prawnymi

Należy zachować ostrożność podczas skanowania następujących elementów:

- Prywatne papiery wartościowe (świadectwa udziałowe, weksle zbywalne, czeki itp.), bilety miesięczne, bilety ulgowe itp.
- Paszporty, prawa jazdy, zaświadczenia o sprawności technicznej pojazdów, winiety drogowe, talony żywnościowe, bilety itp.

#### Uwaga:

Kopiowanie tych elementów może być zakazane przez prawo.

Odpowiedzialne korzystanie z materiałów chronionych prawami autorskimi:

Urządzenia są wykorzystywane niezgodnie z przeznaczeniem w przypadku kopiowania materiałów chronionych prawami autorskimi. Jeśli te czynności nie są wykonywane na podstawie porady prawnej udzielonej przez kompetentnego prawnika, użytkownik jest odpowiedzialny i zobowiązany do uzyskania zgody właściciela praw autorskich przed skopiowaniem opublikowanych materiałów.

# Podstawowe informacje o skanerze

# Nazwy i funkcje części

Przód

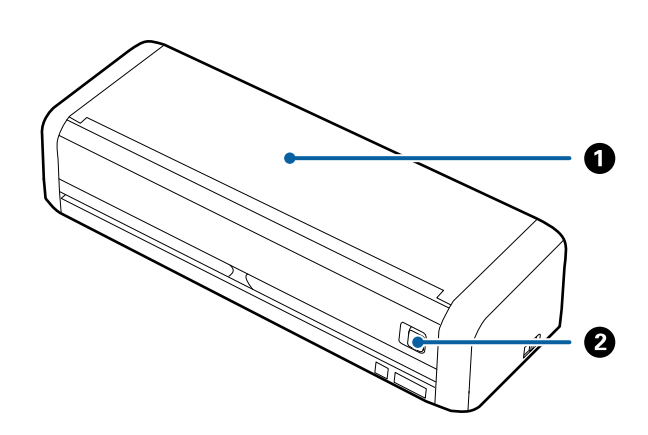

| 0 | Podajnik wejściowy                            | Przesunąć dźwignię otwierającą podajnika wejściowego w lewo, a |
|---|-----------------------------------------------|----------------------------------------------------------------|
| 0 | Dźwignia otwierająca podajnika<br>wejściowego | następnie podniesć podajnik wejściowy, aby go otworzyć.        |

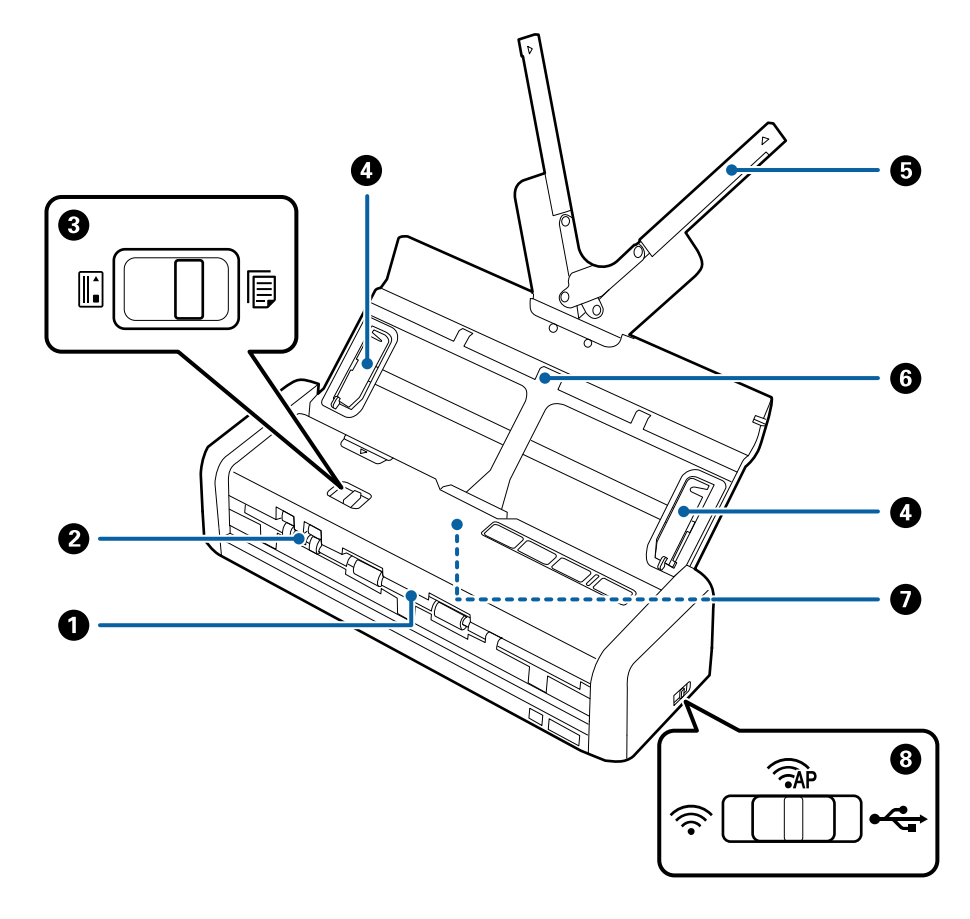

| 0 | Szczelina wyjściowa                 | Wysuwa zeskanowane oryginały.                                                                                                    |              |                                                                        |
|---|-------------------------------------|----------------------------------------------------------------------------------------------------|--------------|------------------------------------------------------------------------|
| 0 | Szczelina na karty                  | Ładuje karty z tworzywa. Po włożeniu karty z tworzywa do szczeliny na<br>karty karta zostanie automatycznie przesunięta w pozycję początkową.                                |              |                                                                        |
| 3 | Wybierak podajnika                  | Ustawia wybierak podajnika na skanowanie kart z tworzywa lub innych<br>oryginałów.                                                                                           |              |                                                                        |
|   |                                     | <b>I</b>                                                                                                    | ADF (skan)   | Skanuje oryginały przy użyciu<br>podajnika ADF                         |
|   |                                     |                                                                                                    | Karta (skan) | Skanuje karty z tworzywa przy<br>użyciu szczeliny na karty             |
| 0 | Prowadnice boczne                   | Podają oryginały prosto do skanera. Przesuwają się do krawędzi oryginałów.                                                                                                   |              |                                                                        |
| 6 | Wydłużenie podajnika<br>wejściowego | Ładuje oryginały. Wyciągnąć przedłużenie podajnika, jeżeli oryginały są<br>zbyt duże i nie mieszczą się w podajniku wejściowym. Dzięki temu papier                           |              |                                                                        |
| 6 | Podajnik wejściowy                  | nie zwija się i nie zacina.<br>Nie ładować kart z tworzywa do podajnika wejściowego. Wkładać je do<br>szczeliny na karty.                                                    |              |                                                                        |
| 0 | ADF (Automatic Document<br>Feeder)  | Automatycznie podaje załadowane oryginały                                                                                                    |              |                                                                        |
| 8 | Przełącznik trybu połączenia        | Wybiera interfejs do połączenia ze skanerem. Aby ustawić interfejs, należy<br>wyłączyć skaner, ustawić przełącznik trybu połączenia, a następnie<br>ponownie włączyć skaner. |              |                                                                        |
|   |                                     | Tryb USB Łączy za pomocą kabla USB                                                                                                    |              |                                                                        |
|   |                                     |                                                                                                    | Tryb Wi-Fi   | Wprowadza ustawienia sieci Wi-<br>Fi przez punkt dostępu               |
|   |                                     | (TAP                                                                                                    | Tryb AP      | Wprowadza ustawienia sieci Wi-<br>Fi w trybie AP bez punktu<br>dostępu |

Tył

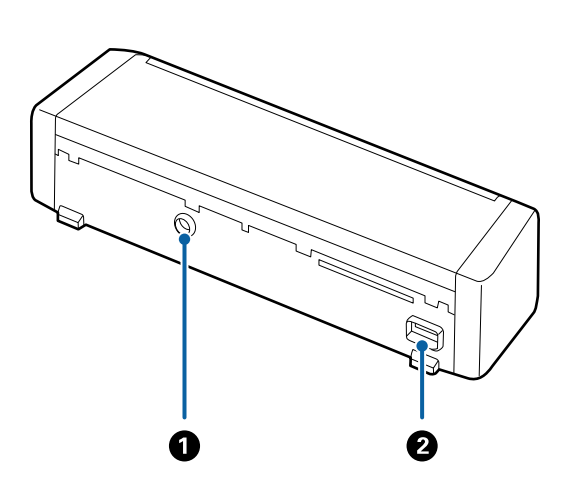

| 0 | Gniazdo zasilania prądem stałym | Podłącza zasilacz.     |
|---|---------------------------------|------------------------|
| 0 | Gniazdo USB                     | Podłączenie kabla USB. |

#### Podstawowe informacje o skanerze

#### Wewnątrz

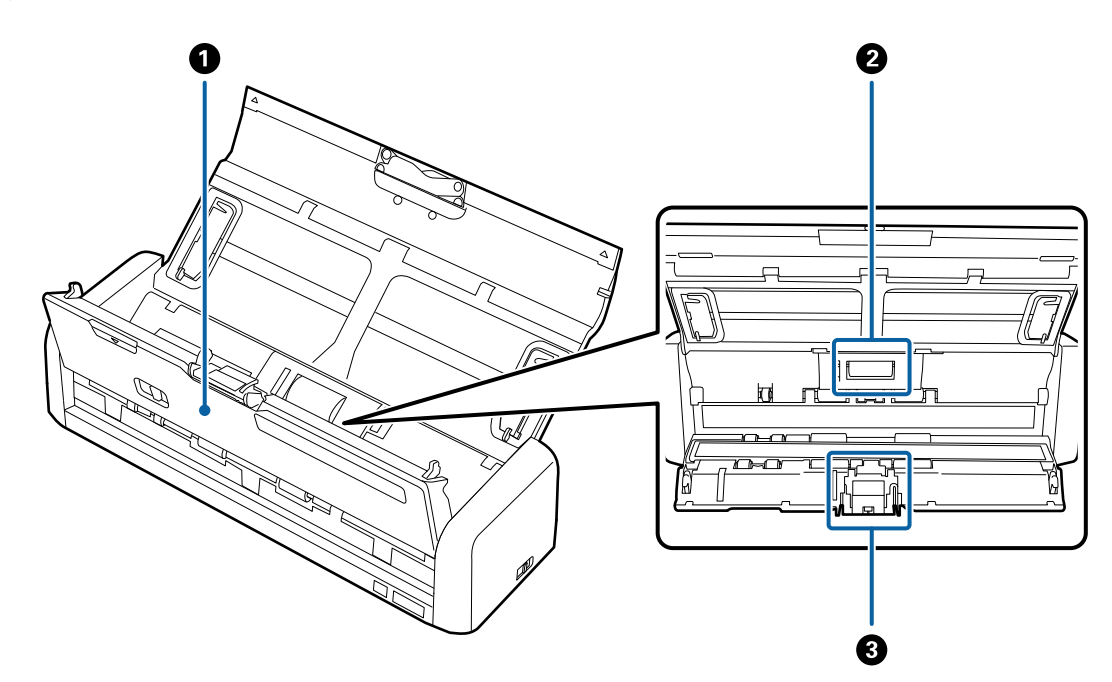

| 0 | Pokrywa skanera   | Mocno pociągnąć brzeg pokrywy skanera w miejscu, w którym<br>umieszczony jest znak ▼, aby ją otworzyć podczas czyszczenia<br>wnętrza skanera i usuwania zablokowanego papieru. |
|---|-------------------|----------------------------------------------------------------------------------------------------|
| 0 | Rolka pobierająca | Podaje oryginały. Należy wymienić, jeżeli liczba skanów przekroczy<br>liczbę określoną w zasadach konserwacji.                                                                 |
| 8 | Separator         | Kolejno podaje rozdzielone oryginały. Należy wymienić, jeżeli<br>liczba skanów przekroczy liczbę określoną w zasadach<br>konserwacji.                                          |

#### Powiązane informacje

➡ "Czyszczenie wnętrza skanera" na stronie 102

# Przyciski i lampki na panelu kontrolnym

## Przyciski i kontrolki

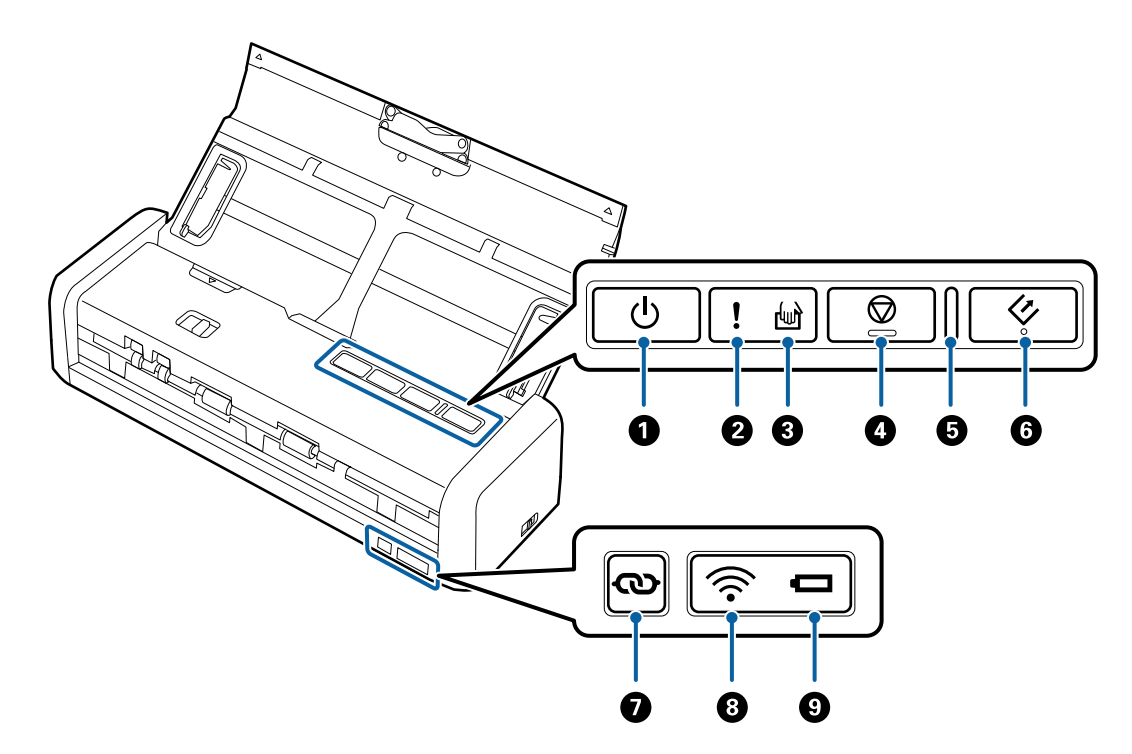

| 0 | ڻ<br>ا     | Przycisk zasilania                          | Wyłącza lub włącza skaner.                                                                                                    |                                                                                                    |  |
|---|------------|---------------------------------------------|----------------------------------------------------------------------------------------------------|----------------------------------------------------------------------------------------------------|--|
| 0 | !          | Lampka błędu                                | Wystąpił błąc<br>błędu lampel                                                                                                    | Wystąpił błąd. Więcej szczegółów znajduje się w części pt. "Wskaźniki<br>błędu lampek".                                                                                                    |  |
| 3 | ł          | Lampka trybu<br>automatycznego<br>podawania | Skaner pracuje w trybie automatycznego podawania. Skanowanie<br>rozpoczyna się po umieszczeniu oryginału w podajniku wejściowym. |                                                                                                    |  |
| 4 | $\bigcirc$ | Przycisk Stop                               | <ul> <li>Anuluje sl</li> <li>Kończy try</li> </ul>                                                                               | <ul> <li>Anuluje skanowanie.</li> <li>Kończy tryb automatycznego podawania oryginałów.</li> </ul>                                                                                                    |  |
| 6 | _          | Lampka gotowości                            | Świeci<br>Miga<br>Wyłączone                                                                                                    | Skaner jest gotowy do użycia.<br>Po załadowaniu oryginałów do podajnika ADF lampka<br>świeci jaśniej.<br>Skaner skanuje, czeka na skanowanie, przetwarza lub jest<br>w stanie wstrzymania.<br>Ze skanera nie można korzystać, ponieważ zasilanie jest<br>wyłączone lub wystąpił błąd. |  |
| 6 | 4          | Przycisk Start                              | <ul> <li>Rozpoczyna skanowanie.</li> <li>Nacisnąć podczas czyszczenia wnętrza skanera.</li> </ul>                                |                                                                                                    |  |

| 0 | Ø    | Przycisk połączenia Wi-Fi | Przytrzymaj przycisk 🖚 przez ponad trzy sekundy, aby połączyć się z<br>siecią Wi-Fi, gdy przełącznik trybu połączenia jest ustawiony na tryb Wi-Fi<br>lub AP. Więcej szczegółów znajduje się w rozdziale pt. "Ustawienia<br>sieciowe". |                                                                                                    |
|---|------|---------------------------|----------------------------------------------------------------------------------------------------|----------------------------------------------------------------------------------------------------|
| 8 | (((• | Lampka Wi-Fi              | Kolor niebieski wskazuje, że skaner jest połączony z siecią<br>bezprzewodową (Wi-Fi).                                                                                                    |                                                                                                    |
| 9 |      | Lampka baterii            | Świeci<br>(niebieski)                                                                                                    | Poziom energii baterii jest wysoki.                                                                                                    |
|   |      |                           | Miga<br>(niebieski)                                                                                                    | Zaczyna migać, gdy poziom energii baterii jest niski. Miga<br>szybciej, gdy poziom energii jest bardzo niski. Podłącz<br>zasilacz AC przed całkowitym wyczerpaniem. |
|   |      |                           | Świeci<br>(pomarańc<br>zowy)                                                                                                    | Trwa ładowanie baterii. Po zakończeniu ładowania<br>lampka zmieni kolor na niebieski.                                                                               |
|   |      |                           | Miga<br>szybko<br>(pomarańc<br>zowy)                                                                                                    | Ładowanie baterii zostało zatrzymane lub wystąpił błąd.<br>Jeżeli lampka nie świeci, więcej szczegółów można<br>znaleźć w rozdziale pt. "Wskaźniki błędów".         |

#### Powiązane informacje

- ➡ "Ustawienia sieciowe" na stronie 83
- ➡ "Umieszczanie kart z tworzywa" na stronie 50
- ➡ "Czyszczenie wnętrza skanera" na stronie 102
- ➡ "Wskaźniki błędów" na stronie 17
- ➡ "Używanie skanera na baterii" na stronie 22

## Wskaźniki błędów

#### Błędy skanera

| Wskaźniki                                                                                  | Problem                                                                                       | Rozwiązania                                                                                                    |
|--------------------------------------------------------------------------------------------|-----------------------------------------------------------------------------------------------|----------------------------------------------------------------------------------------------------|
| Wskaźnik <b>!</b> świeci<br>Miganie lampki gotowości                                       | Zaciął się papier lub zostały pobrane<br>dwa oryginały.                                       | Zdjąć pokrywę skanera i wyjąć zablo-<br>kowane oryginały. Zamknąć pokrywę<br>w celu skasowania błędu. Ponownie<br>załadować oryginały. |
|                                                                                            | Pokrywa skanera jest otwarta.                                                                 | Zamknąć pokrywę skanera.                                                                                                    |
| Miga wskaźnik<br>Miganie lampki gotowości<br>Miga równocześnie                             | Wystąpił błąd krytyczny podczas ko-<br>rzystania ze skanera podłączonego<br>kablem USB.       | Wyłączyć i ponownie włączyć zasilanie.<br>Jeżeli błąd nie przestanie się pojawiać,<br>skontaktować się z lokalnym sprze-<br>dawcą.     |
| Miga wskaźnik <b>!</b><br>Miganie lampki gotowości<br>Miga wskaźnik ᅙ<br>Miga równocześnie | Wystąpił błąd krytyczny podczas ko-<br>rzystania ze skanera podłączonego<br>przez sieć Wi-Fi. |                                                                                                    |

| Wskaźniki                              | Problem                                                                                                    | Rozwiązania                                                                                                    |
|----------------------------------------|----------------------------------------------------------------------------------------------------|----------------------------------------------------------------------------------------------------|
| Wskaźnik 🕻 świeci<br>Wskaźnik 🖤 świeci | Skaner uruchomił się w trybie przywra-<br>cania, ponieważ nie powiodła się aktu-<br>alizacja oprogramowania sprzętowe-<br>go. | Podjąć próbę ponownej aktualizacji<br>oprogramowania sprzętowego, wyko-<br>nując poniższe czynności.                                                              |
| Wskaźnik 🛜 świeci                      |                                                                                                    | czony do skanera.                                                                                                    |
|                                        |                                                                                                    | 2. Połączyć komputer i skaner kablem<br>USB. (Podczas trybu przywracania nie<br>można aktualizować oprogramowania<br>sprzętowego przez połączenie siecio-<br>we.) |
|                                        |                                                                                                    | 3. Pozostałe instrukcje można znaleźć<br>w lokalnej witrynie firmy Epson.                                                                                         |

#### Błędy ładowania baterii

| Wskaźniki                         | Problem                                                                                           | Rozwiązania                                                           |
|-----------------------------------|---------------------------------------------------------------------------------------------------|-----------------------------------------------------------------------|
| Miga szybko wskaźnik<br>rańczowy) | Ładowanie baterii zostało zatrzymane,<br>ponieważ jest zbyt gorąca.                               | Ładować baterię w temperaturze oto-<br>czenia w zakresie 8°C do 35°C. |
|                                   | Nie można w pełni naładować baterii.<br>Bateria może być uszkodzona lub bate-<br>ria jest zużyta. | Skontaktować się ze sprzedawcą.                                       |

#### Błędy połączeń sieciowych

| Wskaźniki                | Problem                                                         | Rozwiązania                                                               |
|--------------------------|-----------------------------------------------------------------|---------------------------------------------------------------------------|
| Wskaźnik <b>!</b> świeci | Wystąpił błąd ustawień punktu dostę-<br>pu.                     | Ponownie uruchomić skaner i punkt<br>dostępu, zmniejszyć odległość między |
| Miga wskaźnik 🛜          |                                                                 | nimi, a następnie ponownie skonfigu-<br>rować ustawienia sieciowe.        |
| Miga wskaźnik            | Wystąpił błąd ustawień punktu dostę-<br>pu (błąd zabezpieczeń). |                                                                           |
| Miga wskaźnik 🛜          |                                                                 |                                                                           |
| Miga równocześnie        |                                                                 |                                                                           |

#### Powiązane informacje

- ➡ "Wyjmowanie ze skanera zaciętych oryginałów" na stronie 121
- ➡ "Wprowadzanie ustawień Wi-Fi z panelu kontrolnego" na stronie 86
- ➡ "Problemy z siecią" na stronie 126

# Informacje o aplikacjach

W tej części wprowadzone są dostępne dla skanera produkty oprogramowania. Najnowsze oprogramowanie można pobrać ze strony internetowej firmy Epson.

## Epson Scan 2

Epson Scan 2 to sterownik kontrolujący skaner i pozwalający na zastosowanie najróżniejszych ustawień skanowania. Pozwala także na uruchomienie jako samodzielnej aplikacji lub przy wykorzystaniu oprogramowania aplikacji zgodnego z systemem TWAIN.

Informacje szczegółowe na temat korzystania z aplikacji zawiera system pomocy programu Epson Scan 2.

## **Document Capture Pro/Document Capture**

Aplikacja ta umożliwia zmianę kolejności stron lub korektę obrócenia danych obrazu, a następnie zapisanie danych, przesłanie ich pocztą e-mail, przesłanie na serwer lub umieszczenie w usłudze chmury. Można zapisać często używane ustawienia skanowania pod nazwą np. "zadanie", a następnie skanować przez wybór takiego zadania.

Aplikacja Document Capture Pro przeznaczona jest wyłącznie do systemu Windows. W przypadku systemu Mac OS X skorzystać z aplikacji Document Capture.

Informacje szczegółowe na temat korzystania z aplikacji można znaleźć w pomocy aplikacji Document Capture Pro.

## Presto! BizCard

Presto! BizCard firmy NewSoft oferuje pełen zakres funkcji zarządzania kontaktami służącej do dodawania wizytówek bez konieczności ich wpisywania. System rozpoznawania BizCard pozwala na skanowanie wizytówek, a także edytowanie i synchronizację informacji obsługiwanych przez najczęściej używane oprogramowanie do zarządzania osobistymi bazami danych. Dzięki temu można łatwo zapisywać informacje kontaktowe i zarządzać nimi.

## **EPSON Software Updater**

Aplikacja EPSON Software Updater sprawdza, czy w Internecie są nowe lub zaktualizowane aplikacje i instaluje je.

Można również zaktualizować cyfrową instrukcję obsługi skanera.

*Uwaga:* Nie są obsługiwane systemy operacyjne Windows Server.

## **Epson DocumentScan**

Epson DocumentScan to aplikacja umożliwiająca skanowanie dokumentów poprzez urządzenia typu smart, takie jak smartfony i tablety. Zeskanowane dane można zapisać w urządzeniu typu smart lub w chmurze, a następnie przesłać w wiadomości e-mail. Aplikację można pobrać i zainstalować ze sklepów App Store lub Google Play.

## Aplikacja EpsonNet Config

EpsonNet Config to aplikacja umożliwiająca ustawianie adresów i protokołów interfejsu sieciowego. Więcej szczegółów znajduje się w instrukcji obsługi aplikacji EpsonNet Config lub w pomocy na jej temat.

# Informacje o materiałach eksploatacyjnych

## Kody rolek pobierających

Części należy wymienić, jeżeli liczba skanów przekroczy liczbę określoną w zasadach konserwacji. Bieżącą liczbę skanów można sprawdzić w aplikacji Epson Scan 2 Utility.

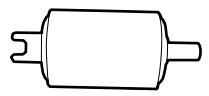

| Nazwa części      | Kody                                                                         | Cykl eksploatacji |
|-------------------|------------------------------------------------------------------------------|-------------------|
| Rolka pobierająca | B12B819251                                                                   | 100,000*          |
|                   | B12B819261 (tylko Chiny)                                                     |                   |
|                   | B12B819311 (tylko Indie, Bangladesz,<br>Bhutan, Malediwy, Sri Lanka i Nepal) |                   |

\* Liczbę tą osiągnięto kolejno w trakcie skanowania z użyciem oryginalnego papieru testowego firmy Epson i służy ona jako wskazówka w odniesieniu do cyklu wymiany. Cykl wymiany może różnić się w zależności od typów papieru np. takiego, który wytwarza dużo kurzu lub papieru z chropowatą powierzchnią, który może skrócić cykl eksploatacji.

#### Powiązane informacje

- ➡ "Wymiana rolki pobierającej" na stronie 108
- ➡ "Resetowanie liczby wykonanych skanów" na stronie 113

## Kody separatorów

Części należy wymienić, jeżeli liczba skanów przekroczy liczbę określoną w zasadach konserwacji. Bieżącą liczbę skanów można sprawdzić w aplikacji Epson Scan 2 Utility.

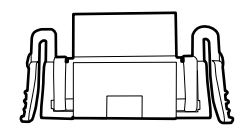

| Nazwa części | Kody                                                                         | Cykl eksploatacji |
|--------------|------------------------------------------------------------------------------|-------------------|
| Separator    | B12B819271                                                                   | 10,000*           |
|              | B12B819281 (tylko Chiny)                                                     |                   |
|              | B12B819321 (tylko Indie, Bangladesz,<br>Bhutan, Malediwy, Sri Lanka i Nepal) |                   |

\* Liczbę tą osiągnięto kolejno w trakcie skanowania z użyciem oryginalnego papieru testowego firmy Epson i służy ona jako wskazówka w odniesieniu do cyklu wymiany. Cykl wymiany może różnić się w zależności od typów papieru np. takiego, który wytwarza dużo kurzu lub papieru z chropowatą powierzchnią, który może skrócić cykl eksploatacji.

#### Podstawowe informacje o skanerze

#### Powiązane informacje

- ➡ "Wymiana separatora" na stronie 111
- ➡ "Resetowanie liczby wykonanych skanów" na stronie 113

# Używanie skanera na baterii

## Informacje dotyczące używania baterii

- □ Jeżeli zasilacz nie jest podłączony i skaner jest połączony z komputerem za pośrednictwem połączenia USB 2.0 lub sieci Wi-Fi, skaner pracuje na baterii. Jeżeli poziom energii baterii spadnie do zera i lampka baterii zgaśnie, nie można skanować. Zaleca się podłączenie zasilacza do skanera, gdy lampka baterii zacznie migać.
- □ Jeżeli skaner jest zasilany z portu USB 3.0, prędkość skanowania może być niższa, gdy poziom energii baterii jest niski i lampka baterii zacznie migać szybko.

#### Powiązane informacje

➡ "Przyciski i kontrolki" na stronie 16

## Ładowanie baterii

## Środki ostrożności dotyczące ładowania baterii

- Poziom energii baterii powoli się obniża, nawet jeżeli skaner nie jest używany. Przed używaniem skanera zasilanego z baterii należy naładować baterię.
- □ Zaleca się wyłączanie skanera, gdy nie jest używany, aby oszczędzać baterię. Można też włączyć funkcję automatycznego wyłączania skanera po określonym czasie bezczynności.
- 🖵 Czas pracy na baterii jest krótszy w niskich temperaturach, nawet jeżeli bateria jest w pełni naładowana.
- Baterię można ładować przy dowolnym poziomie energii.
- D Bezpośrednio po naładowaniu lub używaniu bateria może być gorąca. Jest to normalne.
- □ W niskich lub wysokich temperaturach ładowanie baterii może nie być możliwe lub pojemność baterii może być obniżona. Baterię należy ładować w zakresie temperatury ładowania.
- □ Jeżeli poziom energii baterii wyczerpuje się szybko po pełnym naładowaniu, może to oznaczać, że bateria jest zużyta. Aby wymienić baterię, należy skontaktować się z pomocą techniczną firmy Epson.
- □ Jeżeli skaner nie będzie używany przez długi czas, baterię trzeba regularnie ładować zasilaczem, aby zapobiec spadkowi poziomu energii.

## Ładowanie baterii przez podłączenie zasilacza

1. Podłączyć przewód zasilania do zasilacza, podłączyć zasilacz do skanera, a następnie podłączyć wtyczkę przewodu zasilania do gniazda elektrycznego.

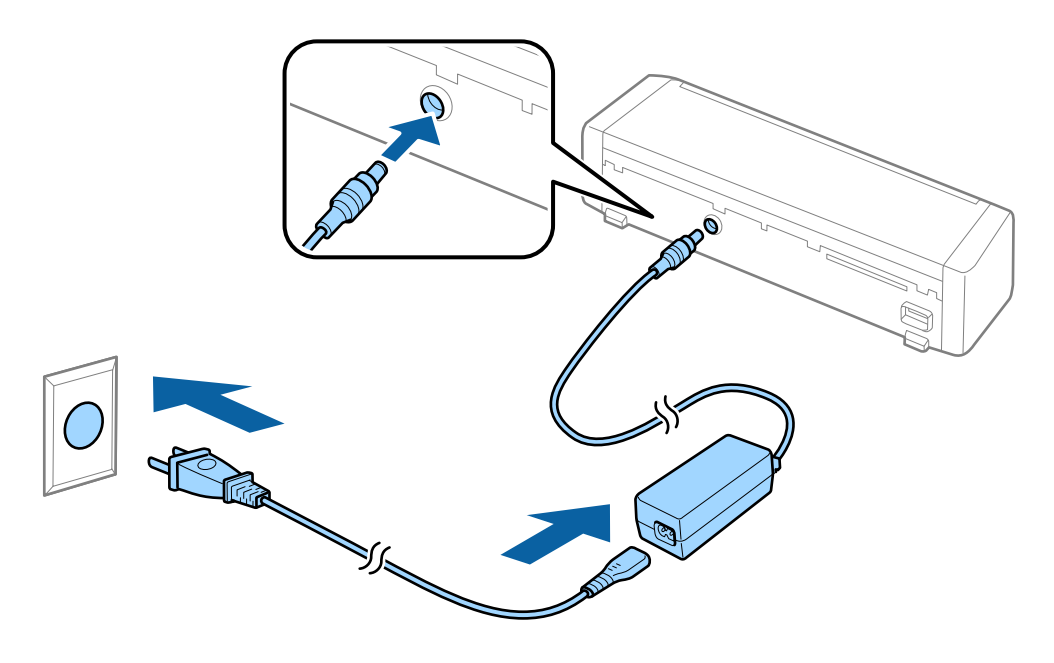

#### Uwaga:

- Lampka ładowania baterii zmieni kolor na pomarańczowy w trakcie ładowania baterii. Po zakończeniu ładowania lampka zmieni kolor na niebieski, jeżeli skaner jest włączony, lub zgaśnie, jeżeli skaner jest wyłączony.
- Dełne naładowanie baterii może potrwać około 3 godz.

## Ładowanie baterii przez kabel USB

Baterię można ładować z komputera przez połączenie USB.

1. Upewnić się, że komputer jest włączony. Wznowić pracę komputera, jeżeli komputer jest w trybie hibernacji lub uśpienia.

2. Podłączyć skaner do komputera za pomocą kabla micro USB.

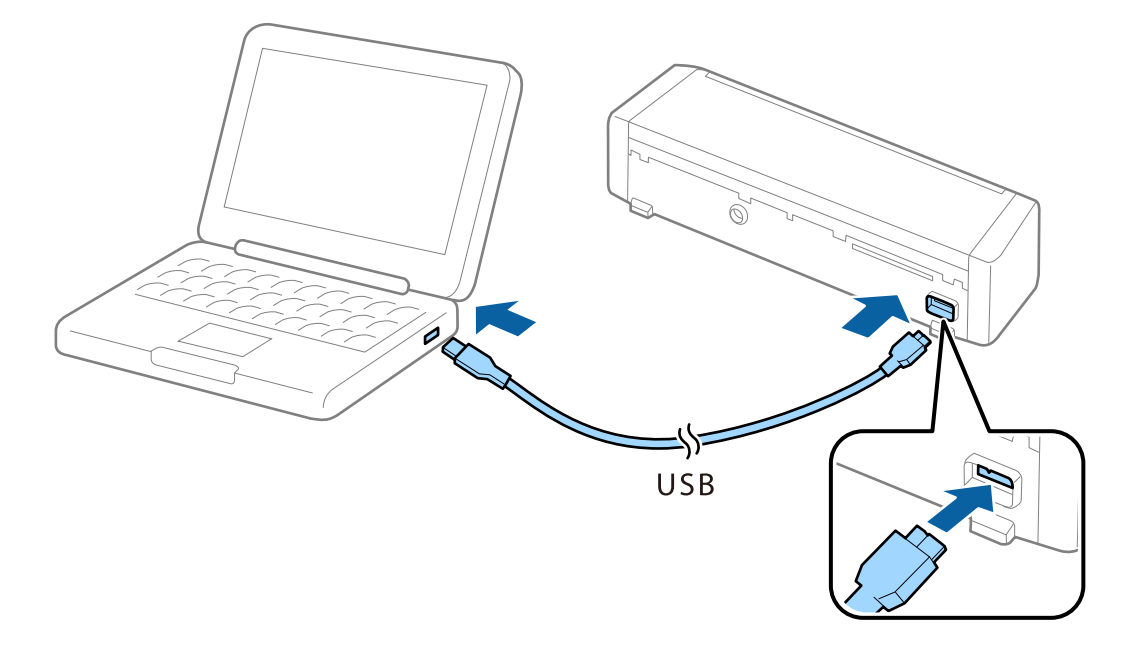

# *Uwaga: Podłączyć skaner bezpośrednio do komputera bez użycia koncentratorów USB.*

3. Nacisnąć przycisk U, aby włączyć skaner.

#### Uwaga:

**C**zas ładowania baterii, gdy skaner jest włączony.

Port USB 3.0: około 4 godz.\*

Port USB 2.0: około 20 godz.\*

<sup>\*</sup> Ładowanie baterii trwa znacznie dłużej, jeżeli skaner jest wyłączony.

- □ Baterię można ładować również wtedy, gdy skaner jest wyłączony. Aby oszczędzać baterię komputera, odłączyć kabel USB.
- Dejemność znamionowa baterii: 2090 mAh (3.6 V)
- Lampka ładowania baterii zmieni kolor na pomarańczowy w trakcie ładowania baterii. Po zakończeniu ładowania lampka zmieni kolor na niebieski, jeżeli skaner jest włączony, lub zgaśnie, jeżeli skaner jest wyłączony.

# Szczegóły oryginałów do skanowania z ADF

W tej części wyjaśnione są szczegóły i warunki oryginałów, które można załadować do ADF.

## Ogólne szczegóły skanowanych oryginałów

| Rodzaj oryginału    | Grubość                                                          | Rozmiar                                                    |
|---------------------|------------------------------------------------------------------|------------------------------------------------------------|
| Papier jasnobiały   | 51,8 do 128 g/m²                                                 | Maks.: 215,9×1117,6 mm (8,5×44 cali)                       |
| Cienki papier       | 50,8×70 mm do 100×148                                            | Min.: 50,8×70 mm (2,0×2,8 cale)                            |
| Papier z recyklingu | mm (2×2,8 cala do 3,9×5,8<br>cala): 51,8 do 230 g/m <sup>2</sup> | Rozmiar, który można załadować, zależy od typu oryginałów. |
| Kartka pocztowa     |                                                                  |                                                            |
| Wizytówka           |                                                                  |                                                            |
| Koperty             |                                                                  |                                                            |

#### Uwaga:

- □ Wszystkie oryginały muszą mieć płaską krawędź prowadzącą.
- **G** Sprawdzić, czy zawinięcia krawędzi oryginałów mieszczą się w poniższych zakresach.
  - 1 i 2 muszą wynosić maks. 2 mm, a 3 jest równe lub większe niż 30 mm.

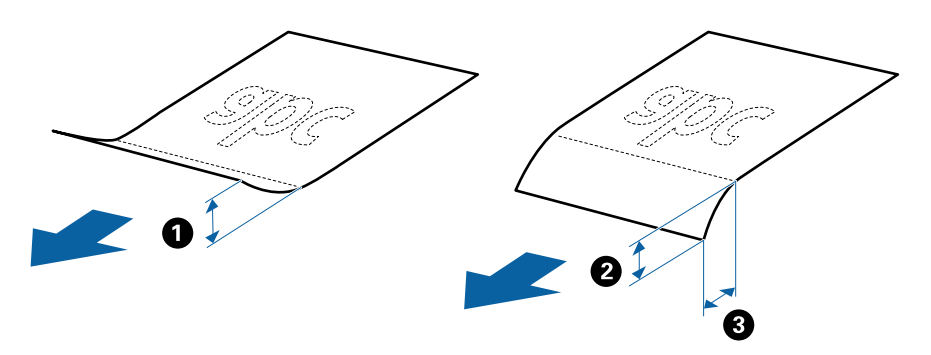

#### Szczegóły oryginałów w rozmiarze standardowym

Tutaj przedstawiono dane techniczne oryginałów o rozmiarze standardowym, które można załadować do ADF.

| Rozmiar            | Pomiar                          | Grubość          | Typ papieru                                               | Pojemność podajnika <sup>*</sup>                                                                                              |
|--------------------|---------------------------------|------------------|-----------------------------------------------------------|----------------------------------------------------------------------------------------------------|
| A4                 | 210×297 mm<br>(8,3×11,7 cala)   | 51,8 do 128 g/m² | Papier jasnobiały<br>Cienki papier                        | Grubość stosu oryginałów: poniżej<br>2 mm (0,07 cala)                                                                         |
| Letter             | 215,9×279,4 mm<br>(8,5×11 cala) |                  | Papier z recyklingu                                       | 64 g/m <sup>2</sup> : 25 arkuszy<br>80 g/m <sup>2</sup> : 20 arkuszy<br>128 g/m <sup>2</sup> : 12 arkuszy                     |
| Legal              | 215,9×355,6 mm<br>(8,5×14 cala) |                  |                                                           | Pojemność podajnika może się<br>różnić zależnie od typu papieru.                                                              |
| B5                 | 182×257 mm<br>(7,2×10,1 cala)   |                  |                                                           |                                                                                                    |
| A5                 | 148×210 mm<br>(5,8×8,3 cala)    |                  |                                                           |                                                                                                    |
| B6                 | 128×182 mm<br>(5,0×7,2 cala)    |                  |                                                           |                                                                                                    |
| A6                 | 105×148 mm<br>(4,1×5,8 cala)    |                  |                                                           |                                                                                                    |
| Wizytówka          | 55×89 mm<br>(2,1×3,4 cala)      | 128 do 230 g/m²  |                                                           | Grubość stosu oryginałów: poniżej<br>2 mm (0,07 cala)<br>190 g/m <sup>2</sup> : 8 arkuszy<br>220 g/m <sup>2</sup> : 6 arkuszy |
| Kartki<br>pocztowe | 100×148 mm<br>(3,9×5,8 cala)    | 128 do 230 g/m²  | Papier jasnobiały<br>Cienki papier<br>Papier z recyklingu | Grubość stosu oryginałów: poniżej<br>2 mm (0,07 cala)<br>190 g/m²: 8 arkuszy<br>220 g/m²: 6 arkuszy                           |

\* Podczas skanowania można dokładać oryginały do maksymalnej pojemności.

### Dane techniczne długiego papieru

Tutaj przedstawiono dane techniczne długiego papieru, który można załadować do skanera.

| Rozmiar                     | Grubość          | Typ papieru         | Pojemność podajnika |
|-----------------------------|------------------|---------------------|---------------------|
| Szerokość: 50,8 do 215,9 mm | 51,8 do 128 g/m² | Papier jasnobiały   | 1 arkusz            |
| (2,0 do 8,5 cala)           |                  | Cienki papier       |                     |
| Długość: 368,3 do 1117,6 mm |                  | Papier z recyklingu |                     |
| (14,5 do 44 cala)           |                  |                     |                     |

#### Dane techniczne paragonów

Tutaj przedstawiono dane techniczne paragonów, które można załadować do skanera.

| Rozmiar                            | Grubość       | Typ papieru         | Pojemność podajnika   |
|------------------------------------|---------------|---------------------|-----------------------|
| Maks.: 76,2×355,6 mm (3,0×14 cali) | 53 do 77 g/m² | Papier jasnobiały   | 1 arkusz <sup>*</sup> |
| Min.: 76,2×76,2 mm (3,0×3,0 cale)  |               | Cienki papier       |                       |
|                                    |               | Papier z recyklingu |                       |

\* Paragony należy skanować w trybie Automatic Feeding Mode. Paragony można ładować tylko pojedynczo i trzeba trzymać paragon dłońmi, aby uzyskać dobrą jakość skanu.

#### Dane techniczne grubych oryginałów

Tutaj przedstawiono dane techniczne grubych oryginałów, np. wizytówki lub pocztówki, które można załadować do skanera.

| Rozmiar                                                        | Grubość         | Pojemność podajnika                                                                                                    | Kierunek załadowania |
|----------------------------------------------------------------|-----------------|----------------------------------------------------------------------------------------------------|----------------------|
| 50,8×70 mm do 100×148<br>mm<br>(2×2,8 cala do 3,9×5,8<br>cala) | 128 do 230 g/m² | Grubość stosu<br>oryginałów:<br>poniżej 2 mm (0,07 cala)<br>190 g/m <sup>2</sup> : 8 arkuszy<br>220 g/m <sup>2</sup> : 6 arkuszy | Pionowo              |

#### Dane techniczne kopert

Tutaj przedstawiono dane techniczne kopert, które można załadować do skanera.

| Pomiar                      | Grubość                        | Pojemność podajnika |
|-----------------------------|--------------------------------|---------------------|
| 120×235 mm (4,72×9,25 cala) | 0,38 mm (0,015 cala) lub mniej | 1 koperta           |
| 92×165 mm (3,62×6,50 cala)  |                                |                     |

## Typy oryginałów wymagające szczególnej uwagi

Poniżej znajdują się rodzaje oryginałów, które mogą nie zostać zeskanowane pomyślnie.

- □ Oryginały z nierówną powierzchnią np. papier firmowy.
- Oryginały z zagnieceniami i pofałdowaniami
- Oryginały z etykietami i nalepkami
- Papier bezwęglowy
- □ Zwinięte oryginały
- □ Papier powlekany
- □ Papier termiczny
- □ Oryginały dziurkowane
- Oryginały z zagiętymi rogami

- Deragony dłuższe niż 355,6 mm (14 cali)
- Grube oryginały

#### Uwaga:

- Papier bezwęglowy zawiera substancje chemiczne, które mogą uszkodzić rolki, zatem jeżeli papier często się zacina, wyczyścić rolkę podającą i separator.
- 🗅 Etykiety lub naklejki muszą mocno przylegać do oryginałów i nie powinien wystawać z nich jakikolwiek klej.
- Derzed skanowaniem spróbować wygładzić zwinięte oryginały.

#### Powiązane informacje

➡ "Konserwacja" na stronie 102

## Typy oryginałów, których nie wolno skanować

Poniżej znajdują się rodzaje oryginałów, których nie wolno skanować.

- 🖵 Zdjęcia
- □ Papier fotograficzny
- □ Broszury
- Dryginały niepapierowe (takie jak teczki przezroczyste, tkaniny i folia metalowa)
- Oryginały z zszywkami i spinaczami do papieru
- □ Oryginały z klejem
- □ Podarte oryginały
- Oryginały bardzo mocno pogniecione lub zwinięte
- Oryginały przezroczyste, takie jak folia do rzutników
- Oryginały z kalką maszynową z tyłu
- Oryginały z mokrym tuszem
- Oryginały z karteczkami samoprzylepnymi
- Oryginały perforowane
- □ Karty z tworzywa zgodne z typem ID-1 określonym w normie ISO781A<sup>\*</sup>
- □ Karty laminowane o rozmiarze ID-1 określonym w normie ISO781A<sup>\*</sup>
- <sup>\*</sup> Te karty można skanować za pomocą szczeliny na karty.

#### Powiązane informacje

- ➡ "Umieszczanie oryginałów w rozmiarze standardowym w podajniku ADF" na stronie 29
- ➡ "Umieszczanie długiego papieru w podajniku ADF" na stronie 34
- ➡ "Umieszczanie paragonów w podajniku ADF" na stronie 38
- ➡ "Umieszczanie grubych oryginałów w podajniku ADF" na stronie 42
- ➡ "Umieszczanie kopert w podajniku ADF" na stronie 46
- ➡ "Umieszczanie kart z tworzywa w szczelinie na karty" na stronie 49

# Dane techniczne kart z tworzywa do skanowania ze szczeliny na karty

Tutaj przedstawiono dane techniczne kart z tworzywa, które można załadować do szczeliny na karty skanera.

#### Uwaga:

- Szczelina na karty z przodu skanera umożliwia skanowanie karty z tworzywa. Nie można skanować za pomocą podajnika ADF.
- □ Mimo że nie można skanować karty za pomocą podajnika ADF, można zostawić **Automatyczny podajnik dokumentów** jako wartość ustawienia Źródło dokumentu w aplikacji Epson Scan 2.

| Rozmiar                          | Typ karty     | Grubość                         | Pojemność<br>podajnika | Kierunek załadowania |
|----------------------------------|---------------|---------------------------------|------------------------|----------------------|
| Typ ISO781A ID-1<br>54,0×85,6 mm | Bez wytłoczeń | 1,0 mm (0,04 cala)<br>lub mniej | 1 karta                | Pionowo              |
| (2,1×3,3 cala)                   |               |                                 |                        |                      |

## Typy kart wymagające szczególnej uwagi

Poniżej znajdują się rodzaje kart, które mogą nie zostać zeskanowane pomyślnie.

- □ Karty z tworzywa typu ID-1 określonego w normie ISO781A z wytłoczeniami (powinny mieć grubość 1,24 mm (0,05 cala) lub mniej)
- □ Karty laminowane o rozmiarze ID-1 określonym w normie ISO781A (powinny mieć grubość 0,6 mm (0,02 cala) lub mniej)

#### Powiązane informacje

➡ "Umieszczanie kart z tworzywa w szczelinie na karty" na stronie 49

# Umieszczanie oryginałów w rozmiarze standardowym w podajniku ADF

#### Szczegóły oryginałów w rozmiarze standardowym

Tutaj przedstawiono dane techniczne oryginałów o rozmiarze standardowym, które można załadować do ADF.

#### Przewodnik użytkownika

| Rozmiar               | Pomiar                                                                             | Grubość          | Typ papieru                                               | Pojemność podajnika <sup>*</sup>                                                                                                    |
|-----------------------|------------------------------------------------------------------------------------|------------------|-----------------------------------------------------------|----------------------------------------------------------------------------------------------------|
| A4<br>Letter<br>Legal | 210×297 mm<br>(8,3×11,7 cala)<br>215,9×279,4 mm<br>(8,5×11 cala)<br>215,9×355,6 mm | 51,8 do 128 g/m² | Papier jasnobiały<br>Cienki papier<br>Papier z recyklingu | Grubość stosu oryginałów: poniżej<br>2 mm (0,07 cala)<br>64 g/m <sup>2</sup> : 25 arkuszy<br>80 g/m <sup>2</sup> : 20 arkuszy<br>128 g/m <sup>2</sup> : 12 arkuszy<br>Pojemność podajnika może się |
| B5                    | (8,5×14 cala)<br>182×257 mm<br>(7,2×10,1 cala)                                     |                  |                                                           | różnić zależnie od typu papieru.                                                                                                    |
| A5                    | 148×210 mm<br>(5,8×8,3 cala)                                                       |                  |                                                           |                                                                                                    |
| B6                    | 128×182 mm<br>(5,0×7,2 cala)                                                       |                  |                                                           |                                                                                                    |
| A6                    | 105×148 mm<br>(4,1×5,8 cala)                                                       |                  |                                                           |                                                                                                    |
| Wizytówka             | 55×89 mm<br>(2,1×3,4 cala)                                                         | 128 do 230 g/m²  |                                                           | Grubość stosu oryginałów: poniżej<br>2 mm (0,07 cala)<br>190 g/m <sup>2</sup> : 8 arkuszy<br>220 g/m <sup>2</sup> : 6 arkuszy                                                                      |
| Kartki<br>pocztowe    | 100×148 mm<br>(3,9×5,8 cala)                                                       | 128 do 230 g/m²  | Papier jasnobiały<br>Cienki papier<br>Papier z recyklingu | Grubość stosu oryginałów: poniżej<br>2 mm (0,07 cala)<br>190 g/m²: 8 arkuszy<br>220 g/m²: 6 arkuszy                                                                                                |

\* Podczas skanowania można dokładać oryginały do maksymalnej pojemności.

## Umieszczanie oryginałów o rozmiarze standardowym

1. Przesunąć dźwignię otwierającą podajnika wejściowego w lewo, otworzyć podajnik wejściowy, a następnie pociągnąć przedłużenie podajnika wejściowego.

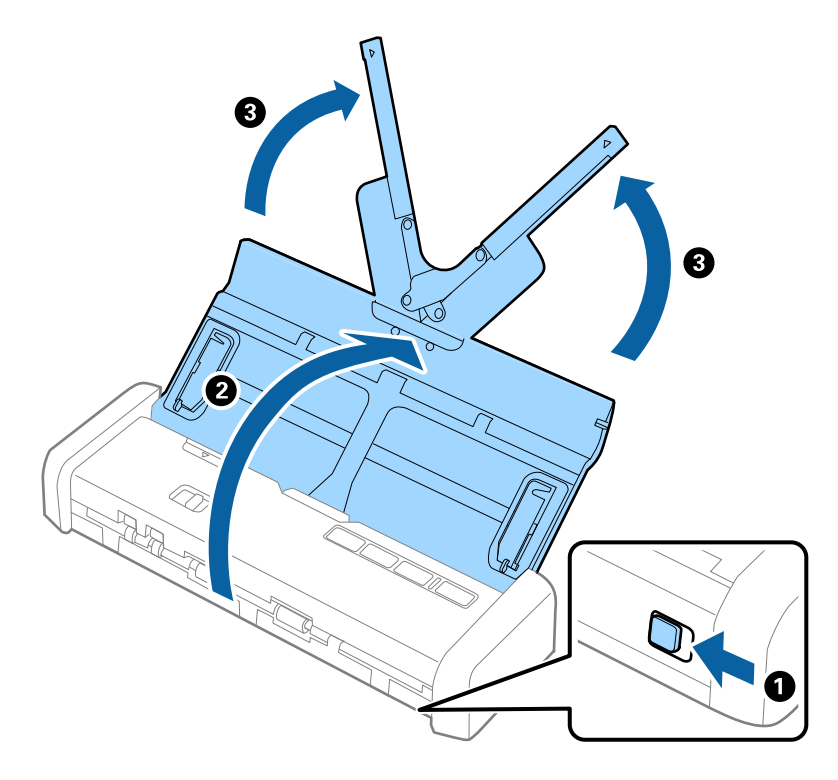

# *Uwaga: Upewnić się, że przed skanerem jest wystarczająca ilość miejsca na wysuwane oryginały.*

2. Upewnić się, że wybierak podajnika na skanerze jest ustawiony w pozycję 🗐 (ADF) i skaner jest włączony.

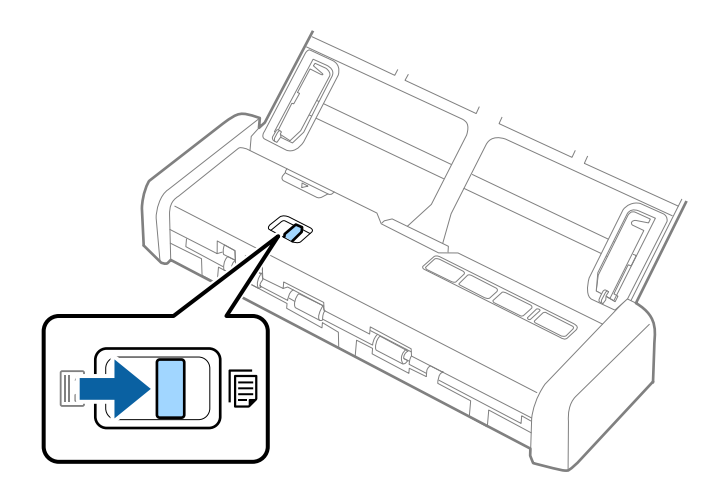

3. Podnieść prowadnice boczne i wysunąć podajnik wejściowy do końca.

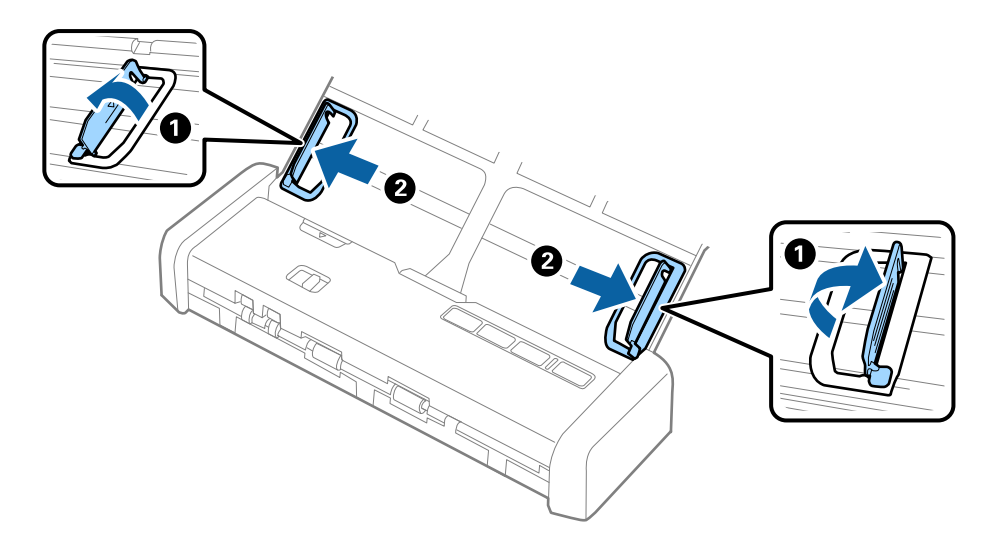

4. Przewertować oryginały.

Przytrzymać obie krawędzie oryginałów i kilkakrotnie je przewertować.

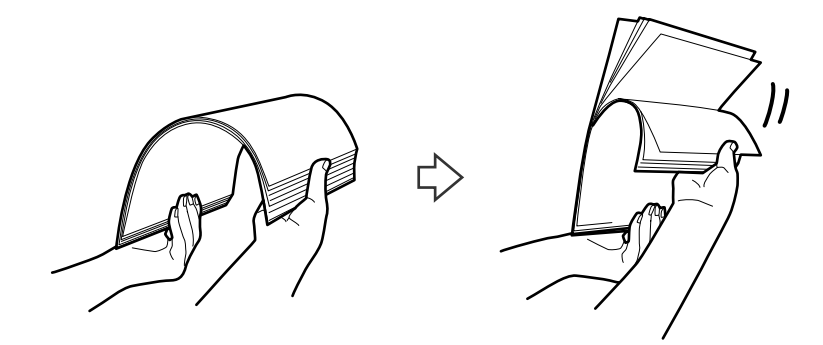

5. Wyrównać krawędzie oryginałów tak, aby zadrukowana strona była skierowana w dół i ułożyć krawędzie prowadzące w klin.

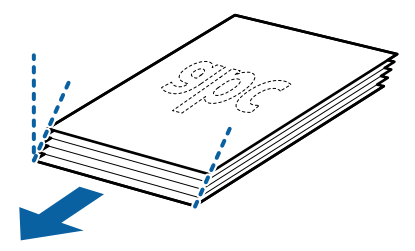

6. Załadować oryginały do podajnika wejściowego stroną zadrukowaną w dół z górnym bokiem skierowanym w stronę podajnika ADF.

Wsunąć oryginały do podajnika ADF, aż do wyczucia oporu. Lampka gotowości zacznie świecić jaśniej.

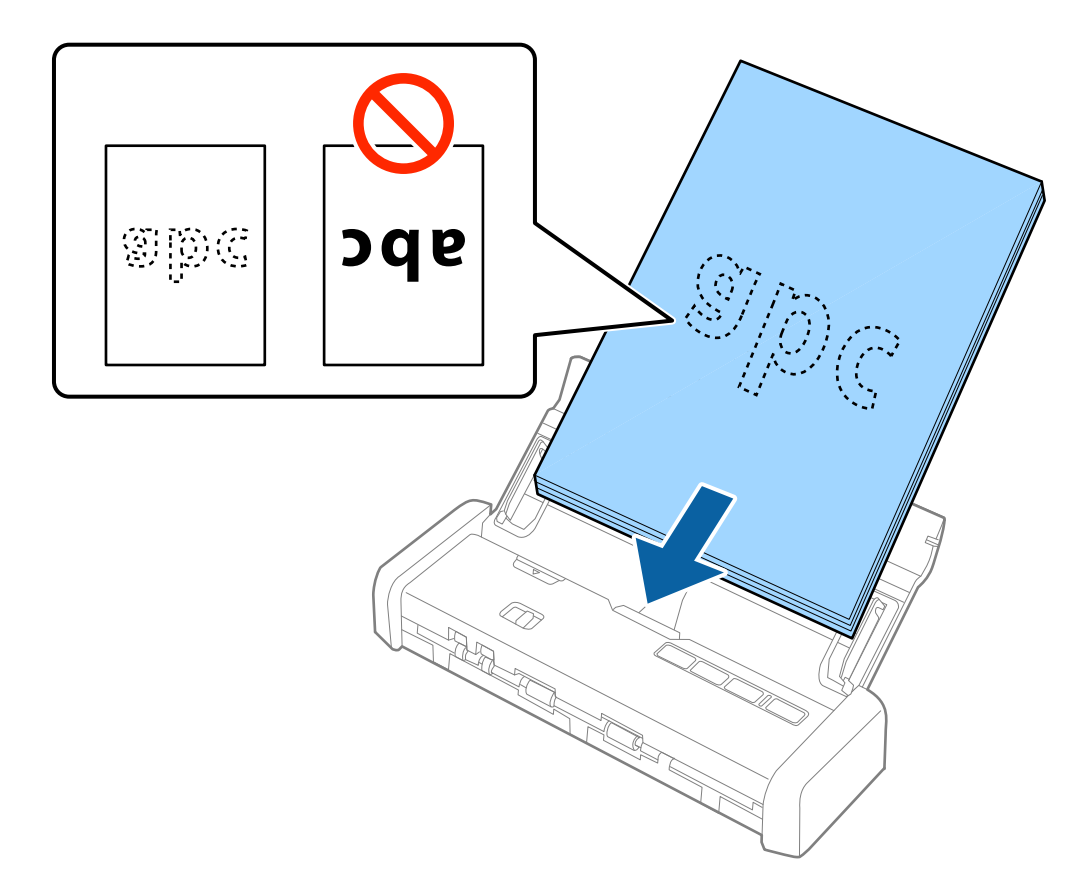

7. Zsunąć prowadnice boczne tak, aby dopasować do krawędzi oryginałów, pilnując, aby między nimi a prowadnicami bocznymi nie było pustej przestrzeni. W przeciwnym razie oryginały mogą zostać podane krzywo.

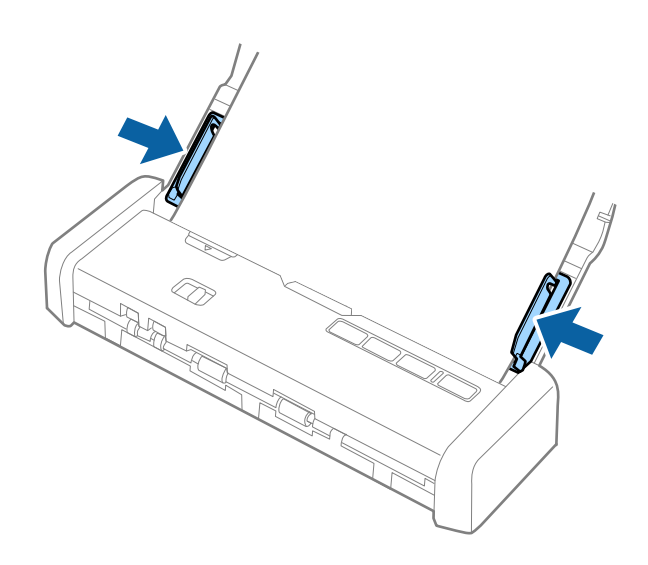

#### Uwaga:

- Zeskanowany obraz można podglądać za pomocą aplikacji Epson Scan 2. Aby wyświetlić podgląd, załadować tylko pierwszą stronę oryginałów do podajnika wejściowego. Strona jest wysuwana po zeskanowaniu i generowany jest obraz podglądu. Załadować wysuniętą stronę wraz z pozostałymi oryginałami.
- Jeżeli zostanie umieszczona partia oryginałów i wykonany podgląd, druga strona zostanie podana częściowo do podajnika ADF. Otworzyć pokrywę skanera, aby usunąć ją z podajnika ADF, a następnie załadować ją ponownie wraz z pierwszą stroną i pozostałymi oryginałami.
- Ponadto jeżeli skanowanie zostanie anulowane pośrodku skanowania partii oryginałów, następna strona zostanie podana częściowo do podajnika ADF i skanowanie zostanie zatrzymane. Trzeba będzie otworzyć pokrywę skanera w celu usunięcia tej strony.

#### Powiązane informacje

- ➡ "Skanowanie podstawowe" na stronie 53
- ➡ "Skanowanie zaawansowane" na stronie 64

## Umieszczanie długiego papieru w podajniku ADF

## Dane techniczne długiego papieru

Tutaj przedstawiono dane techniczne długiego papieru, który można załadować do skanera.

| Rozmiar                     | Grubość          | Typ papieru         | Pojemność podajnika |
|-----------------------------|------------------|---------------------|---------------------|
| Szerokość: 50,8 do 215,9 mm | 51,8 do 128 g/m² | Papier jasnobiały   | 1 arkusz            |
| (2,0 do 8,5 cala)           |                  | Cienki papier       |                     |
| Długość: 368,3 do 1117,6 mm |                  | Papier z recyklingu |                     |
| (14,5 do 44 cala)           |                  |                     |                     |

## Umieszczanie długiego papieru

1. Przesunąć dźwignię otwierającą podajnika wejściowego w lewo i otworzyć podajnik wejściowy.

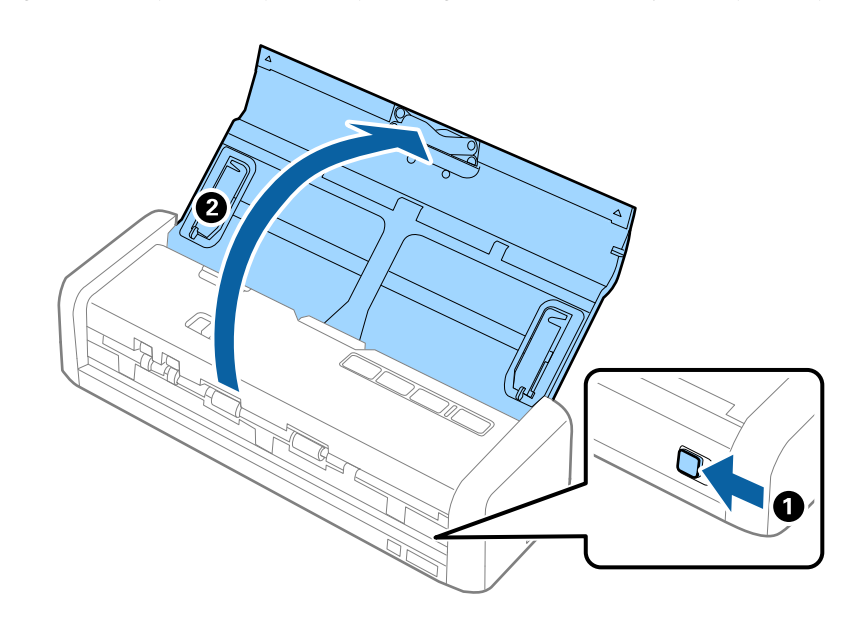

*Uwaga:* Nie wyciągać przedłużenia podajnika wejściowego.

2. Upewnić się, że wybierak podajnika na skanerze jest ustawiony w pozycję 🗐 (ADF) i skaner jest włączony.

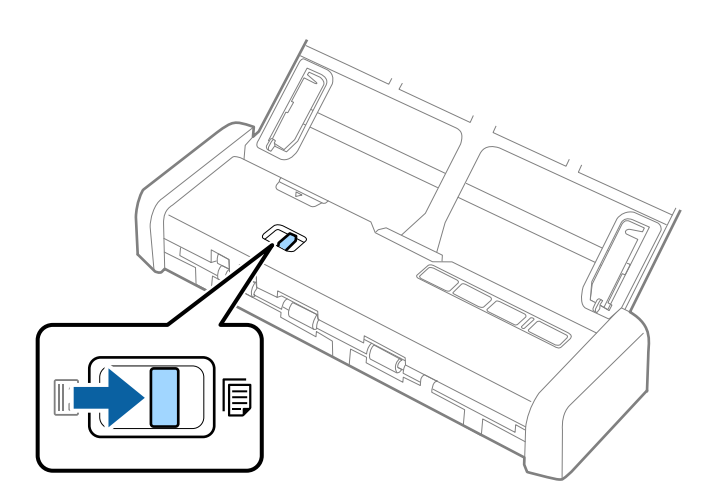

3. Podnieść prowadnice boczne i wysunąć podajnik wejściowy do końca.

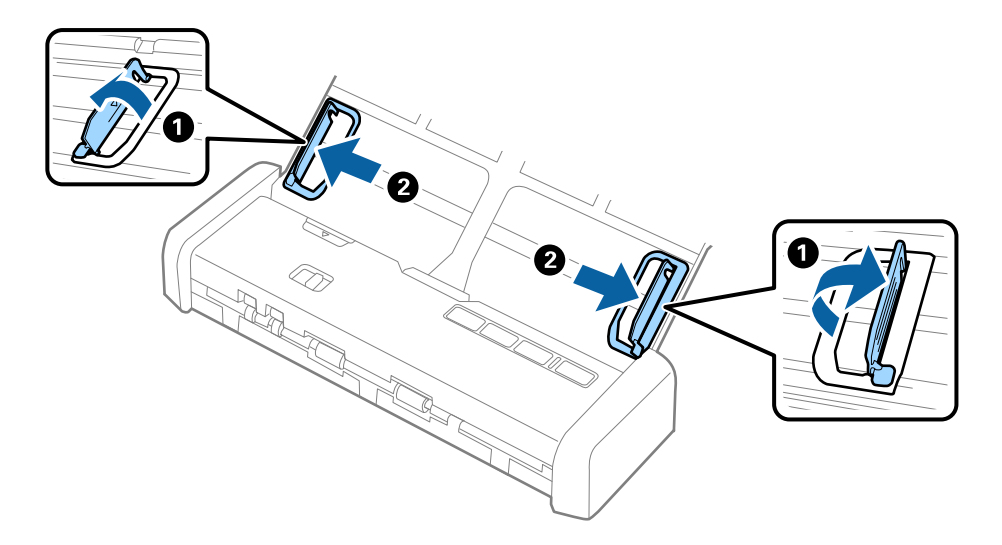

4. Załadować oryginał prosto do podajnika wejściowego stroną zadrukowaną w dół z górnym bokiem skierowanym w stronę podajnika ADF.

Wsunąć oryginał do podajnika ADF, aż do wyczucia oporu. Lampka gotowości zacznie świecić jaśniej.

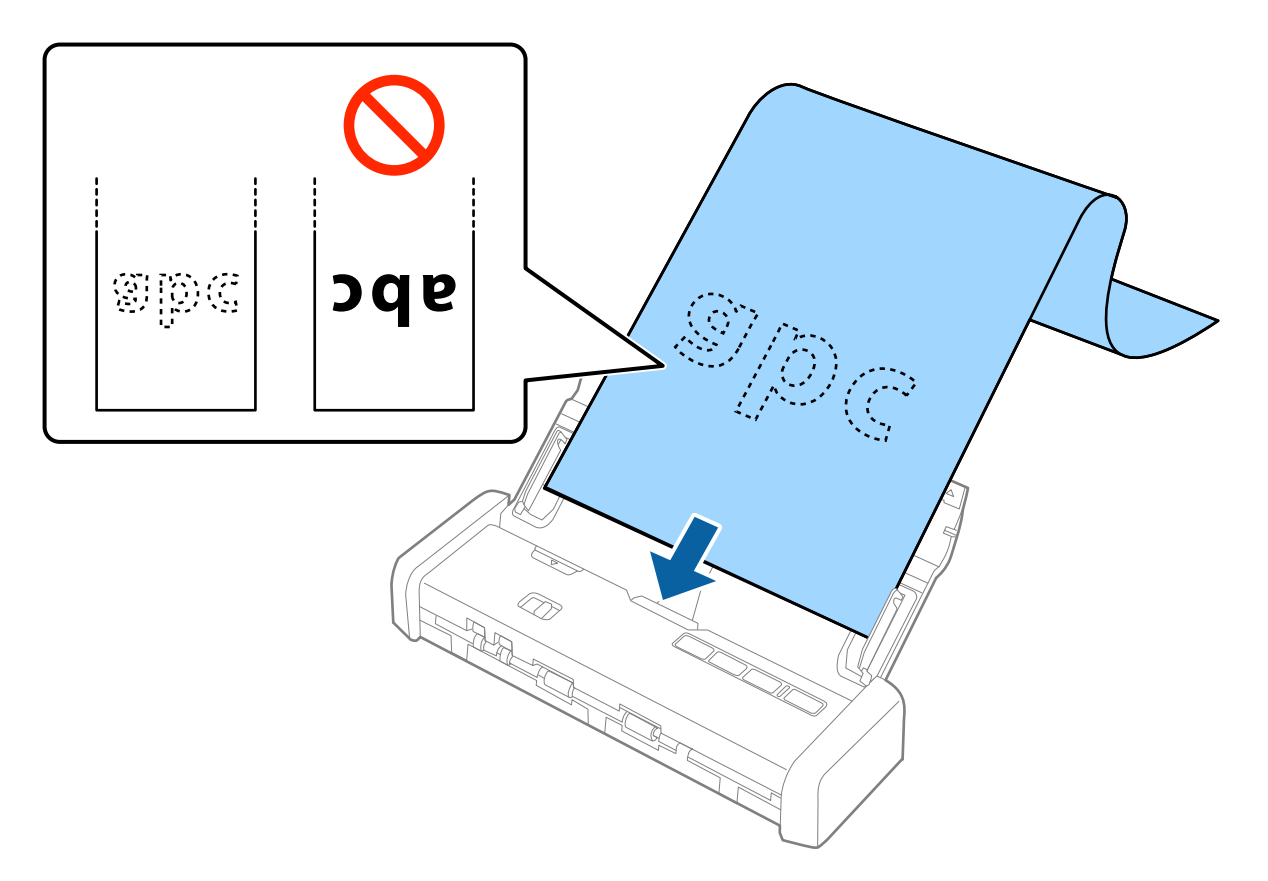
5. Dostosować prowadnice boczne tak, aby dopasować do krawędzi długiego papieru i sprawdzić, czy między krawędzią papieru a prowadnicami bocznymi nie ma odstępu. W przeciwnym razie oryginały mogą zostać podane krzywo.

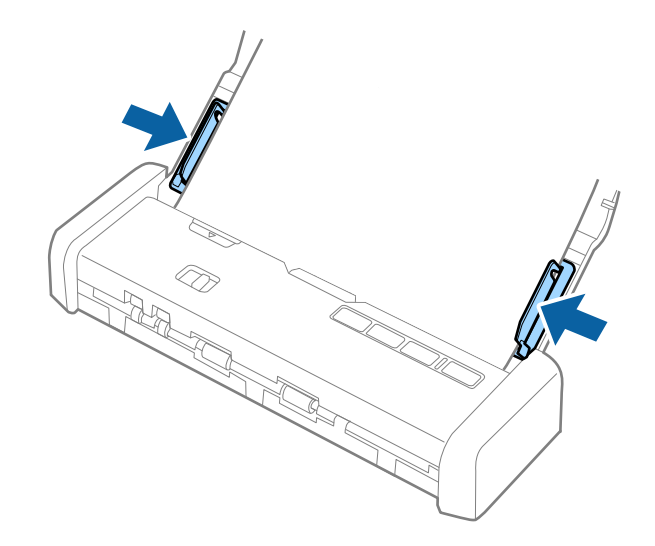

#### Uwaga:

- De Można skanować długi papier do długości 1117,6 mm (44 cale) z rozdzielczością maks. 300 dpi.
- □ W aplikacji Epson Scan 2 należy określić rozmiar papieru. W aplikacji Epson Scan 2 są trzy sposoby określania rozmiaru papieru. Jeżeli długość papieru wynosi 863,6 mm (34 cale) lub mniej, można wybrać **Wykryj autom. (dł. pap.)** w celu automatycznego wykrycia rozmiaru.

Jeżeli papier jest dłuższy niż 863,6 mm (34 cale), należy wybrać **Dostosuj** i wprowadzić rozmiar papieru.

Można wprowadzić zarówno szerokość i wysokość papieru lub użyć funkcji **Wykryj długość papieru** zamiast wprowadzania wysokości papieru.

□ Podeprzeć długi papier po stronie podajnika wejściowego, aby nie wypadł z podajnika ADF, i po stronie podajnika wyjściowego, aby nie wypadł z niego papier.

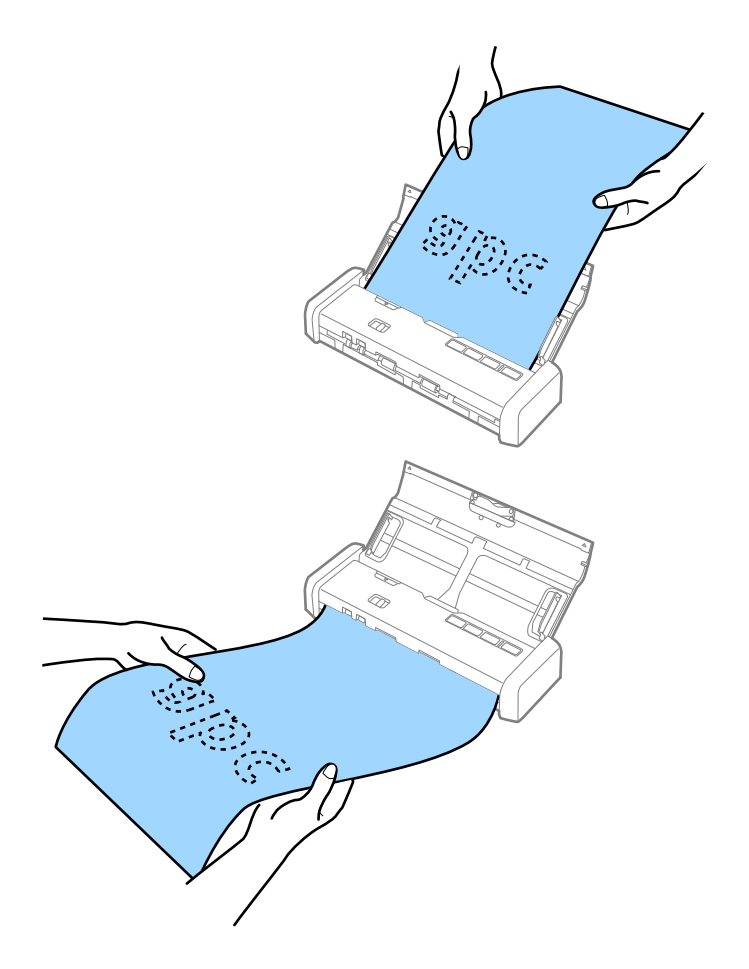

#### Powiązane informacje

- ➡ "Ustawienia niezbędne dla specjalnych oryginałów w Epson Scan 2" na stronie 56
- ➡ "Skanowanie podstawowe" na stronie 53
- ➡ "Skanowanie zaawansowane" na stronie 64

## Umieszczanie paragonów w podajniku ADF

## Dane techniczne paragonów

Tutaj przedstawiono dane techniczne paragonów, które można załadować do skanera.

| Rozmiar                            | Grubość       | Typ papieru         | Pojemność podajnika   |
|------------------------------------|---------------|---------------------|-----------------------|
| Maks.: 76,2×355,6 mm (3,0×14 cali) | 53 do 77 g/m² | Papier jasnobiały   | 1 arkusz <sup>*</sup> |
| Min.: 76,2×76,2 mm (3,0×3,0 cale)  |               | Cienki papier       |                       |
|                                    |               | Papier z recyklingu |                       |

\* Paragony należy skanować w trybie Automatic Feeding Mode. Paragony można ładować tylko pojedynczo i trzeba trzymać paragon dłońmi, aby uzyskać dobrą jakość skanu.

## Umieszczanie paragonów

1. Przesunąć dźwignię otwierającą podajnika wejściowego w lewo i otworzyć podajnik wejściowy.

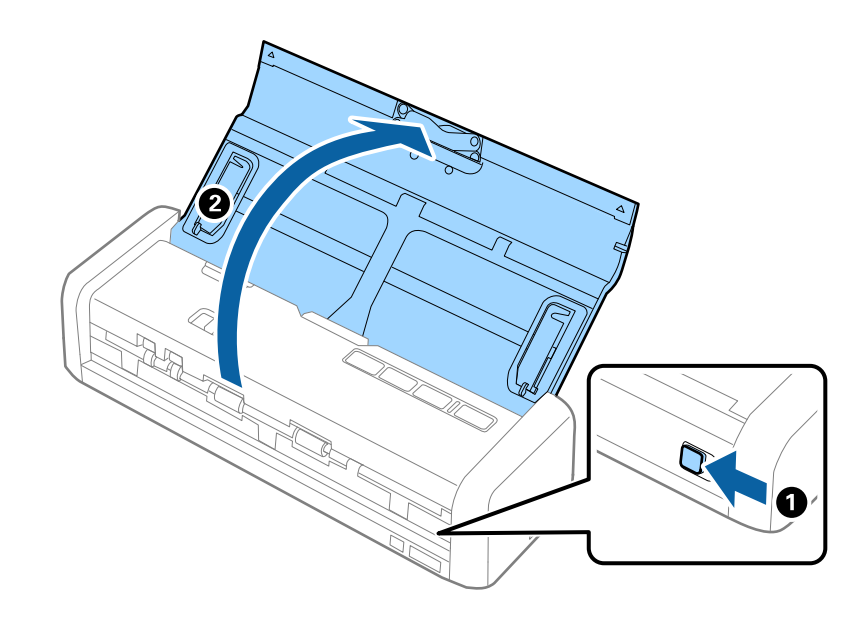

#### Uwaga:

Nie wyciągać przedłużenia podajnika wejściowego.

2. Upewnić się, że wybierak podajnika na skanerze jest ustawiony w pozycję 🗐 (ADF) i skaner jest włączony.

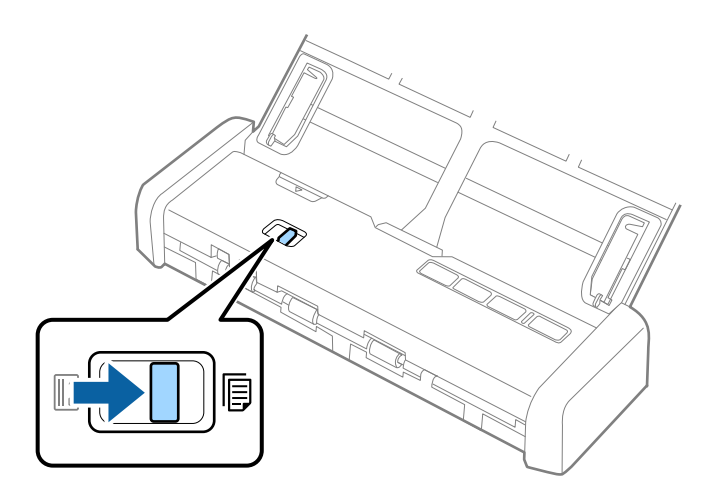

3. Uruchomić aplikację Epson Scan 2, wybrać pozycję **Tryb automatycznego podawania**, a następnie kliknąć przycisk **Skanuj** na karcie **Ustawienia główne**. Lampka **Tryb automatycznego podawania** na skanerze zaświeci.

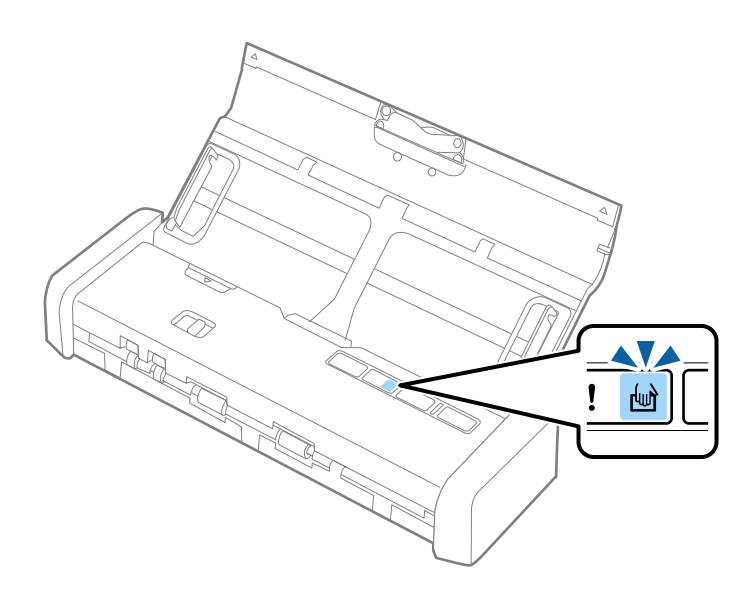

4. Podnieść prowadnice boczne i przesunąć je, aby dostosować do szerokości paragonu.

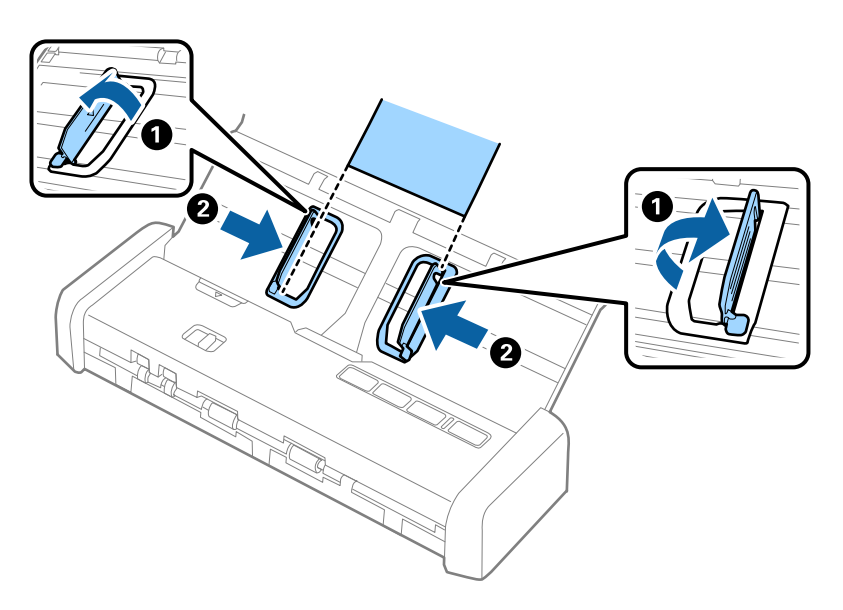

5. Podtrzymując dłonią, załadować paragon prosto do podajnika wejściowego stroną zadrukowaną w dół z górnym bokiem skierowanym w stronę podajnika ADF.

Wsunąć paragon do podajnika ADF, aż zostanie pobrany automatycznie do podajnika ADF.

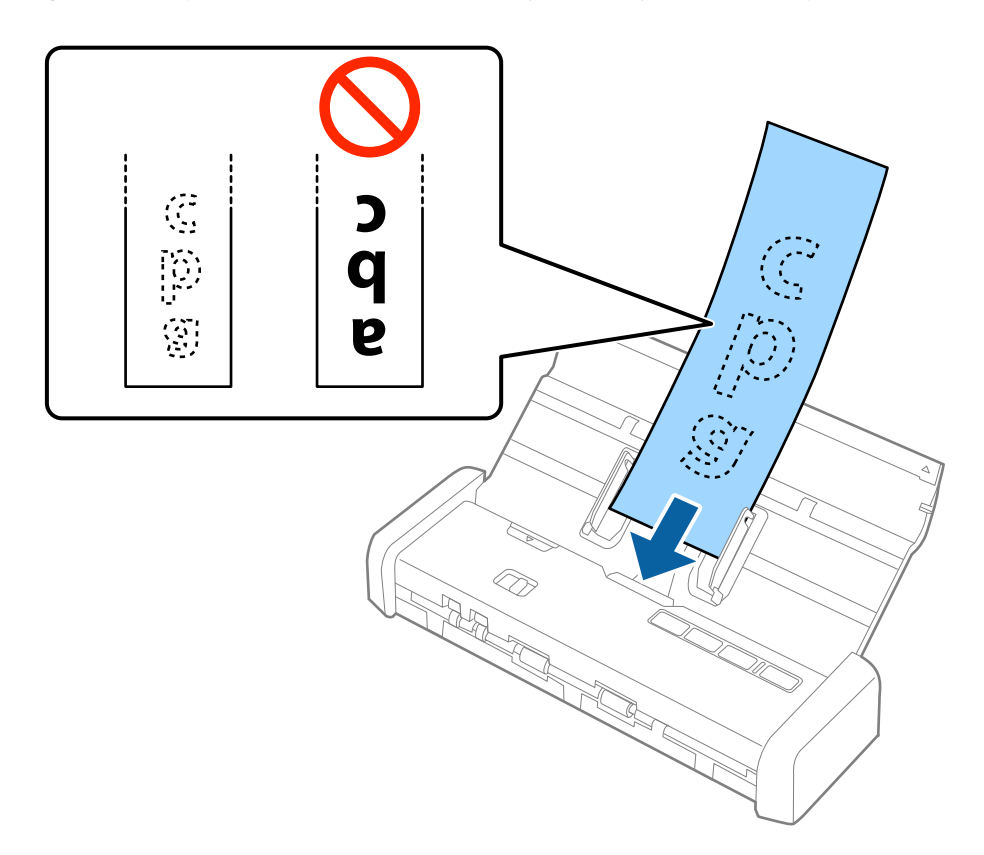

6. Paragon zostanie automatycznie pobrany do skanera i skanowanie się rozpocznie. Przytrzymać paragon ręką podczas skanowania.

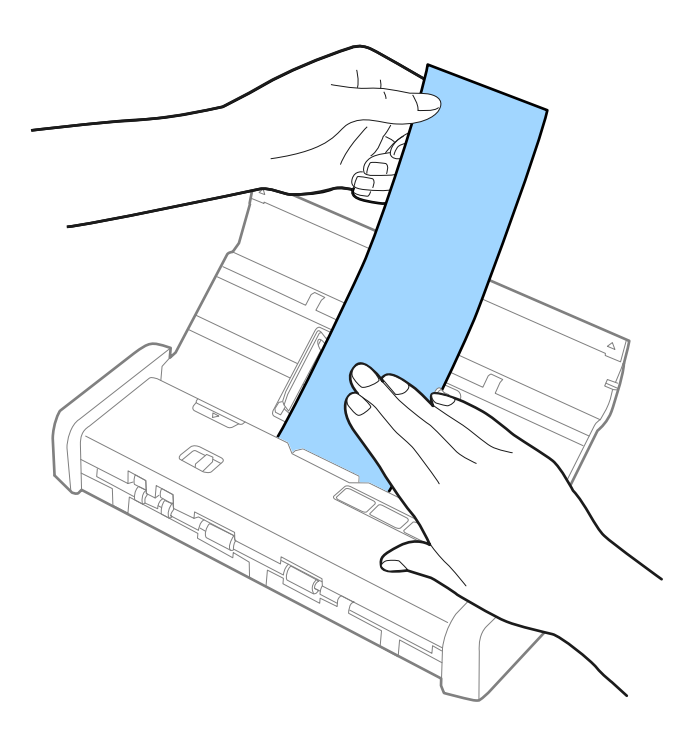

Możliwe jest załadowanie następnego paragonu do podajnika ADF, aby rozpocząć następne skanowanie, gdy skaner jest w trybie **Tryb automatycznego podawania**.

Po zeskanowaniu wszystkich paragonów na skanerze nacisnąć przycisk  $\heartsuit$  w celu wyłączenia trybu **Tryb** automatycznego podawania.

#### Uwaga:

- Mimo że mogą wystąpić problemy z jakością skanowania można skanować długie paragony do długości 1117,6 mm (44 cali) w rozdzielczości maks. 300 dpi, o ile paragon zostanie podtrzymany przez użytkownika na podajniku wejściowym, tak aby nie wypadł z podajnika ADF, a także po stronie wyjściowej, aby wysuwany paragon nie spadł z tacy wyjściowej.
- □ W aplikacji Epson Scan 2 należy określić rozmiar papieru. W aplikacji Epson Scan 2 są trzy sposoby określania rozmiaru papieru. Jeżeli długość papieru wynosi 863,6 mm (34 cale) lub mniej, można wybrać **Wykryj autom. (dł. pap.)** w celu automatycznego wykrycia rozmiaru.

Jeżeli papier jest dłuższy niż 863,6 mm (34 cale), należy wybrać **Dostosuj** i wprowadzić rozmiar papieru. Można wprowadzić zarówno szerokość i wysokość papieru lub użyć funkcji **Wykryj długość papieru** zamiast wprowadzania wysokości papieru.

#### Powiązane informacje

- ➡ "Skanowanie po kolei różnych rozmiarów oryginałów (Tryb automatycznego podawania)" na stronie 64
- ➡ "Ustawienia niezbędne dla specjalnych oryginałów w Epson Scan 2" na stronie 56
- ➡ "Skanowanie podstawowe" na stronie 53
- ➡ "Skanowanie zaawansowane" na stronie 64

## Umieszczanie grubych oryginałów w podajniku ADF

## Dane techniczne grubych oryginałów

Tutaj przedstawiono dane techniczne grubych oryginałów, np. wizytówki lub pocztówki, które można załadować do skanera.

| Rozmiar                     | Grubość         | Pojemność podajnika          | Kierunek załadowania |
|-----------------------------|-----------------|------------------------------|----------------------|
| 50,8×70 mm do 100×148<br>mm | 128 do 230 g/m² | Grubość stosu<br>oryginałów: | Pionowo              |
| (2×2,8 cala do 3,9×5,8      |                 | poniżej 2 mm (0,07 cala)     |                      |
| cala)                       |                 | 190 g/m²: 8 arkuszy          |                      |
|                             |                 | 220 g/m²: 6 arkuszy          |                      |

## Umieszczanie grubych oryginałów

1. Przesunąć dźwignię otwierającą podajnika wejściowego w lewo, otworzyć podajnik wejściowy, a następnie pociągnąć przedłużenie podajnika wejściowego.

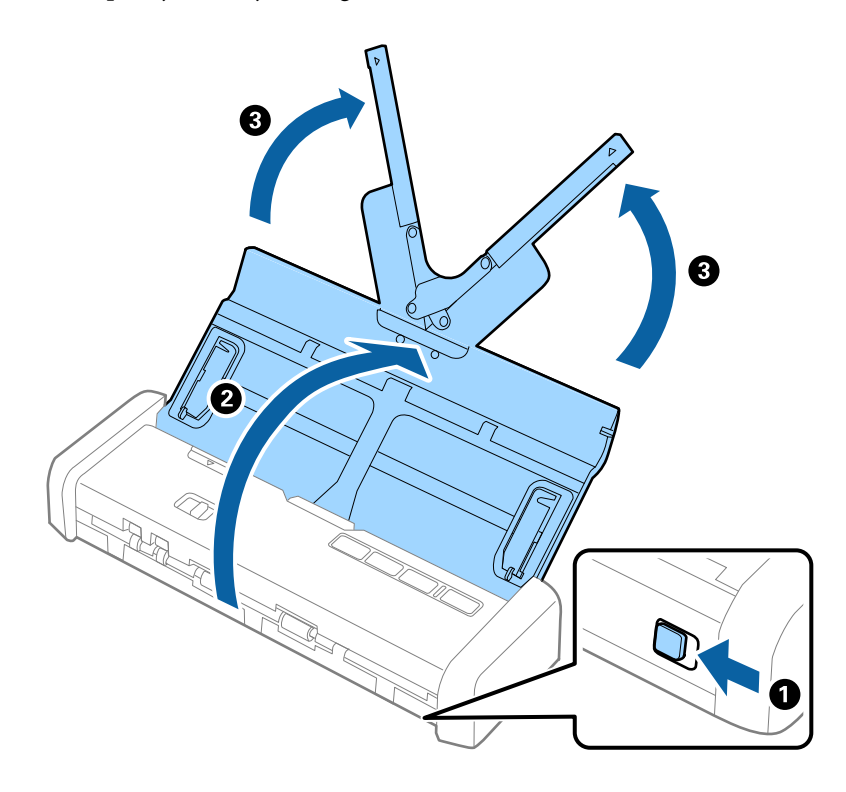

2. Upewnić się, że wybierak podajnika na skanerze jest ustawiony w pozycję 🗐 (ADF) i skaner jest włączony.

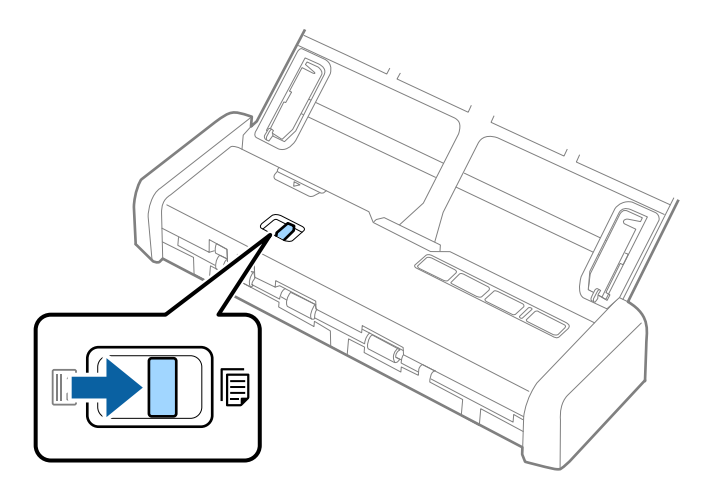

3. Podnieść prowadnice boczne i wysunąć podajnik wejściowy do końca.

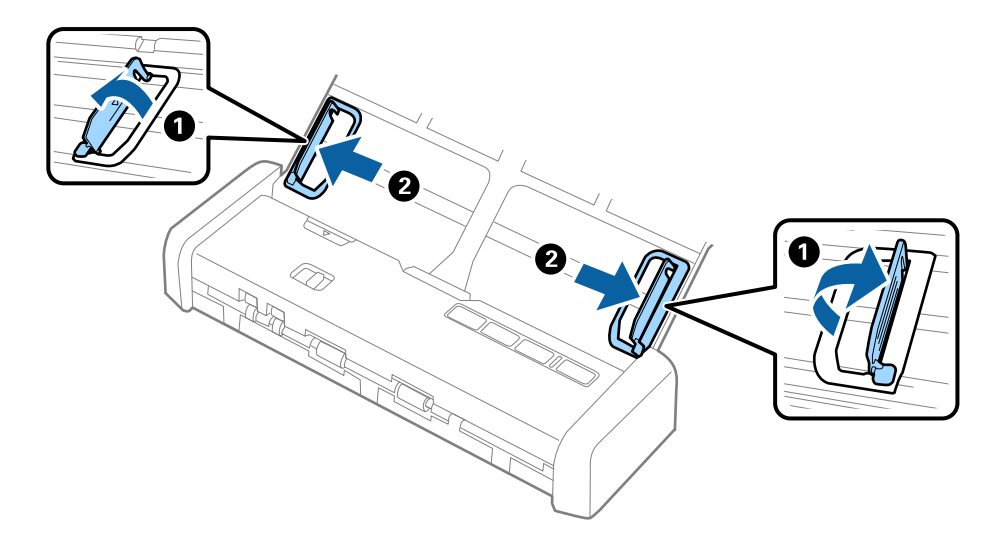

4. Załadować grube oryginały do podajnika wejściowego stroną zadrukowaną w dół z górnym bokiem skierowanym w stronę podajnika ADF.

Wsunąć grube oryginały do podajnika ADF, aż do wyczucia oporu. Lampka gotowości zacznie świecić jaśniej.

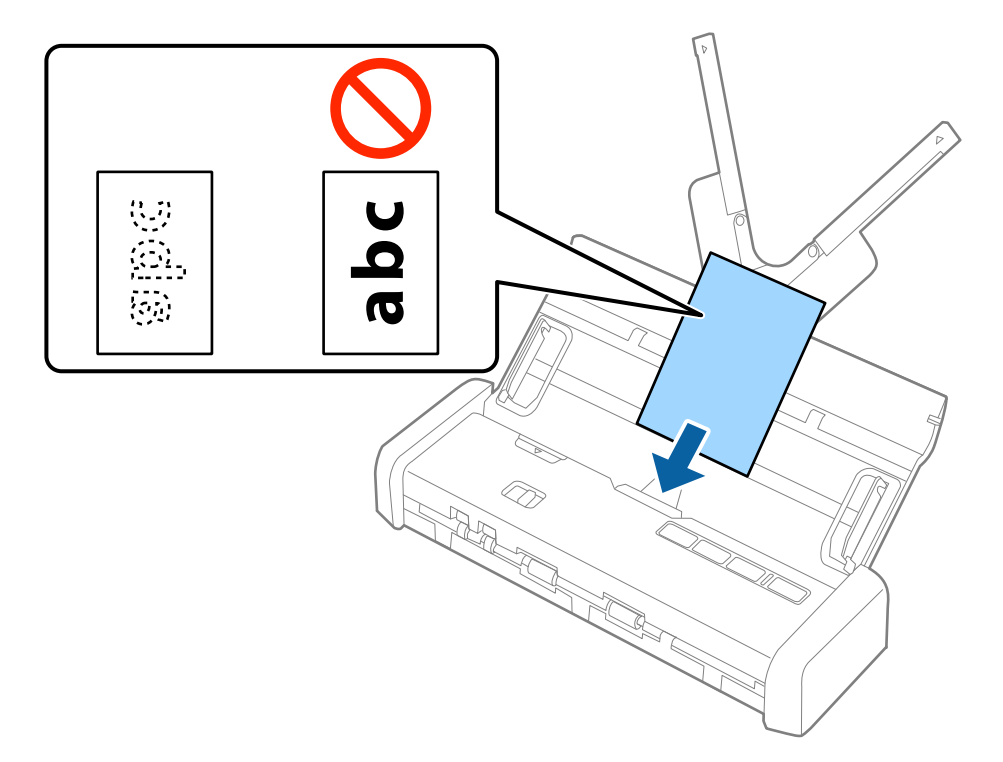

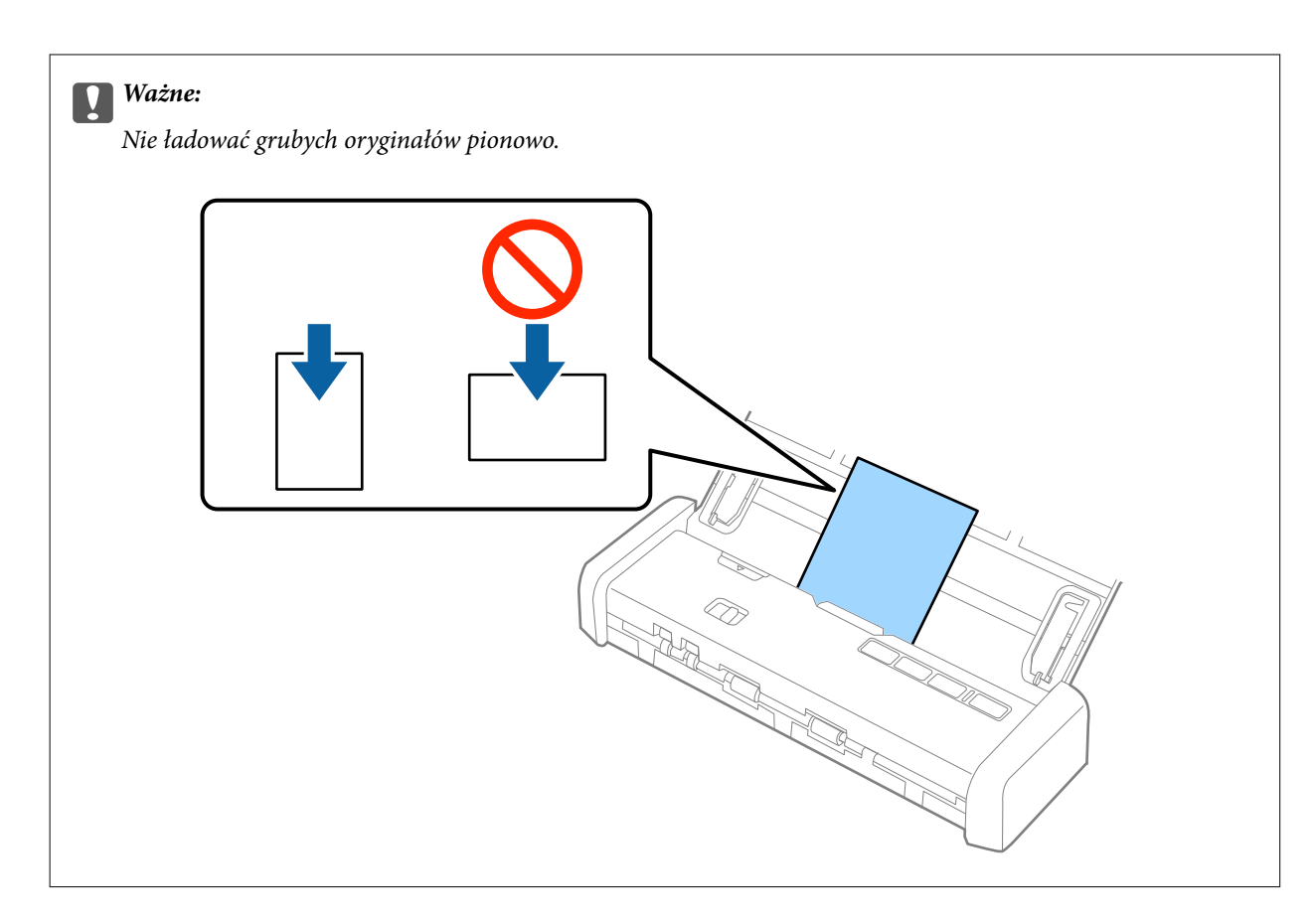

5. Przesunąć prowadnice boczne tak, aby pasowały do krawędzi grubych oryginałów.

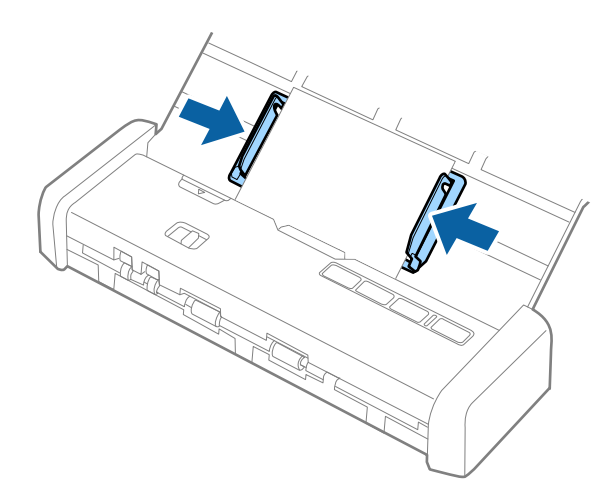

#### Uwaga:

- Zeskanowany obraz można podglądać za pomocą aplikacji Epson Scan 2. Aby wyświetlić podgląd, załadować tylko pierwszą stronę oryginałów do podajnika wejściowego. Strona jest wysuwana po zeskanowaniu i generowany jest obraz podglądu. Załadować wysuniętą stronę wraz z pozostałymi oryginałami.
- Jeżeli zostanie umieszczona partia oryginałów i wykonany podgląd, druga strona zostanie podana częściowo do podajnika ADF. Otworzyć pokrywę skanera, aby usunąć ją z podajnika ADF, a następnie załadować ją ponownie wraz z pierwszą stroną i pozostałymi oryginałami.
- Ponadto jeżeli skanowanie zostanie anulowane pośrodku skanowania partii oryginałów, następna strona zostanie podana częściowo do podajnika ADF i skanowanie zostanie zatrzymane. Trzeba będzie otworzyć pokrywę skanera w celu usunięcia tej strony.

#### Powiązane informacje

- ➡ "Skanowanie podstawowe" na stronie 53
- ➡ "Skanowanie zaawansowane" na stronie 64

## Umieszczanie kopert w podajniku ADF

## Dane techniczne kopert

Tutaj przedstawiono dane techniczne kopert, które można załadować do skanera.

| Pomiar                      | Grubość                        | Pojemność podajnika |
|-----------------------------|--------------------------------|---------------------|
| 120×235 mm (4,72×9,25 cala) | 0,38 mm (0,015 cala) lub mniej | 1 koperta           |
| 92×165 mm (3,62×6,50 cala)  |                                |                     |

## Umieszczanie kopert

1. Przesunąć dźwignię otwierającą podajnika wejściowego w lewo, otworzyć podajnik wejściowy, a następnie pociągnąć przedłużenie podajnika wejściowego.

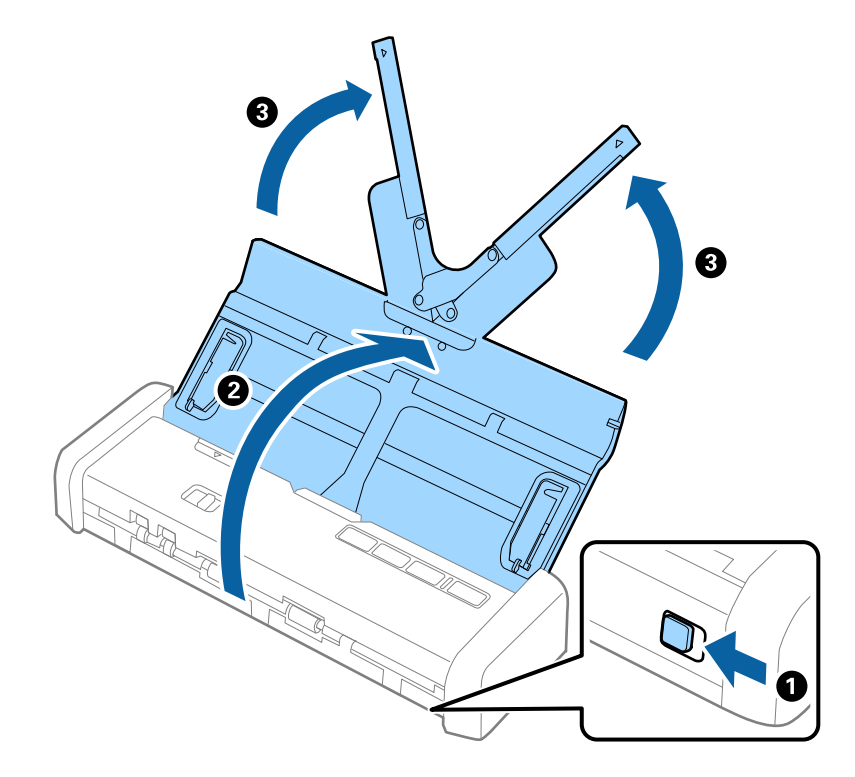

2. Upewnić się, że wybierak podajnika na skanerze jest ustawiony w pozycję 🗐 (ADF) i skaner jest włączony.

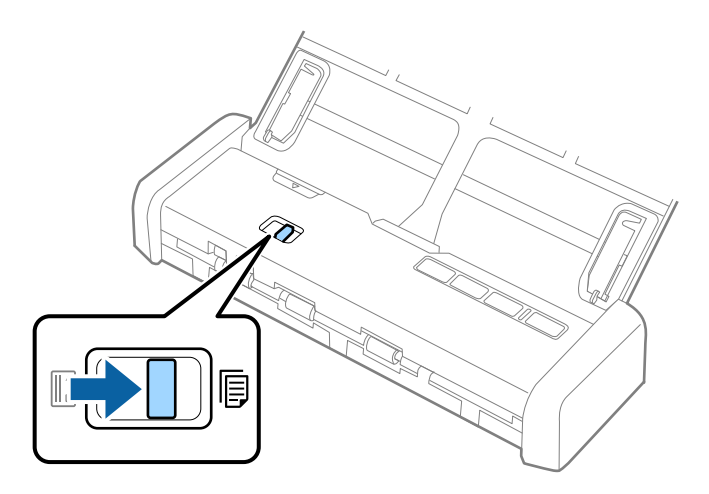

3. Podnieść prowadnice boczne i rozsunąć je do samego końca na podajniku wejściowym.

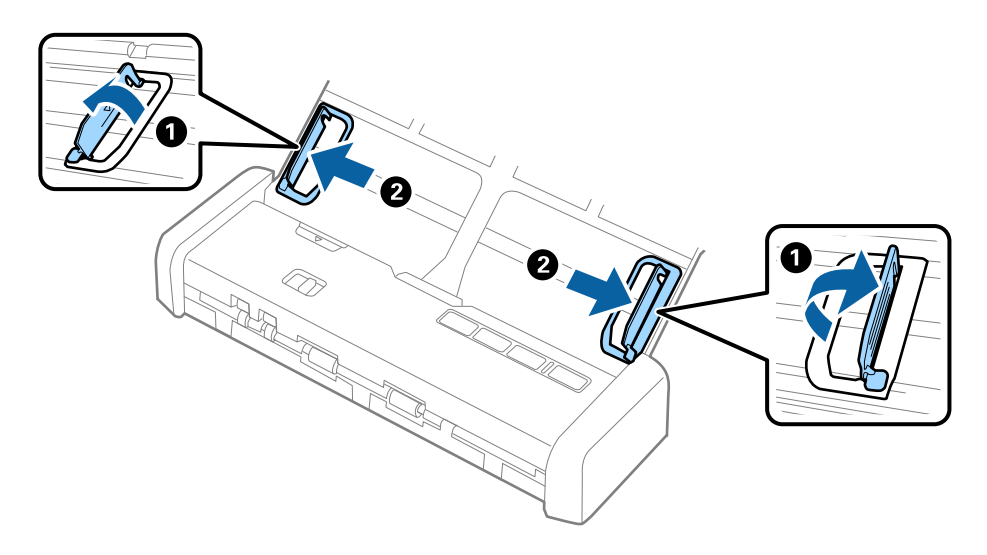

4. Załadować kopertę do podajnika wejściowego awersem w dół z otwieranym skrzydełkiem (klapką zamykającą) skierowanym do boku. W przypadku kopert z otwieranym skrzydełkiem (klapką zamykającą) po krótszej stronie można je załadować otwieranym skrzydełkiem (klapką zamykającą) do góry.

Wsunąć kopertę do podajnika ADF, aż do wyczucia oporu. Lampka gotowości zacznie świecić jaśniej.

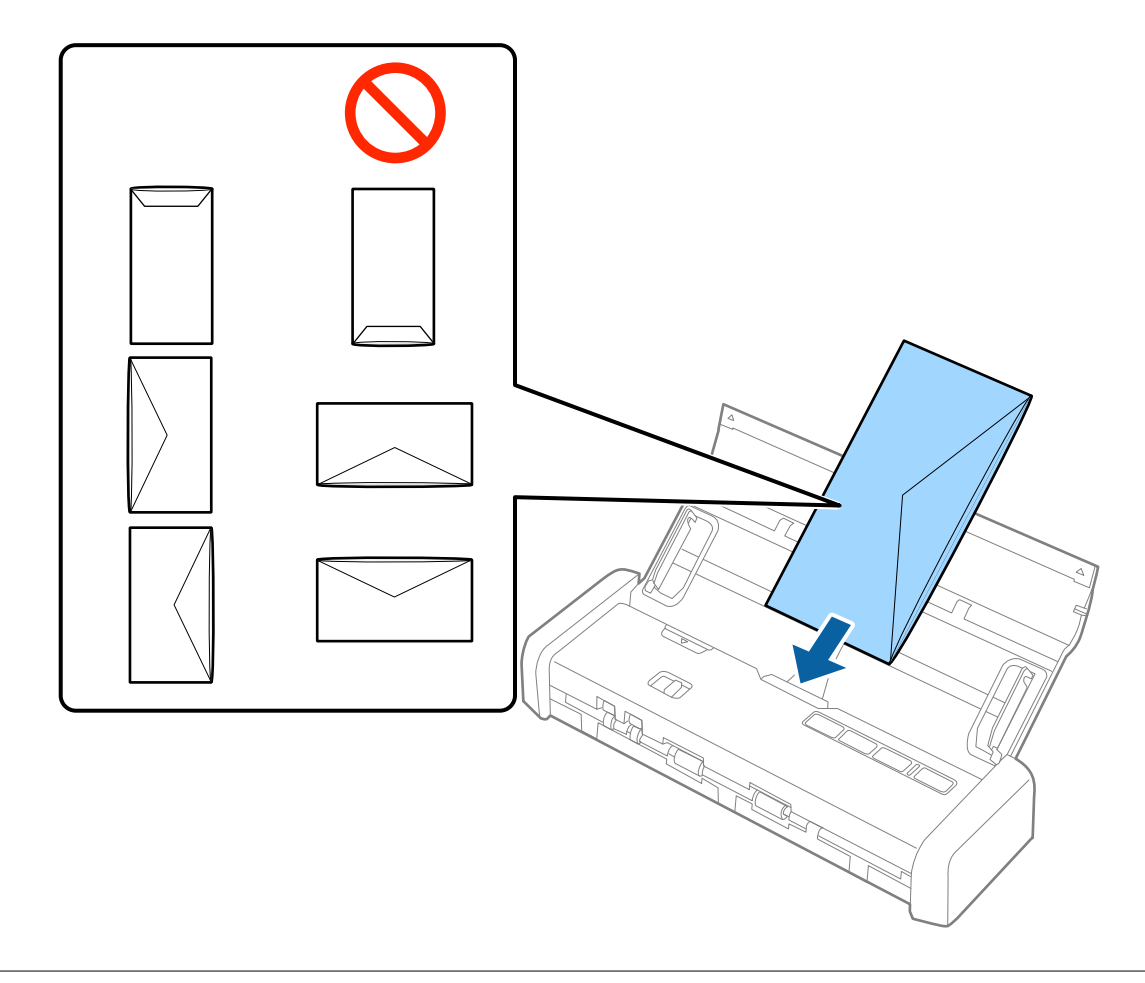

**Ważne:** Nie używać kopert z klejem.

#### Uwaga:

- Grand Koperty, których nie otwarto ostrym narzędziem przy krawędzi klapki, mogą nie zostać zeskanowane poprawnie.
- □ Koperty, które nie zostały jeszcze zapieczętowane, można załadować z otwartą klapką zamykającą skierowaną do góry.

5. Rozsunąć prowadnice boczne, tak aby dopasować do krawędzi koperty, pilnując, aby między nimi a prowadnicami bocznymi nie było pustej przestrzeni. W przeciwnym razie koperta może zostać podana krzywo.

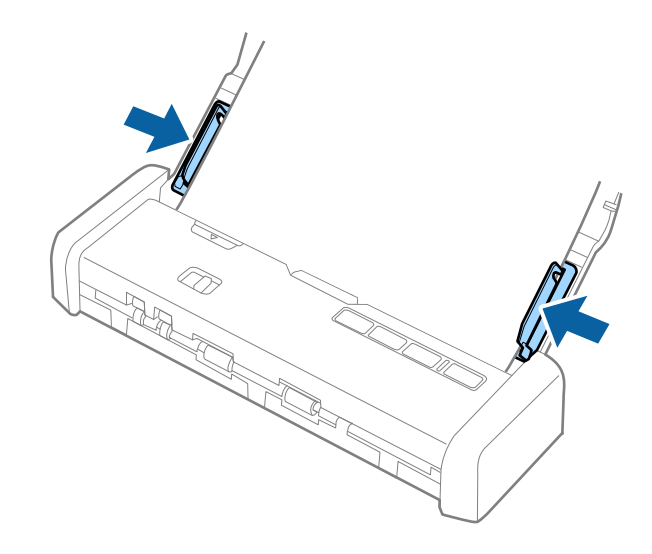

#### Uwaga:

Aby skanować koperty, przed skanowaniem warto wybrać odpowiedni kąt obrotu lub ustawienie **Automatycznie** dla opcji **Obróć** na karcie **Ustawienia główne** w aplikacji Epson Scan 2. Szczegóły zawiera dokument pomocy do aplikacji Epson Scan 2.

#### Powiązane informacje

- ➡ "Skanowanie podstawowe" na stronie 53
- ➡ "Skanowanie zaawansowane" na stronie 64

## Umieszczanie kart z tworzywa w szczelinie na karty

# Dane techniczne kart z tworzywa do skanowania ze szczeliny na karty

Tutaj przedstawiono dane techniczne kart z tworzywa, które można załadować do szczeliny na karty skanera.

#### Uwaga:

Szczelina na karty z przodu skanera umożliwia skanowanie karty z tworzywa. Nie można skanować za pomocą podajnika ADF.

□ Mimo że nie można skanować karty za pomocą podajnika ADF, można zostawić **Automatyczny podajnik dokumentów** jako wartość ustawienia Źródło dokumentu w aplikacji Epson Scan 2.

| Rozmiar                          | Typ karty     | Grubość                         | Pojemność<br>podajnika | Kierunek załadowania |
|----------------------------------|---------------|---------------------------------|------------------------|----------------------|
| Typ ISO781A ID-1<br>54,0×85,6 mm | Bez wytłoczeń | 1,0 mm (0,04 cala)<br>lub mniej | 1 karta                | Pionowo              |

## Typy kart wymagające szczególnej uwagi

Poniżej znajdują się rodzaje kart, które mogą nie zostać zeskanowane pomyślnie.

- □ Karty z tworzywa typu ID-1 określonego w normie ISO781A z wytłoczeniami (powinny mieć grubość 1,24 mm (0,05 cala) lub mniej)
- □ Karty laminowane o rozmiarze ID-1 określonym w normie ISO781A (powinny mieć grubość 0,6 mm (0,02 cala) lub mniej)

#### Powiązane informacje

➡ "Umieszczanie kart z tworzywa w szczelinie na karty" na stronie 49

## Umieszczanie kart z tworzywa

1. Przesunąć dźwignię otwierającą podajnika wejściowego w lewo i otworzyć podajnik wejściowy.

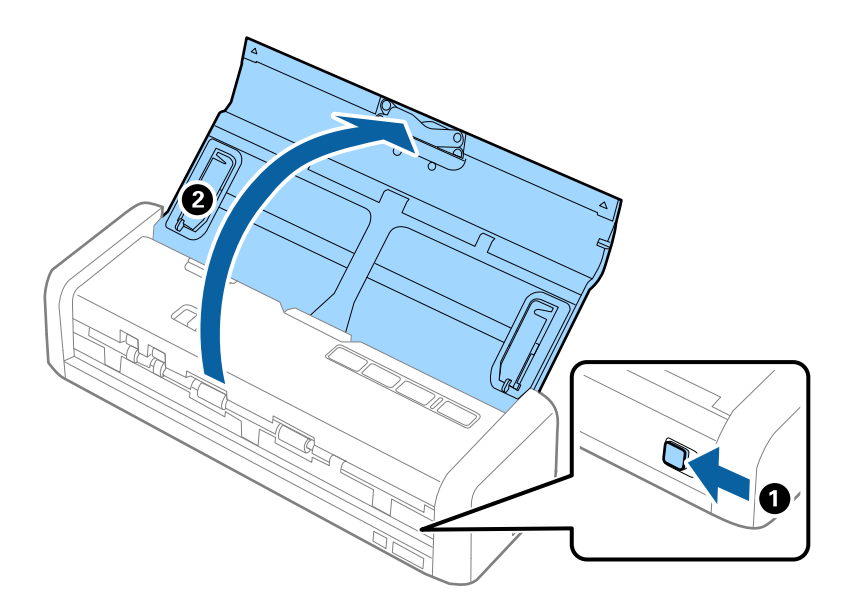

2. Upewnić się, że wybierak podajnika na skanerze jest ustawiony w pozycję 🛄 (karta) i skaner jest włączony.

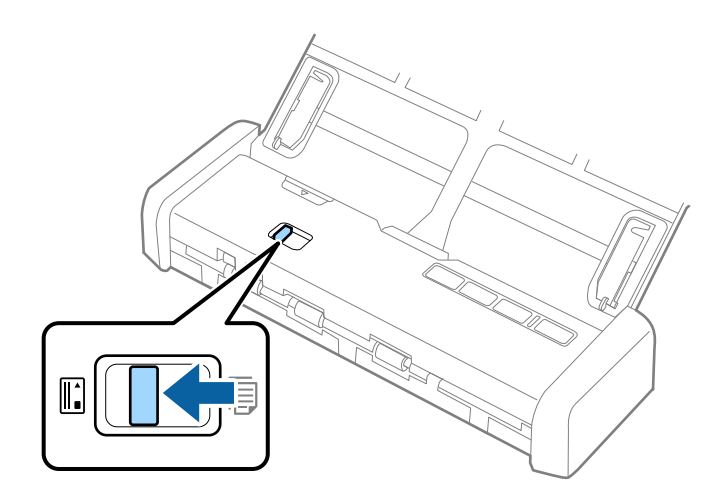

3. Załadować karty z tworzywa pionowo do szczeliny na karty stroną do zeskanowania ku górze, aż krawędź wiodąca karty zostanie wciągnięta trochę przez skaner.

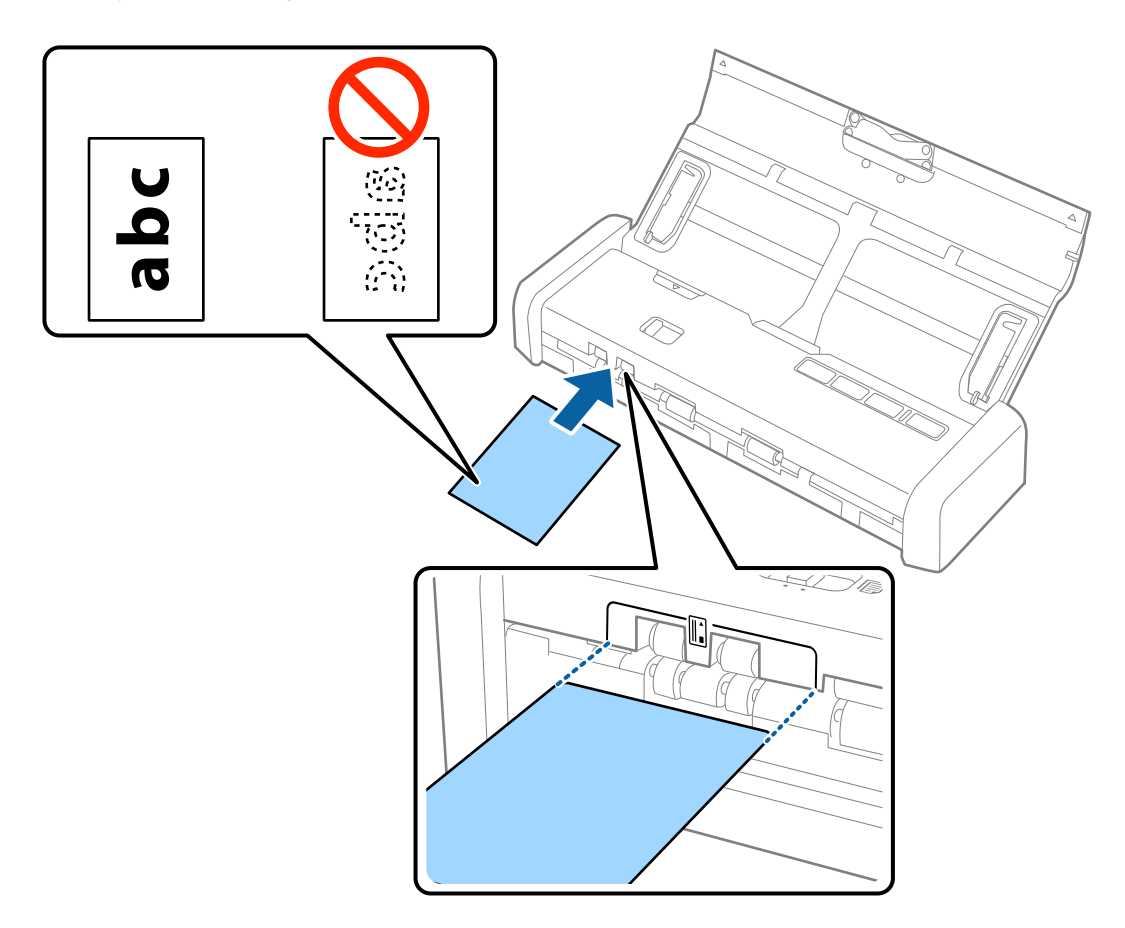

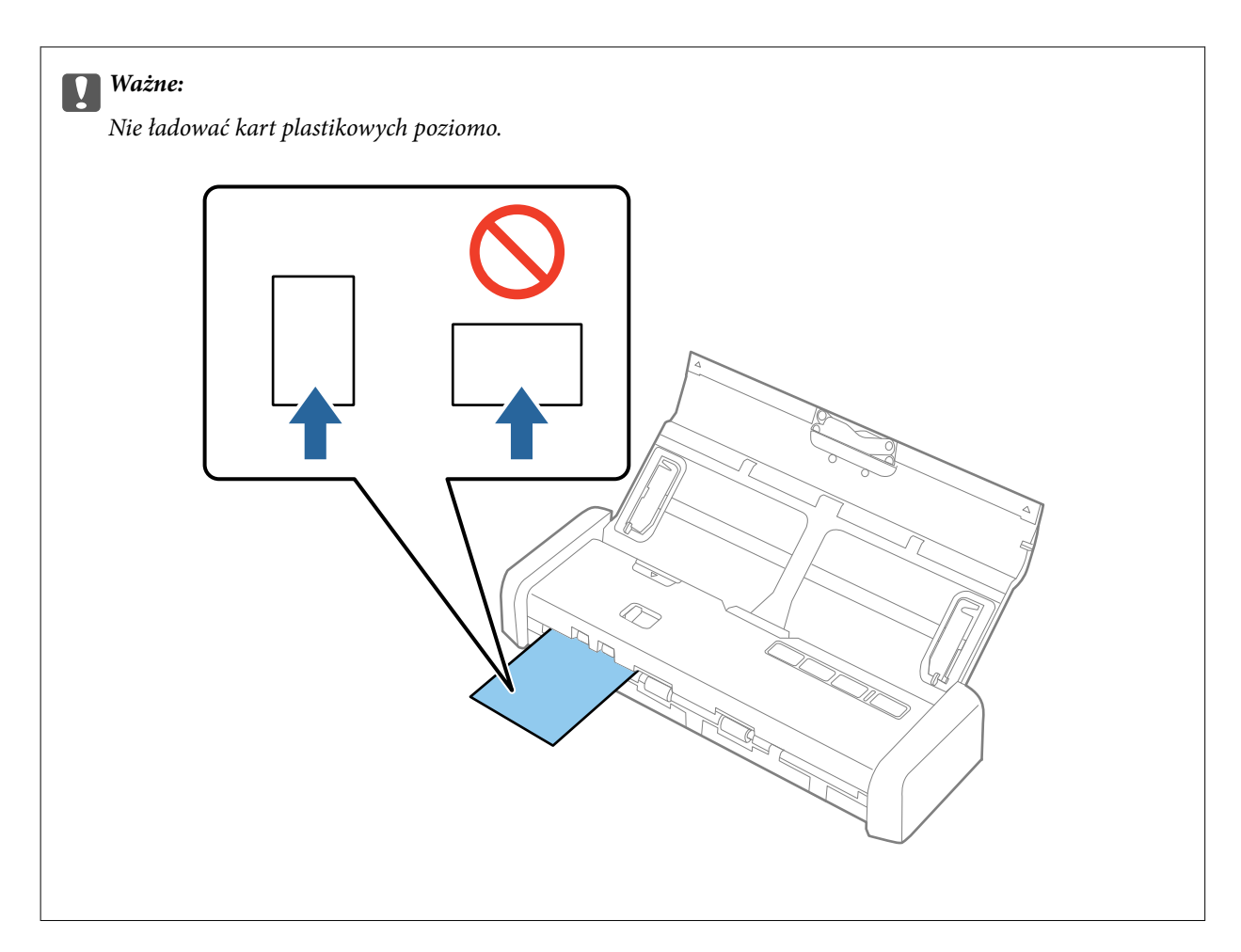

#### Uwaga:

- □ Mimo że kartę należy umieścić w szczelinie na karty z przodu, można tylko wybrać podajnik **Automatyczny** *podajnik dokumentów* jako wartość ustawienia Źródło dokumentu w aplikacji Epson Scan 2.
- Po rozpoczęciu skanowania karta zostanie pobrana przez skaner i będzie delikatnie wystawać ze szczeliny z tyłu urządzenia, a następnie zostanie cofnięta przez skaner i wysunięta ponownie ze szczeliny z przodu urządzenia. Nie dotykać karty do czasu jej wysunięcia.

#### Powiązane informacje

- ➡ "Skanowanie podstawowe" na stronie 53
- ➡ "Skanowanie zaawansowane" na stronie 64

# Skanowanie podstawowe

## Skanowanie w aplikacji Epson Scan 2

Można skanować oryginały, korzystając ze szczegółowych ustawień odpowiednich dla dokumentów tekstowych.

- 1. Umieścić oryginał.
- 2. Uruchomić aplikację Epson Scan 2.
  - □ Windows 10

Kliknąć przycisk Start, a następnie wybrać polecenia Wszystkie aplikacje > EPSON > Epson Scan 2.

Uindows 8.1/Windows 8/Windows Server 2012 R2/Windows Server 2012

Wpisać nazwę aplikacji w panelu wyszukiwania, po czym wybrać wyświetloną ikonę.

□ Windows 7/Windows Vista/Windows XP/Windows Server 2008 R2/Windows Server 2008/Windows Server 2003 R2/Windows Server 2003

Kliknąć przycisk Start, a następnie wybrać polecenia **Wszystkie programy** lub **Programy** > **EPSON** > **Epson Scan 2** > **Epson Scan 2**.

Mac OS X

Wybrać polecenia Idź > Aplikacje > Epson Software > Epson Scan 2.

Przewodnik użytkownika

3. Wprowadzić następujące ustawienia na karcie Ustawienia główne.

| Epson Scan 2                                                                        | -  |      | ×      |
|-------------------------------------------------------------------------------------|----|------|--------|
| Scanner : EPSON XXXXX<br>Scan Settings : Not Selected                               |    |      | ~      |
| Main Settings Advanced Settings                                                     |    |      |        |
| Document Source : ADF                                                               | 4- | ~    |        |
| Scanning Side : Double-Sided Document Size : Auto Detect Image Type : Black & White |    | ~    |        |
| Resolution : 200 🗸 dpi                                                              |    |      | J      |
| Rotate : 0°                                                                         |    | ~    | ]      |
| Dual Image Output : Off                                                             |    | ~    | ]      |
| After Scanning Option : None                                                        |    | ~    | ]      |
| Detect Double Feed : Off                                                            |    | ~    |        |
| Image Format : PDF                                                                  |    |      | ~      |
| File Name : imgYYYYMMDD_HHMMSSSS.pdf                                                |    |      | $\sim$ |
| Folder : Documents                                                                  |    |      | ~      |
| Preview                                                                             |    | Scan |        |

- **Strona skanowania**: wybrać stronę oryginału, która ma być przeskanowana.
- **Rozmiar dokumentu**: wybrać rozmiar umieszczonego oryginału.
- **Typ obrazu**: wybrać kolor do zapisania zeskanowanego obrazu.
- **Rozdzielczość**: wybrać rozdzielczość.

#### Uwaga:

Automatyczny podajnik dokumentów jest automatycznie ustawiany jako Źródło dokumentu.

- 4. Wprowadzić inne ustawienia skanera w razie potrzeby.
  - □ Zeskanowany obraz można podglądać. Załadować tylko pierwszą stronę oryginałów do podajnika wejściowego, a następnie kliknąć przycisk **Podgląd**. Zostanie wyświetlone okno podglądu z zeskanowanym obrazem, a strona zostanie wysunięta z podajnika ADF.

Dołączyć wysuniętą stronę do stosu pozostałych oryginałów.

- □ Na karcie Ustawienia zaawansowane można dostosować obraz, korzystając ze szczegółowych ustawień odpowiednich dla dokumentów tekstowych, takich jak te znajdujące się poniżej.
  - **Maska wyostrzająca**: umożliwia retuszowanie i wyostrzanie krawędzi obrazu.
  - Usuwanie mory: umożliwia usuwanie efektu Moiré'a (cieni przypominających sieć), który pojawia się podczas skanowania zadrukowanego papieru np. czasopisma.
  - U Wzmocnienie tekstu: umożliwia wyostrzenie niewyraźnych liter z oryginału.
  - □ Autom. segmentacja obszaru: umożliwia wyostrzanie liter i wygładzanie obrazów podczas skanowania czarno-białego dokumentu z obrazami.

#### Uwaga:

Niektóre z tych opcji mogą być niedostępne w zależności od wprowadzonych ustawień.

5. Ustawić ustawienia zapisywania pliku.

| Epson Scan 2           |                        | - |      | × |
|------------------------|------------------------|---|------|---|
| Scanner : EPS          | ON XXXXX               |   |      | ~ |
| Scan Settings : Not    | Selected               |   |      | ~ |
| Main Settings Advanced | Settings               |   |      |   |
| Document Source        | ADF                    |   | ~    |   |
| Scanning Side          | Automatic Feeding Mode | e | ~    |   |
| Document Size          | : Auto Detect          |   | ~    |   |
| Image Type             | : Black & White        |   | ~    |   |
| Resolution             | : 200 v dpi            |   |      |   |
| Stitch Images          | : Off                  |   | ~    |   |
| Rotate                 | : 0°                   |   | ~    |   |
| Dual Image Output      | Off                    |   | ~    |   |
| After Scanning Option  | : None                 |   | ~    |   |
| Detect Double Feed     | : 0#                   |   | ~    |   |
|                        |                        |   |      |   |
|                        |                        |   |      |   |
| Image Format : PDI     | :<br>                  |   |      | ~ |
| File Name : img        | YYYYMMDD_HHMMSSSS.pdf  |   |      | ~ |
| Folder : Do            | uments                 |   |      | ~ |
| () 🗘                   | Preview                |   | Scan |   |

**Format obrazu**: z listy wybrać format zapisywania.

Szczegółowe ustawienia można wprowadzać dla każdego formatu zapisywania z wyjątkiem MAPA BITOWA i PNG. Po wybraniu formatu zapisywania z listy wybrać **Opcje**.

- Nazwa pliku: sprawdzanie wyświetlonej nazwy pliku do zapisania.
   Ustawienia nazwy plików można zmienić, wybierając z listy Ustawienia.
- Folder: wybór folderu zapisywania zeskanowanego obrazu z listy. Można wybrać inny folder lub utworzyć nowy, wybierając z listy Wybierz.

6. Upewnić się, że wybierak podajnika na skanerze jest ustawiony prawidłowo.

Aby zeskanować oryginały przy użyciu podajnika ADF, należy ustawić wybierak podajnika w pozycję (ADF). Aby zeskanować kartę z tworzywa przy użyciu szczeliny na karty, należy ustawić wybierak podajnika w pozycję (karta).

7. Kliknąć przycisk Skanuj.

Zeskanowany obraz zostanie zapisany w określonym folderze.

#### Powiązane informacje

- ➡ "Szczegóły dotyczące oryginałów i umieszczanie oryginałów" na stronie 25
- ➡ "Epson Scan 2" na stronie 19
- ➡ "Wybór rozdzielczości dopasowanej do celu skanowania" na stronie 56
- ➡ "Funkcje regulacji obrazu" na stronie 66
- ➡ "Edytowanie zeskanowanych stron przy pomocy Epson Scan 2" na stronie 73

## Ustawienia niezbędne dla specjalnych oryginałów w Epson Scan 2

Aby móc skanować specjalne oryginały, należy ustawić pewne elementy na karcie **Ustawienia główne** w aplikacji Epson Scan 2.

| Rodzaj oryginału               | Wymagane ustawienia                                                                                                    |
|--------------------------------|----------------------------------------------------------------------------------------------------|
| Oryginały w dużym<br>rozmiarze | Jeżeli rozmiaru oryginału, który ma być skanowany, nie ma na liście <b>Rozmiar dokumentu</b> , wybrać<br>pozycję <b>Dostosuj</b> w celu otwarcia okna <b>Ustawienia rozmiaru dokumentu</b> . Następnie ręcznie<br>wprowadzić rozmiar w oknie. |
| Długi papier                   | Jeżeli na liście <b>Rozmiar dokumentu</b> nie ma danego rozmiaru, wybrać pozycję <b>Wykryj autom. (dł.</b><br><b>pap.)</b> lub wybrać <b>Dostosuj</b> w celu stworzenia niestandardowego rozmiaru dokumentu.                                  |

## Wybór rozdzielczości dopasowanej do celu skanowania

### Zalety i wady zwiększania rozdzielczości

Rozdzielczość wskazuje ilość pikseli (najmniejszy obszar obrazu) przypadających na każdy cal (25,4 mm), i jest mierzona w dpi (punkty na cal). Zaletą zwiększania rozdzielczości jest to, że szczegóły na obrazie są dokładniejsze. Wadą jest to, że duża jest wielkość pliku.

- Wielkość pliku jest duża
  - (Przy podwojeniu rozdzielczości, wielkość pliku wzrasta czterokrotnie)
- □ Skanowanie, zapisywanie i odczytywanie obrazu trwa długo
- Uwysyłanie i odbieranie e-maili lub faksów trwa długo
- Obrazy stają się za duże aby je pokazać na ekranie lub wydrukować na papierze

## Lista zalecanych rozdzielczości, w zależności od przeznaczenia

Sprawdzić w tabeli, a następnie ustawić rozdzielczość odpowiednią do obrazu, który ma być zeskanowany.

| Przeznaczenie                                           | Rozdzielczość (odnośnik) |
|---------------------------------------------------------|--------------------------|
| Wyświetlanie na ekranie                                 | Do 200 dpi               |
| Wysyłanie w wiadomości e-mail                           |                          |
| Stosowanie optycznego rozpoznawania pisma (OCR)         | 200 do 300 dpi           |
| Tworzenie pliku PDF z tekstem, który można przeszukiwać |                          |
| Drukowanie przy pomocy drukarki                         | 200 do 300 dpi           |
| Przesyłanie faksem                                      |                          |

## Skanowanie za pomocą aplikacji Document Capture Pro (w systemie Windows)

Aplikacja ta umożliwia wykonanie różnych zadań, takich jak zapisanie obrazu na komputerze, wysłanie go pocztą elektroniczną, wydrukowanie oraz przesłanie do serwera lub do usługi chmury. Można również skorzystać z szeregu metod sortowania dokumentów do oddzielnych plików, takich jak wykrywanie kodów kreskowych lub znaków na stronie. Możliwe jest również zapisanie ustawień skanowania dla danego zadania w celu uproszczenia późniejszych operacji skanowania. Informacje szczegółowe na temat aplikacji Document Capture Pro można znaleźć w pomocy.

- 1. Umieścić oryginał.
- 2. Uruchomić aplikację Document Capture Pro.
  - □ Windows 10

Kliknąć przycisk Start, a następnie wybrać polecenia **Wszystkie aplikacje** > **Epson Software** > **Document Capture Pro**.

□ Windows 8.1/Windows 8

Wpisać nazwę aplikacji w panelu wyszukiwania, po czym wybrać wyświetloną ikonę.

□ Windows 7/Windows Vista/Windows XP

Kliknąć przycisk Start, a następnie wybrać polecenia **Wszystkie programy** lub **Programy** > **Epson Software** > **Document Capture Pro**.

#### Uwaga:

Może być konieczne wybranie z listy skanerów tego, który ma być używany.

| 😵 Do         | cument       | Captu        | re Pro       |              |                |              |            |      |  |  | - | - 0 | × |
|--------------|--------------|--------------|--------------|--------------|----------------|--------------|------------|------|--|--|---|-----|---|
| <u>F</u> ile | <u>S</u> can | <u>E</u> dit | <u>V</u> iew | <u>P</u> age | <u>O</u> ption | <u>H</u> elp |            |      |  |  |   |     |   |
| Scan         | 3            |              | Job          |              | Scan to PD     | F            | Destinatio | on 🗇 |  |  | 9 |     | ~ |
|              |              |              |              |              | 0, 0, (        |              | • 🖻 🖾      |      |  |  |   |     |   |
|              |              |              |              |              |                |              |            |      |  |  |   |     |   |
|              |              |              |              |              |                |              |            |      |  |  |   |     |   |
|              |              |              |              |              |                |              |            |      |  |  |   |     |   |
|              |              |              |              |              |                |              |            |      |  |  |   |     |   |
|              |              |              |              |              |                |              |            |      |  |  |   |     |   |
|              |              |              |              |              |                |              |            |      |  |  |   |     |   |
|              |              |              |              |              |                |              |            |      |  |  |   |     |   |
|              |              |              |              |              |                |              |            |      |  |  |   |     |   |
|              |              |              |              |              |                |              |            |      |  |  |   |     |   |
|              |              |              |              |              |                |              |            |      |  |  |   |     |   |
|              |              |              |              |              |                |              |            |      |  |  |   |     |   |
|              |              |              |              |              |                |              |            |      |  |  |   |     |   |
|              |              |              |              |              |                |              |            |      |  |  |   |     |   |
|              |              |              |              |              |                |              |            |      |  |  |   |     |   |
|              |              |              |              |              |                |              |            |      |  |  |   |     |   |
|              |              |              |              |              |                |              |            |      |  |  |   |     |   |
|              |              |              |              |              |                |              |            |      |  |  |   |     |   |
|              | N = A        |              |              | ,            |                |              |            |      |  |  |   |     |   |
| <b>T V</b>   | 4g * 2       | († 1   1     | T 10         |              |                |              |            |      |  |  |   |     |   |

3. Kliknąć przycisk . ≫.

Wyświetlone zostanie okno **Skanuj**.

| Scan - EPSON XXXXX                          | ×      |
|---------------------------------------------|--------|
| Main Settings                               |        |
| Source: ADF - Single-sided                  | $\sim$ |
| Document Size: Auto Detect                  | $\sim$ |
| Image Type: Auto                            | $\sim$ |
| Rotation: None                              | $\sim$ |
| Resolution: Low 🗸 200 🜲 d                   | lpi    |
| Text Enhancement                            |        |
| Correct Document Skew                       |        |
| 🔄 Skip Blank Page                           |        |
| Detailed Settings                           |        |
| Show the confirmation dialog after scanning |        |
| Help Cancel 🐼 Scan                          |        |

4. Wprowadzić następujące ustawienia.

□ Źródło: wybrać źródło, gdzie jest umieszczony oryginał.

#### Skanowanie podstawowe

- **Rozmiar dokumentu**: wybrać rozmiar umieszczonego oryginału.
- **Typ obrazu**: wybrać kolor, który ma zostać użyty do zapisania zeskanowanego obrazu.
- **Obrót**: wybrać kąt obrotu w zależności od oryginału, który ma być zeskanowany.
- **Rozdzielczość**: wybrać rozdzielczość.

#### Uwaga:

Można również ustawić obraz, korzystając z poniższych elementów.

- **Wzmocnienie tekstu**: umożliwia wyostrzenie niewyraźnych liter z oryginału.
- **Galaxie Skoryguj przekrzywienie dokumentu**: umożliwia poprawienie nachylenia oryginału.
- Demiń pustą stronę: umożliwia pomijanie pustych stron, jeżeli znajdują się w oryginałach.
- Derzycisk Szczegółowe ustawienia: aby dostosować zeskanowane obrazy, wybrać funkcje Epson Scan 2.
- 5. Upewnić się, że wybierak podajnika na skanerze jest ustawiony prawidłowo.

Aby zeskanować oryginały przy użyciu podajnika ADF, należy ustawić wybierak podajnika w pozycję (ADF). Aby zeskanować kartę z tworzywa przy użyciu szczeliny na karty, należy ustawić wybierak podajnika w pozycję (karta).

6. Kliknąć przycisk **Skanuj**.

Zeskanowany dokument jest wyświetlany w aplikacji Document Capture Pro.

- 7. Sprawdzić zeskanowane obrazy, a następnie dokonać edycji, jeżeli zachodzi taka potrzeba.
- 8. Po zakończeniu sprawdzania obrazu kliknąć jedną z ikon miejsca docelowego.

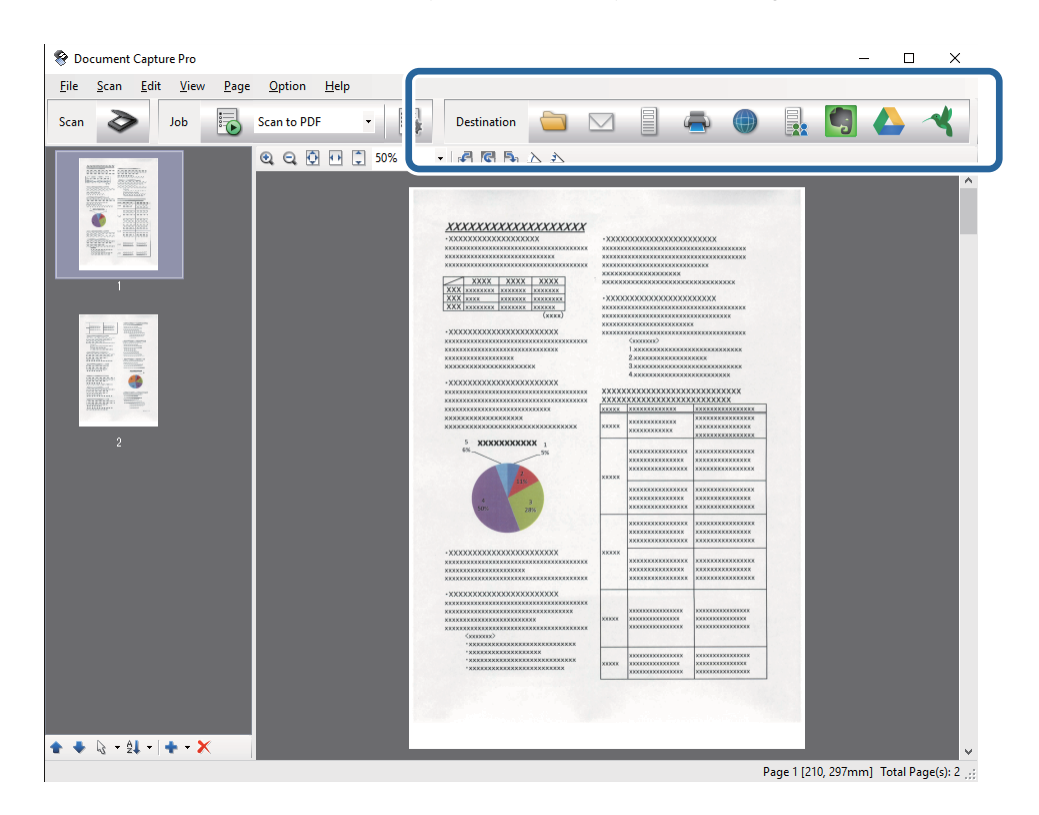

Zależnie od wybranej ikony wyświetlane jest jedno z poniższych okien; **Zapisz jako**, **Ustawienia transferu** lub inne okno.

#### Uwaga:

- Aby przesłać plik do usługi chmury, należy wcześniej skonfigurować konto w chmurze.
- □ Aby użyć Evernote jako miejsca docelowego, przed użyciem tej funkcji pobrać aplikację Evernote z witryny Evernote Corporation i zainstalować ją.
- □ W oknie Zapisz jako lub Ustawienia transferu kliknąć pozycję Ustawienia nazwy pliku i separacji, a następnie wybrać Zastosuj rozdziel. zadania, aby posortować dokumenty na oddzielne pliki za pomocą szeregu metod wykrywania, takich jak kody kreskowe lub tekst na zeskanowanych obrazach.
- 9. Dla każdego elementu w oknie wprowadzić ustawienia, a następnie kliknąć Wyślij lub OK.
- 10. Postępować zgodnie z instrukcjami na ekranie.

Zeskanowany obraz zostanie zapisany w folderze, dołączony do wiadomości e-mail, przesłany do usługi chmury itp., zależnie od wybranej funkcji.

#### Powiązane informacje

- ➡ "Szczegóły dotyczące oryginałów i umieszczanie oryginałów" na stronie 25
- ➡ "Document Capture Pro/Document Capture" na stronie 19
- ➡ "Wybór rozdzielczości dopasowanej do celu skanowania" na stronie 56

## Skanowanie za pomocą aplikacji Document Capture (Mac OS X)

Aplikacja ta umożliwia wykonanie różnych zadań, takich jak zapisanie obrazu na komputerze, wysłanie go pocztą elektroniczną, wydrukowanie oraz przesłanie do serwera lub do usługi chmury. Możliwe jest zapisanie ustawień skanowania danego zadania w celu uproszczenia późniejszych czynności skanowania. Informacje szczegółowe na temat aplikacji Document Capture można znaleźć w pomocy.

#### Uwaga:

Nie używać funkcji Szybkie przełączanie użytkowników podczas korzystania ze skanera.

1. Umieścić oryginał.

2. Uruchomić aplikację Document Capture.

Wybrać polecenia Finder > Przejdź > Programy > Epson Software > Document Capture.

|        |      |             |   |   |   |          |            | Doc | ument    | Captur  | 9  |   |   |   |   |  |  |  |
|--------|------|-------------|---|---|---|----------|------------|-----|----------|---------|----|---|---|---|---|--|--|--|
| 3      | 5    | Scan to PDF |   |   | ٥ |          |            | 0   | -        |         |    |   | 2 | * | 9 |  |  |  |
|        |      |             | 0 | Q | 8 | [*]<br>* | <u>0</u> ] | 0%  | ×        | 1       | 53 | 5 |   |   |   |  |  |  |
|        |      |             |   |   |   |          |            |     |          |         |    |   |   |   |   |  |  |  |
|        |      |             |   |   |   |          |            |     |          |         |    |   |   |   |   |  |  |  |
|        |      |             |   |   |   |          |            |     |          |         |    |   |   |   |   |  |  |  |
|        |      |             |   |   |   |          |            |     |          |         |    |   |   |   |   |  |  |  |
|        |      |             |   |   |   |          |            |     |          |         |    |   |   |   |   |  |  |  |
|        |      |             |   |   |   |          |            |     |          |         |    |   |   |   |   |  |  |  |
|        |      |             |   |   |   |          |            |     |          |         |    |   |   |   |   |  |  |  |
|        |      |             |   |   |   |          |            |     |          |         |    |   |   |   |   |  |  |  |
|        |      |             |   |   |   |          |            |     |          |         |    |   |   |   |   |  |  |  |
|        |      |             |   |   |   |          |            |     |          |         |    |   |   |   |   |  |  |  |
|        |      |             |   |   |   |          |            |     |          |         |    |   |   |   |   |  |  |  |
|        |      |             |   |   |   |          |            |     |          |         |    |   |   |   |   |  |  |  |
|        |      |             |   |   |   |          |            |     |          |         |    |   |   |   |   |  |  |  |
| + - 21 | - 9- | 10          |   |   |   |          |            | To  | tal Page | v(e): O |    |   |   |   |   |  |  |  |
|        |      |             |   |   |   |          |            | 10  | nai rage | stel: 0 |    |   |   |   |   |  |  |  |

#### Uwaga:

Może być konieczne wybranie z listy skanerów tego, który ma być używany.

3. Kliknąć przycisk <a>◆</a>.

Wyświetlone zostanie okno Ustawienia skanowania.

|                  | Double-Sided                 |
|------------------|------------------------------|
| Document Size:   | A4                           |
| Image Type:      | Auto                         |
| Rotation:        | None                         |
| Resolution:      | Low 200 C dp                 |
|                  | Text Enhancement             |
|                  | Correct Document Skew        |
|                  | Skip Blank Page              |
| Show the confirm | nation dialog after scanning |

- 4. Wprowadzić następujące ustawienia.
  - **Źródło**: wybrać źródło, gdzie jest umieszczony oryginał.
  - **Rozmiar dokumentu**: wybrać rozmiar umieszczonego oryginału.
  - **Typ obrazu**: wybrać kolor, który ma zostać użyty do zapisania zeskanowanego obrazu.
  - **Obrót**: wybrać kąt obrotu w zależności od oryginału, który ma być zeskanowany.
  - **Rozdzielczość**: wybrać rozdzielczość.

#### Uwaga:

Można również ustawić obraz, korzystając z poniższych elementów.

- **Wzmocnienie tekstu**: umożliwia wyostrzenie niewyraźnych liter z oryginału.
- **Skoryguj przekrzywienie dokumentu**: umożliwia poprawienie nachylenia oryginału.
- Demiń pustą stronę: umożliwia pomijanie pustych stron, jeżeli znajdują się w oryginałach.
- 5. Upewnić się, że wybierak podajnika na skanerze jest ustawiony prawidłowo.

Aby zeskanować oryginały przy użyciu podajnika ADF, należy ustawić wybierak podajnika w pozycję (ADF). Aby zeskanować kartę z tworzywa przy użyciu szczeliny na karty, należy ustawić wybierak podajnika w pozycję (karta).

6. Kliknąć przycisk Skanuj.

Zeskanowany dokument jest wyświetlany w aplikacji Document Capture.

- 7. Sprawdzić zeskanowane obrazy, a następnie dokonać edycji, jeżeli zachodzi taka potrzeba.
- 8. Po zakończeniu sprawdzania obrazu kliknąć jedną z ikon miejsca docelowego.

Zależnie od wybranej ikony wyświetlane jest jedno z okien ustawień przesyłania.

#### Uwaga:

- Aby przesłać plik do usługi chmury, należy wcześniej skonfigurować konto w chmurze.
- □ Aby użyć Evernote jako miejsca docelowego, przed użyciem tej funkcji pobrać aplikację Evernote z witryny Evernote Corporation i zainstalować ją.
- 9. Dla każdego elementu w oknie wprowadzić ustawienia, a następnie kliknąć Wyślij lub OK.
- 10. Postępować zgodnie z instrukcjami na ekranie.

Zeskanowany obraz zostanie zapisany w folderze, dołączony do wiadomości e-mail, przesłany do usługi chmury itp., zależnie od wybranej funkcji.

#### Powiązane informacje

- ➡ "Szczegóły dotyczące oryginałów i umieszczanie oryginałów" na stronie 25
- ➡ "Document Capture Pro/Document Capture" na stronie 19
- ➡ "Wybór rozdzielczości dopasowanej do celu skanowania" na stronie 56

## Skanowanie za pomocą przycisku skanera

Można skanować za pomocą przycisku na skanerze.

#### Uwaga:

- □ Upewnić się, że aplikacja Epson Scan 2 jest zainstalowana na komputerze i że skaner jest odpowiednio podłączony do komputera.
- Jeżeli na komputerze zainstalowana jest aplikacja Document Capture Pro (Windows) lub Document Capture (Mac OS X), można przydzielić zadanie do przycisku na skanerze i uruchomić zadanie przez naciśnięcie tego przycisku.
   Ta funkcja nie jest dostępna w przypadku połączenia bezprzewodowego.
- □ W przypadku korzystania z połączenia bezprzewodowego przed skanowaniem należy uruchomić na komputerze aplikację Epson Scan 2.
- 1. Umieścić oryginał.
- 2. Upewnić się, że wybierak podajnika na skanerze jest ustawiony prawidłowo.

Aby zeskanować oryginały przy użyciu podajnika ADF, należy ustawić wybierak podajnika w pozycję (ADF). Aby zeskanować kartę z tworzywa przy użyciu szczeliny na karty, należy ustawić wybierak podajnika w pozycję (karta).

3. Nacisnąć przycisk 🐼.

#### Uwaga:

Podczas korzystania z Document Capture Pro (Windows) lub Document Capture (Mac OS X) urządzenie rozpoczyna wykonywanie zadania przypisanego w oknie **Ustawienia zadania**.

#### Powiązane informacje

- ➡ "Szczegóły dotyczące oryginałów i umieszczanie oryginałów" na stronie 25
- ➡ "Przyciski i kontrolki" na stronie 16
- ➡ "Document Capture Pro/Document Capture" na stronie 19
- ➡ "Skanowanie z wykorzystaniem konkretnych ustawień (zadanie)" na stronie 79

# Skanowanie zaawansowane

## Skanowanie po kolei różnych rozmiarów oryginałów (Tryb automatycznego podawania)

Skanowanie po kolei różnych rozmiarów oryginałów możliwe jest dzięki trybowi Tryb automatycznego podawania. W tym trybie skaner uruchamia się automatycznie, kiedy do ADF zostaną załadowane oryginały.

Można też użyć szczeliny na karty, aby skanować karty z tworzywa sztucznego w programie Tryb automatycznego podawania.

- 1. Uruchomić aplikację Epson Scan 2.
- 2. Wybrać Tryb automatycznego podawania na karcie Ustawienia główne.

| Epson Scan 2 -                       |      |  |  |  |  |  |  |
|--------------------------------------|------|--|--|--|--|--|--|
|                                      | - ^  |  |  |  |  |  |  |
| Scanner : EPSON XXXXX                | ~    |  |  |  |  |  |  |
| Scan Settings : Not Selected         | ~    |  |  |  |  |  |  |
|                                      |      |  |  |  |  |  |  |
|                                      |      |  |  |  |  |  |  |
| Main Settings Advanced Settings      |      |  |  |  |  |  |  |
| Document Source                      | ~    |  |  |  |  |  |  |
| Automatic Feeding Mode               |      |  |  |  |  |  |  |
|                                      | J    |  |  |  |  |  |  |
|                                      |      |  |  |  |  |  |  |
| Document Size : Auto Detect          | ~    |  |  |  |  |  |  |
| Image Type · Black & White           |      |  |  |  |  |  |  |
|                                      |      |  |  |  |  |  |  |
| Resolution : 200 v dpi               |      |  |  |  |  |  |  |
| Stitch Images : Off                  | ~    |  |  |  |  |  |  |
| Rotate : 0°                          | ~    |  |  |  |  |  |  |
|                                      |      |  |  |  |  |  |  |
| Dual Image Output : Off              | ~    |  |  |  |  |  |  |
| After Scanning Option : None         | ~    |  |  |  |  |  |  |
| Detect Double Feed : Off             | ~    |  |  |  |  |  |  |
|                                      |      |  |  |  |  |  |  |
|                                      |      |  |  |  |  |  |  |
|                                      |      |  |  |  |  |  |  |
| Image Format : DDC                   |      |  |  |  |  |  |  |
|                                      | ~    |  |  |  |  |  |  |
| File Name : imgYYYYMMDD_HHMMSSSS.pdf |      |  |  |  |  |  |  |
| Folder : Documents                   | ~    |  |  |  |  |  |  |
| 🕜 🔅 Preview                          | Scan |  |  |  |  |  |  |

- 3. Wprowadzić inne ustawienia skanowania w oknie głównym aplikacji Epson Scan 2.
- 4. Kliknąć przycisk Skanuj.

Zostanie uruchomiony program Tryb automatycznego podawania.

Zaświeci lampka 🖄 na skanerze, a na komputerze wyświetla się okno **Tryb automatycznego podawania**.

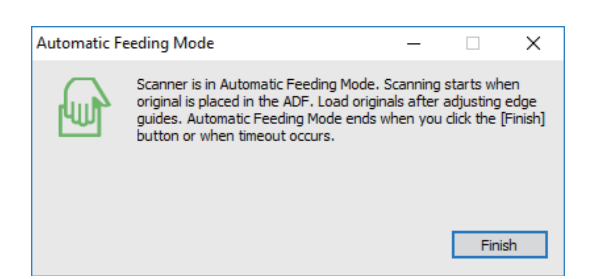

5. Upewnić się, że wybierak podajnika na skanerze jest ustawiony prawidłowo.

Aby zeskanować oryginały przy użyciu podajnika ADF, należy ustawić wybierak podajnika w pozycję (ADF). Aby zeskanować kartę z tworzywa przy użyciu szczeliny na karty, należy ustawić wybierak podajnika w pozycję (karta).

6. Odpowiednio ustawić prowadnice boczne, a następnie umieścić oryginał w podajniku ADF i przytrzymać go, aż zostanie pobrany automatycznie do podajnika ADF.

Aby zeskanować kartę z tworzywa, należy włożyć ją do szczeliny na karty.

Skanowanie rozpoczyna się automatycznie.

7. Kiedy skanowanie zatrzyma się, umieścić kolejny oryginał w podajniku ADF.

Powtarzać do momentu zeskanowania wszystkich oryginałów.

#### Uwaga:

Przed umieszczeniem oryginałów upewnić się, że wybierak podajnika jest ustawiony prawidłowo.

8. Po zeskanowaniu wszystkich oryginałów na skanerze nacisnąć przycisk  $\heartsuit$  w celu wyłączenia trybu Tryb automatycznego podawania.

#### Uwaga:

□ *Tryb Tryb automatycznego podawania można również zamknąć, naciskając przycisk* **Zakończ** w wyświetlonym na *komputerze oknie* **Tryb automatycznego podawania**.

**U** W celu zakończenia **Tryb automatycznego podawania** można wprowadzić ustawienia limitu czasu.

Wybrać pozycję **Ustawienia** na liście **Źródło dokumentu** w celu otwarcia okna **Ustawienia źródła dokumentu**. W oknie skonfigurować ustawienie **Limit czasu trybu automatycznego podawania (min)**.

Zeskanowany obraz zostanie zapisany w określonym folderze.

#### Powiązane informacje

➡ "Szczegóły dotyczące oryginałów i umieszczanie oryginałów" na stronie 25

## Tworzenie zeskanowanych obrazów zgodnie z potrzebami użytkownika

## Funkcje regulacji obrazu

Można dostosować zeskanowane obrazy, korzystając z funkcji w zakładce **Ustawienia zaawansowane** w Epson Scan 2.

Wyniki dostosowania — z wyjątkiem kilku funkcji — można zobaczyć w oknie podglądu.

#### Uwaga:

Niektóre z tych opcji mogą być niedostępne w zależności od wprowadzonych ustawień.

| Scanner : EP                 | SON XXXXX                           |         | ~  |                                        |                                         |                                         |                                                    |                                        |
|------------------------------|-------------------------------------|---------|----|----------------------------------------|-----------------------------------------|-----------------------------------------|----------------------------------------------------|----------------------------------------|
| Scan Settings : No           | t Salactad                          |         |    | ×                                      |                                         |                                         |                                                    |                                        |
| No                           | i delecteu                          |         | ~  |                                        |                                         |                                         |                                                    |                                        |
| Advanced Settings            |                                     |         |    |                                        | -2000000000000000000000000000000000000  |                                         |                                                    |                                        |
|                              | Descreening                         |         |    |                                        | (xxxx)                                  | 300000                                  |                                                    | 000000000<br>K                         |
| Image Option                 | :  None Text Enhancemen             | t       |    |                                        |                                         | 100000                                  | (200000)<br>1.000000000000000000000000000000000000 |                                        |
| 0                            |                                     |         |    |                                        | -XXXXXXXXXXXXXXXXXXXXXXXXXXXXXXXXXXXXX  | 200000000000000000000000000000000000000 |                                                    | XXXXXXXXXXXXX                          |
|                              | <ul> <li>Auto Area Segme</li> </ul> | ntation |    |                                        |                                         | XXXXX                                   | XXXXXXXXXXXXXX                                     |                                        |
|                              | Opropout                            | Red     | ~  |                                        | xxxxxxxxxxxxxxxxxxxxxxxxxxxxxxxxxxxxxx  | XXXXXX                                  | X0000000000                                        |                                        |
|                              | Color Enhance                       | Red     | ~  |                                        | 5 XXXXXXXXXX 1<br>6% 5%                 | XXXXXX                                  |                                                    | x0000000000000000000000000000000000000 |
| Threshold :                  |                                     |         | 10 |                                        | 4 3<br>50% 28%                          |                                         | ***************                                    |                                        |
| Skip Blank Pages<br>Edoe Fil | Edge Fill : None                    |         |    |                                        |                                         |                                         | **************************************             | x111111XXXXXXXXXXXXXXXXXXXXXXXXXXXXXXX |
| orrect Document Skew         | ent Skew : Off                      |         |    |                                        |                                         | XXXXX                                   | *********                                          | x1111111111111111111111111111111111111 |
| Remove Punch Holes : Off     |                                     | ~       |    | -XXXXXXXXXXXXXXXXXXXXXXXXXXXXXXXXXXXXX | 30000                                   | XXXXXXXXXXXXXXXXXXXXXXXXXXXXXXXXXXXXXX  | x0000000000000000000000000000000000000             |                                        |
|                              |                                     |         |    |                                        | - 2000000000000000000000000000000000000 | 20000                                   |                                                    |                                        |
| Image Format : PD            | F                                   |         | ~  |                                        |                                         |                                         |                                                    |                                        |
| File Name : imp              | YYYYMMDD_HHMMSSSS                   | .pdf    | ~  |                                        |                                         |                                         |                                                    |                                        |
| Folder : Do                  | ruments                             |         | ~  |                                        |                                         |                                         |                                                    |                                        |

#### Powiązane informacje

- "Maska wyostrzająca" na stronie 67
   Można uwydatnić i wyostrzyć kontury obrazu.
- "Usuwanie mory" na stronie 68
   Możliwe jest usunięcie efektu Moiré'a (cieni przypominających sieć), który pojawia się podczas skanowania zadrukowanego papieru np. czasopisma.
- "Wzmocnienie tekstu" na stronie 68
   Można zmienić rozmazane litery oryginału na wyraźne i ostre. Można także skorygować przesunięcie lub nierówności tła.
- "Autom. segmentacja obszaru" na stronie 69
   Można uzyskać wyraźniejsze litery i bardziej gładkie obrazy podczas wykonywania skanowania czarno-białego dokumentów zawierających obrazy.
- ➡ "Separacja" na stronie 69

#### Skanowanie zaawansowane

Ze skanowanego obrazu można usunąć określony kolor, a następnie zapisać go na skali szarości lub w kolorze czarno-białym. Można na przykład wymazać oznaczenia lub notatki na marginesie sporządzone kolorowym pisakiem podczas skanowania.

➡ "Ulepszanie Koloru" na stronie 69

Można poprawić kolor dla skanowanego obrazu, a następnie zapisać go jąw odcieniach szarości lub jako obraz czarno-biały. Przykładowo, można poprawić litery lub linie, które są w jasnych kolorach.

➡ "Jaskrawość" na stronie 70

Można wyregulować jasność dla całego obrazu.

➡ "Kontrast" na stronie 70

Można wyregulować kontrast dla całego obrazu. Gdy zwiększany jest kontrast, jasne obszary stają się jaśniejsze, a ciemne obszary stają się ciemniejsze. Natomiast, gdy kontrast jest obniżany, różnice pomiędzy jasnymi a ciemnymi obszarami obrazu są mniej wyraźne.

➡ "Gamma" na stronie 70

Można wyregulować wartość gamma (jasność zakresu pośredniego) dla całego obrazu. Jeżeli obraz jest za jasny lub za ciemny, można dostosować jasność.

➡ "Próg" na stronie 71

Istnieje możliwość regulowania granicy obrazu monochromatycznego (biało-czarnego). Podwyższenie progu oznacza, że obszar koloru czarnego powiększa się. Obniżenie progu oznacza, że obszar koloru białego powiększa się.

➡ "Pomiń puste strony" na stronie 71

Można pominąć puste strony, jeżeli jakieś znajdują się w oryginale.

- "Wypełnienie krawędzi" na stronie 71
   Można usunąć cień utworzony wokół zeskanowanego obrazu.
- "Usuń skos dokumentu" na stronie 72
   Możliwe jest poprawienie nachylenia oryginału.
- ➡ "Usuń dziurki" na stronie 72

Podczas skanowania oryginałów z wyciętymi otworami można usunąć cienie otworów na zeskanowanym obrazie.

## Maska wyostrzająca

Można uwydatnić i wyostrzyć kontury obrazu.

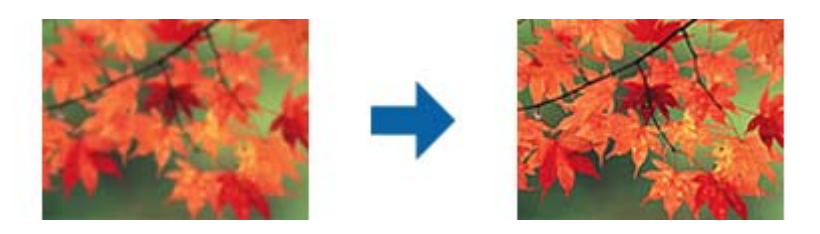

#### Uwaga:

*Funkcja ta nie jest dostępna po wybraniu zakładki* **Ustawienia główne** > **Typ obrazu** > **Czarno-biały**.

### **Usuwanie mory**

Możliwe jest usunięcie efektu Moiré'a (cieni przypominających sieć), który pojawia się podczas skanowania zadrukowanego papieru np. czasopisma.

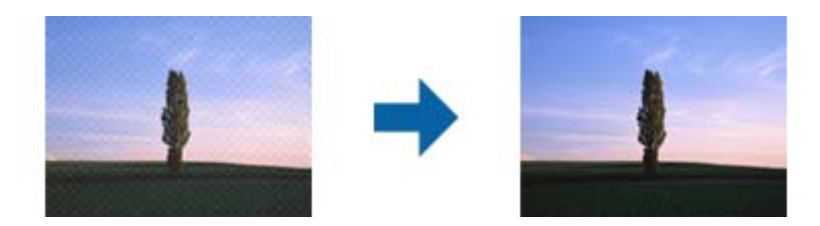

W celu sprawdzenia czy mamy do czynienia z efektem Moiré'a należy wyświetlić obraz w rozmiarze 100% (1:1). Jeżeli wyświetlony obraz jest pomniejszony, może wyglądać na niewyraźny i mieć efekt Moiré'a.

#### Uwaga:

- *Żeby skorzystać z tej funkcji, ustawić* **Rozdzielczość** w zakładce **Ustawienia główne** na maks. 600 dpi.
- **G** Funkcja ta nie jest dostępna, kiedy zostanie wybrana zakładka **Ustawienia główne** > **Typ obrazu** > **Czarno-biały**.
- **D** Efektu działania tej funkcji nie można sprawdzić w oknie podglądu.
- D Funkcja ta zmiękcza ostrość skanowanego obrazu.

## Opcja Obrazu

Można wybrać efekt dla zeskanowanego obrazu.

#### Wzmocnienie tekstu

Można zmienić rozmazane litery oryginału na wyraźne i ostre. Można także skorygować przesunięcie lub nierówności tła.

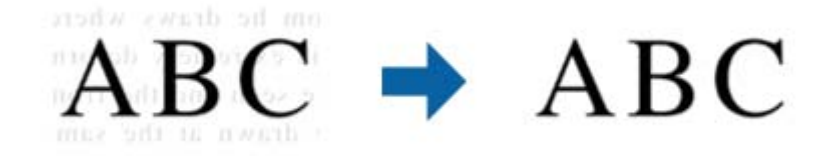

Można wybrać poziom efektu po wybraniu zakładki Ustawienia główne > Typ obrazu > Kolor lub Skala szarości.

#### Uwaga:

Aby używać tę funkcję, należy ustawić Rozdzielczość w zakładce Ustawienia główne na 600 dpi lub mniej.

#### Autom. segmentacja obszaru

Można uzyskać wyraźniejsze litery i bardziej gładkie obrazy podczas wykonywania skanowania czarno-białego dokumentów zawierających obrazy.

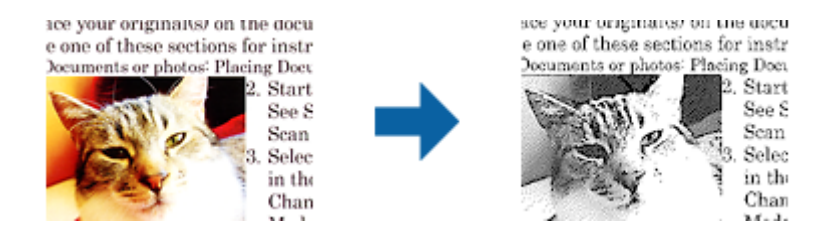

Można regulować jakość części oryginału zawierającej obraz za pomocą funkcji Jaskrawość i Kontrast.

#### Uwaga:

- □ Ustawienia dla tej funkcji można wykonać jedynie po wybraniu zakładki Ustawienia główne > Typ obrazu > Czarnobiały.
- Aby użyć tę funkcję, ustaw **Rozdzielczość** w zakładce **Ustawienia główne** na 600 dpi lub mniej.

#### Separacja

Ze skanowanego obrazu można usunąć określony kolor, a następnie zapisać go na skali szarości lub w kolorze czarno-białym. Można na przykład wymazać oznaczenia lub notatki na marginesie sporządzone kolorowym pisakiem podczas skanowania.

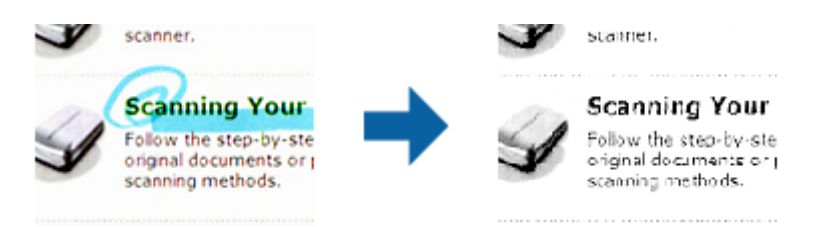

W przypadku wybrania **Dostosuj** z listy kolorów w **Separacja** dla koloru, który ma być usunięty, można wprowadzić ustawienia podczas sprawdzania okna podglądu (wyłącznie dla systemu Windows).

#### Uwaga:

*Funkcja ta nie jest dostępna, kiedy zostanie wybrana zakładka* **Ustawienia główne** > **Typ obrazu** > **Automatycznie** lub **Kolor**.

#### Ulepszanie Koloru

Można poprawić kolor dla skanowanego obrazu, a następnie zapisać go jąw odcieniach szarości lub jako obraz czarno-biały. Przykładowo, można poprawić litery lub linie, które są w jasnych kolorach.

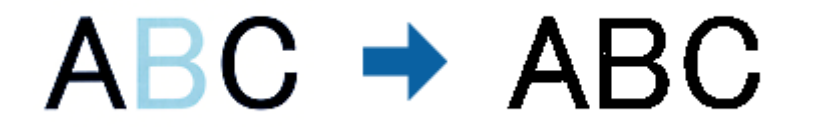

Po wybraniu **Dostosuj** z listy kolorów w opcji **Ulepszanie Koloru**, można wykonać ustawienia dla koloru, który ma zostać poprawiony, sprawdzając jednocześnie efekt w oknie podglądu (tylko system Windows).

#### Uwaga:

Ta funkcja nie jest dostępna po wybraniu zakładki **Ustawienia główne** > **Typ obrazu** > **Automatycznie** lub **Kolor**.

### Jaskrawość

Można wyregulować jasność dla całego obrazu.

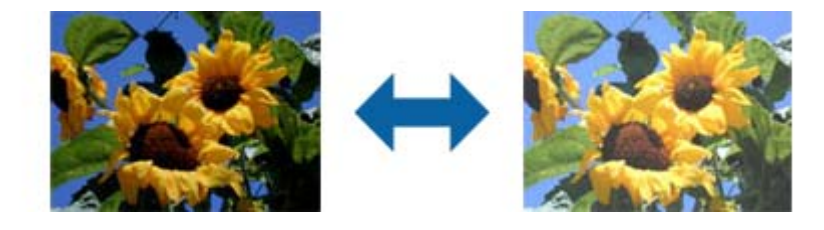

#### Uwaga:

*Funkcja ta nie jest dostępna, w zależności od ustawień w zakładce* **Ustawienia główne** > **Typ obrazu** lub ustawień w zakładce **Ustawienia zaawansowane**.

### Kontrast

Można wyregulować kontrast dla całego obrazu. Gdy zwiększany jest kontrast, jasne obszary stają się jaśniejsze, a ciemne obszary stają się ciemniejsze. Natomiast, gdy kontrast jest obniżany, różnice pomiędzy jasnymi a ciemnymi obszarami obrazu są mniej wyraźne.

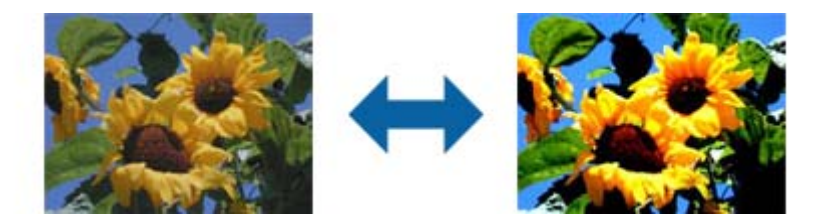

#### Uwaga:

*Funkcja ta nie jest dostępna, w zależności od ustawień w zakładce* **Ustawienia główne** > **Typ obrazu** lub ustawień w zakładce **Ustawienia zaawansowane**.

### Gamma

Można wyregulować wartość gamma (jasność zakresu pośredniego) dla całego obrazu. Jeżeli obraz jest za jasny lub za ciemny, można dostosować jasność.

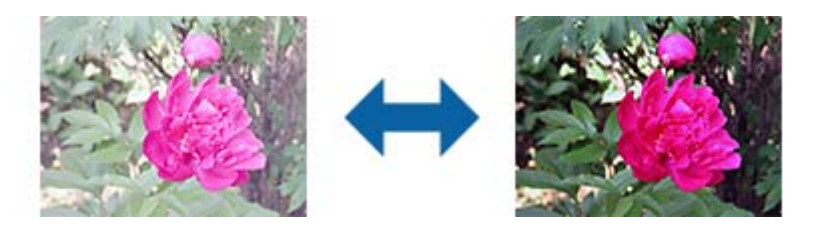

#### Uwaga:

Funkcja ta nie jest dostępna, w zależności od ustawień w zakładce **Ustawienia główne** > **Typ obrazu** lub ustawień w zakładce **Ustawienia zaawansowane**.

## Próg

Istnieje możliwość regulowania granicy obrazu monochromatycznego (biało-czarnego). Podwyższenie progu oznacza, że obszar koloru czarnego powiększa się. Obniżenie progu oznacza, że obszar koloru białego powiększa się.

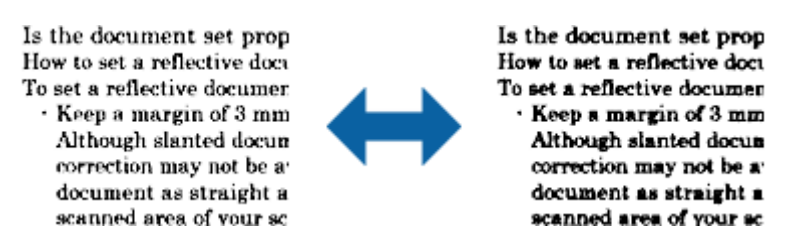

#### Uwaga:

Funkcja ta może nie być dostępna w zależności od ustawień w zakładce **Ustawienia główne** > **Typ obrazu** lub ustawień w zakładce **Ustawienia zaawansowane**.

### Pomiń puste strony

Można pominąć puste strony, jeżeli jakieś znajdują się w oryginale.

Można wybrać ilość wykrywanych pustych stron. Po ustawieniu wysokiego poziomu tej wartości, można pominąć oryginały o jasnych kolorach lub przesuniętych, jako puste strony.

Jeżeli uzyskany rezultat nie spełnia oczekiwań, wybierz **Pomiń puste strony** > **Ustawienia**, a następnie dopasuj **Poziom niestandardowy**. Wybierz ponownie **Pomiń puste strony** > **Poziom niestandardowy**.

#### Uwaga:

□ *Niektóre strony mogą zostać nieprawidłowo pominięte jako puste strony.* 

**I** Funkcja ta nie jest dostępna podczas skanowania dwustronnych oryginałów, które są zszyte.

### Wypełnienie krawędzi

Można usunąć cień utworzony wokół zeskanowanego obrazu.

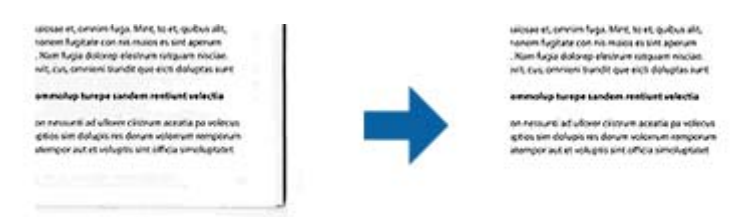

Podczas skanowania dwustronnego, ustawienia zakresu wypełnienia krawędzi są lustrzanym odbiciem dla tylnej strony oryginału.

Po wybraniu **Ustawienia**, wyświetlany jest ekran **Poziom wypełnienia krawędzi**, i można wyregulować zakresy wypełnienia krawędzi dla góry, dołu, lewej i prawej strony.

#### Uwaga:

Efektu działania tej funkcji nie można sprawdzić w oknie podglądu.

Przewodnik użytkownika

### Usuń skos dokumentu

Możliwe jest poprawienie nachylenia oryginału.

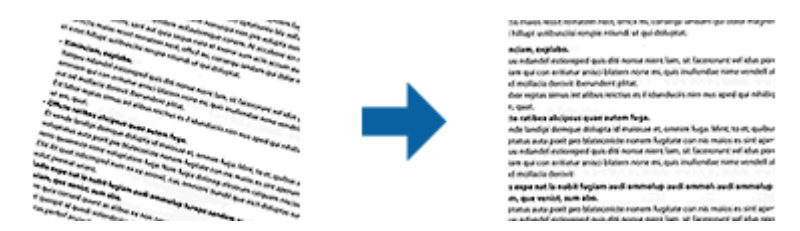

#### Wyłączone

Nachylenie oryginału nie zostało poprawione.

#### Przekrzywienie papieru

Poprawia nachylenie oryginałów, które zostały podane krzywo.

#### Przekrzywienie treści

Poprawia krzywo rozmieszczoną treść oryginału, który został wydrukowany pod pewnym kątem itd.

#### Przekrzywienie papieru i treści

Poprawia nachylenie krzywo podanego oryginału i jego treści.

#### Uwaga:

- **G** *Funkcja ta umożliwia poprawianie w trybie koloru białego krzywo podanych obszarów.*
- *Żeby skorzystać z tej funkcji, ustawić* **Rozdzielczość** w zakładce **Ustawienia główne** na maks. 600 dpi.
- **G** *Funkcja ta może nie poradzić sobie z dokumentami, które zostały nadmiernie przekrzywione.*
- **D** *Efektu działania tej funkcji nie można sprawdzić w oknie podglądu.*

### Usuń dziurki

Podczas skanowania oryginałów z wyciętymi otworami można usunąć cienie otworów na zeskanowanym obrazie.

Można usunąć z krawędzi oryginału cienie wyciętych okrągłych lub kwadratowych otworów o wielkości do 20 mm (0,79 cala) .

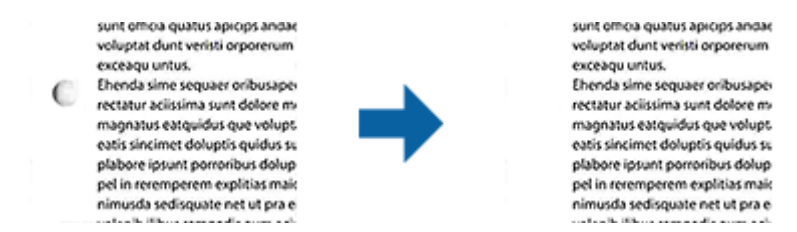

#### Uwaga:

- **G** *Funkcja ta jest dostępna jedynie podczas skanowania oryginałów białych lub o jasnych kolorach.*
- **D** Zależnie od skanowanych oryginałów, cienie wyciętych otworów mogą nie zostać usunięte.
- **D** Efektu działania tej funkcji nie można sprawdzić w oknie podglądu.
### Edytowanie zeskanowanych stron przy pomocy Epson Scan 2

Można edytować strony zeskanowanych obrazów, korzystając z funkcji w zakładce **Ustawienia główne** w Epson Scan 2.

### Składane obrazy

Podczas skanowania obu stron oryginału można zszyć obrazy z przodu i z tyłu. Wybór układu do zszywania obrazów.

#### Uwaga:

Funkcja ta jest dostępna, po wybraniu Dwustronnie w Strona skanowania.

### Obróć

Oryginał można obrócić w prawo i zeskanować go. Wybierz kąt obrotu zależnie od oryginału do skanowania.

#### Uwaga:

Po wybraniu **Automatycznie** i skanowaniu oryginału, obraz jest obracany przez wykrywanie orientacji informacji tekstowej. Jednak, może to potrwać, zależnie do wielkości obrazu, itp.

*Opcja* **Automatycznie** jest dostępna wyłącznie po zainstalowaniu komponentu OCR EPSON Scan (Windows) lub komponentu OCR EPSON Scan 2 (Mac OS X).

### Zapisywanie zeskanowanego obrazu w formacie PDF z opcją przeszukiwania

Zeskanowany obraz można zapisać w formacie PDF z opcją przeszukiwania. Jest to plik PDF, w którym wstawione są dane tekstu, który można przeszukiwać.

#### Uwaga:

- □ Tekst na oryginałach zostaje rozpoznany przez oprogramowanie OCR, czyli optyczne rozpoznawanie pisma, a następnie umieszczany na zeskanowanym obrazie.
- □ *Ta funkcja jest dostępna jedynie po zainstalowaniu komponentu OCR EPSON Scan (Windows) lub komponentu OCR Epson Scan 2 (Mac OS X).*
- 1. Umieścić oryginał.
- 2. Uruchomić Epson Scan 2.
- 3. Dla każdego elementu wprowadzić ustawienia w zakładce Ustawienia główne.
- 4. Kliknąć Podgląd.
- 5. Podczas korzystania z ADF ponownie umieścić wyrzucony oryginał.
- 6. Sprawdzić podgląd i w razie konieczności w zakładce Ustawienia zaawansowane wprowadzić inne ustawienia.
- 7. Wybrać PDF z opcją przeszukiwania z listy Format obrazu.
- 8. Wybrać **Opcje** z listy **Format obrazu** w celu otwarcia okna **Opcje formatu obrazu**.

- 9. Wybrać zakładkę **Tekst** w oknie **Opcje formatu obrazu**.
- 10. Sprawdzić, czy na liście Język Tekstu wybrany jest język oryginału.
- 11. Kliknąć **OK**, aby zamknąć okno **Opcje formatu obrazu**.
- 12. Sprawdzić nazwę pliku wyświetlonego w Nazwa pliku, w którym ma być zapisany zeskanowany obraz.
- 13. Z listy Folder wybrać folder, w którym ma być zapisany zeskanowany obraz.
- 14. Kliknąć Skanuj.

Zeskanowany obraz zostaje zapisany jako PDF z opcją przeszukiwania.

#### Powiązane informacje

- ➡ "Skanowanie w aplikacji Epson Scan 2" na stronie 53
- ➡ "Szczegóły dotyczące oryginałów i umieszczanie oryginałów" na stronie 25
- ➡ "Tekst nie jest właściwie rozpoznawany podczas zapisywania jako PDF z opcją przeszukiwania" na stronie 125

# Zapisywanie obrazów jako plików w formacie Office (wyłącznie w systemie Windows)

Zeskanowany obraz można zapisać w formacie pliku Microsoft® Office, korzystając z Document Capture Pro.

Można wybrać podane niżej formaty.

□ Microsoft<sup>®</sup> Word (.docx)

- □ Microsoft<sup>®</sup> Excel<sup>®</sup> (.xlsx)
- □ Microsoft<sup>®</sup> PowerPoint<sup>®</sup> (.pptx)

#### Uwaga:

Ta funkcja jest dostępna jedynie po zainstalowaniu komponentu OCR EPSON Scan.

- 1. Umieścić oryginał.
- 2. Uruchomić Document Capture Pro.
- 3. Kliknąć ≫.

Wyświetlone zostanie okno Skanuj.

- 4. Wprowadzić ustawienia skanowania i kliknąć przycisk Skanuj.
- 5. Sprawdzić zeskanowane obrazy, a następnie dokonać edycji, jeśli zachodzi taka potrzeba.

6. Po zakończeniu sprawdzania obrazu kliknąć jedną z ikon miejsca docelowego.

| Pocument Capture Pro                             |                     |             |          | - 0 | × |
|--------------------------------------------------|---------------------|-------------|----------|-----|---|
| <u>File Scan E</u> dit <u>V</u> iew <u>P</u> age | Option <u>H</u> elp |             |          |     |   |
| Scan 🔊 Job 🗊                                     | Scan to PDF 👻 📘     | Destination | <b>a</b> |     | * |
| ANY                                              | 🔍 🔍 🖸 🗗 💭 50% 🕒     |             |          |     |   |
|                                                  |                     |             |          |     |   |

Zapisz jako, Ustawienia transferu lub otwiera się kolejne okno.

- 7. Z listy **Typ pliku** wybrać plik w formacie Office, w jakim ma być zapisany obraz.
- 8. Kliknąć Opcje w celu wyświetlenia okna Szczegółowe ustawienia.
- 9. Dla każdego elementu wprowadzić ustawienia, a następnie kliknąć **OK** w celu zamknięcia okna **Szczegółowe ustawienia**.
- 10. Jeśli to konieczne, wprowadzić inne ustawienia, a następnie kliknąć **Wyślij** lub **OK**.

Zeskanowany obraz zostaje zapisany jako plik w formacie Office.

#### Powiązane informacje

- ➡ "Skanowanie za pomocą aplikacji Document Capture Pro (w systemie Windows)" na stronie 57
- ➡ "Szczegóły dotyczące oryginałów i umieszczanie oryginałów" na stronie 25

# Różne rodzaje zapisywania i przenoszenia

### Sortowanie i zapisywanie zeskanowanych obrazów w osobnym folderze (wyłącznie dla systemu Windows)

Możliwe jest automatyczne sortowanie zapisanych obrazów i zapisywanie ich w osobnym folderze przy wykorzystaniu Document Capture Pro.

#### Skanowanie zaawansowane

W celu posortowania zeskanowanych obrazów można skorzystać z różnych metod wykrywania np. pustych stron między oryginałami lub kodów paskowych na oryginałach.

- 1. Umieścić oryginały wraz ze wskaźnikami np. pustych stron pomiędzy stronami, w przypadku których mają być rozdzielone zeskanowane obrazy.
- 2. Uruchomić Document Capture Pro.
- 3. Kliknąć ≫.

Wyświetlone zostanie okno Skanuj.

- 4. Wprowadzić ustawienia skanowania i kliknąć przycisk Skanuj.
- 5. Sprawdzić zeskanowane obrazy, a następnie dokonać edycji, jeśli zachodzi taka potrzeba.
- 6. Po zakończeniu sprawdzania obrazu wybrać miejsce docelowe.

Wyświetlane są okna: Zapisz jako lub Ustawienia transferu.

- 7. Kliknąć Ustawienia nazwy pliku i separacji.
- 8. Wybrać Zastosuj rozdziel. zadania, a następnie kliknąć Ustaw. rozdzielenia.
- 9. Wybrać metodę oddzielania i określania nazwy folderu w oknie **Ustawienia Rozdzielenia Zadania**, a następnie kliknąć **OK**.
- 10. Wprowadzić inne ustawienia w oknie Ustawienia nazwy pliku i separacji, a następnie kliknąć OK.
- 11. Wprowadzić inne ustawienia w oknie: **Zapisz jako** lub **Ustawienia transferu**, a następnie kliknąć **OK** lub **Wyślij**.

Zeskanowane obrazy zostają zapisane oddzielnie na podstawie wybranej metody rozdzielania.

#### Powiązane informacje

- ➡ "Skanowanie za pomocą aplikacji Document Capture Pro (w systemie Windows)" na stronie 57
- ➡ "Szczegóły dotyczące oryginałów i umieszczanie oryginałów" na stronie 25

# Skanowanie do usługi w chmurze

Zeskanowane obrazy można przesłać do usług chmurowych, korzystając z Document Capture Pro (Windows) lub Document Capture (Mac OS X).

#### Uwaga:

- Derzed skorzystaniem z tej funkcji założyć konto usługi w chmurze.
- □ Aby użyć Evernote jako miejsca docelowego, przed użyciem tej funkcji pobrać aplikację Evernote ze strony sieciowej Evernote Corporation, a następnie zainstalować.
- 1. Umieścić oryginał.
- 2. Uruchomić Document Capture Pro (Windows) lub Document Capture (Mac OS X).

3. Kliknąć 嫯 .

Wyświetlone zostanie okno **Skanuj**.

- 4. Wprowadzić ustawienia skanowania i kliknąć przycisk Skanuj.
- 5. Sprawdzić zeskanowane obrazy, a następnie dokonać edycji, jeśli zachodzi taka potrzeba.
- 6. Po zakończeniu sprawdzania obrazu kliknąć ikonę miejsca docelowego.

| 😵 Document Capture Pro                                                                       | - 🗆 X                         |
|----------------------------------------------------------------------------------------------|-------------------------------|
| <u>F</u> ile <u>S</u> can <u>E</u> dit <u>V</u> iew <u>P</u> age <u>O</u> ption <u>H</u> elp |                               |
| Scan 📚 Job 🔂 Scan to PDF 🔻                                                                   | 📴 Destination 🧰 🖸 🗐 📥 📢 🔜 🥰 🔫 |
| · · · · · · · · · · · · · · · · · · ·                                                        |                               |
|                                                                                              | <page-header></page-header>   |

Wyświetlone zostanie okno Ustawienia transferu.

 Dla każdego elementu wprowadzić ustawienia, a następnie kliknąć Wyślij. Zeskanowany obraz zostaje przesłany do wybranej usługi w chmurze.

#### Powiązane informacje

- ➡ "Skanowanie za pomocą aplikacji Document Capture Pro (w systemie Windows)" na stronie 57
- ➡ "Skanowanie za pomocą aplikacji Document Capture (Mac OS X)" na stronie 60
- ➡ "Szczegóły dotyczące oryginałów i umieszczanie oryginałów" na stronie 25

### Przesyłanie na serwer FTP

Zeskanowane obrazy można przesłać na serwer FTP, korzystając z Document Capture Pro (Windows) lub Document Capture (Mac OS X).

- 1. Umieścić oryginał.
- 2. Uruchomić Document Capture Pro (Windows) lub Document Capture (Mac OS X).

3. Kliknąć 🌺 .

Wyświetlone zostanie okno **Skanuj**.

- 4. Wprowadzić ustawienia skanowania i kliknąć przycisk Skanuj.
- 5. Sprawdzić zeskanowane obrazy, a następnie dokonać edycji, jeśli zachodzi taka potrzeba.
- Po zakończeniu sprawdzania obrazu kliknąć ikonę
   Wyświetlone zostanie okno Ustawienia transferu.
- 7. Dla każdego elementu wprowadzić ustawienia, a następnie kliknąć Wyślij.
  - *Uwaga: Skontaktować się z administratorem sieci w sprawie ustawień serwera FTP.*

Zeskanowany obraz zostaje przesłany na serwer FTP.

#### Powiązane informacje

- ➡ "Skanowanie za pomocą aplikacji Document Capture Pro (w systemie Windows)" na stronie 57
- ➡ "Skanowanie za pomocą aplikacji Document Capture (Mac OS X)" na stronie 60
- ➡ "Szczegóły dotyczące oryginałów i umieszczanie oryginałów" na stronie 25

# Dołączanie zeskanowanych obrazów do wiadomości e-mail

Zeskanowane obrazy można dołączyć bezpośrednio do wiadomości e-mail, korzystając z Document Capture Pro (Windows) lub Document Capture (Mac OS X).

- 1. Umieścić oryginał.
- 2. Uruchomić Document Capture Pro (Windows) lub Document Capture (Mac OS X).
- 3. Kliknąć 嫯 .

Wyświetlone zostanie okno Skanuj.

- 4. Wprowadzić ustawienia skanowania i kliknąć przycisk Skanuj.
- 5. Sprawdzić zeskanowane obrazy, a następnie dokonać edycji, jeśli zachodzi taka potrzeba.
- Po zakończeniu sprawdzania obrazu kliknąć ikonę <sup>№</sup>.
   Wyświetlone zostanie okno Zapisz jako.
- 7. Dla każdego elementu wprowadzić ustawienia, a następnie kliknąć OK.

Na komputerze automatycznie uruchamia się klient e-mail, a zeskanowany obraz zostaje dołączony do wiadomości e-mail.

#### Powiązane informacje

- ➡ "Skanowanie za pomocą aplikacji Document Capture Pro (w systemie Windows)" na stronie 57
- ➡ "Skanowanie za pomocą aplikacji Document Capture (Mac OS X)" na stronie 60

➡ "Szczegóły dotyczące oryginałów i umieszczanie oryginałów" na stronie 25

### Drukowanie zeskanowanych obrazów

Zeskanowane obrazy można drukować bezpośrednio z drukarki firmy Epson podłączonej do komputera.

#### Uwaga:

Przed skorzystaniem z tej funkcji sprawdzić, czy.

- Drukarka firmy Epson jest połączona z tym samym komputerem, do którego podłączony jest skaner.
- □ Sterownik drukarki jest poprawnie zainstalowany na komputerze.
- 1. Umieścić oryginał.
- 2. Uruchomić Document Capture Pro (Windows) lub Document Capture (Mac OS X).
- 3. Kliknąć 🍣 .

Wyświetlone zostanie okno Skanuj.

- 4. Wprowadzić ustawienia skanowania i kliknąć przycisk Skanuj.
- 5. Sprawdzić zeskanowane obrazy, a następnie dokonać edycji, jeśli zachodzi taka potrzeba.
- Po zakończeniu sprawdzania obrazu kliknąć ikonę .
   Otwiera się okno programu Ustawienia drukowania.
- Dla każdego elementu wprowadzić ustawienia, a następnie kliknąć OK. Zeskanowany obraz zostaje wydrukowany przez drukarkę.

#### Powiązane informacje

- ➡ "Skanowanie za pomocą aplikacji Document Capture Pro (w systemie Windows)" na stronie 57
- ➡ "Skanowanie za pomocą aplikacji Document Capture (Mac OS X)" na stronie 60
- ➡ "Szczegóły dotyczące oryginałów i umieszczanie oryginałów" na stronie 25

# Skanowanie z wykorzystaniem konkretnych ustawień (zadanie)

Możliwe jest stworzenie zadania, na które składa się zestaw konkretnych ustawień skanowania, takich jak metoda sortowania, format zapisu, miejsce docelowe i tak dalej.

Zadanie można ustawić w aplikacji Document Capture Pro (Windows) lub Document Capture (Mac OS X).

Zadaniu można także przypisać przycisk na skanerze, który po naciśnięciu uruchomi dane zadanie. (Tylko w przypadku połączenia USB.)

#### Uwaga:

Aplikacje Document Capture Pro i Document Capture nie obsługują skanowania za pomocą przycisku przez połączenie bezprzewodowe.

### Ustawianie zadania

- 1. Uruchomić Document Capture Pro (Windows) lub Document Capture (Mac OS X).
- W głównym oknie kliknąć ikonę (Zarządzaj zadaniem).
   Wyświetlone zostanie okno Lista zadań.
- W oknie Lista zadań kliknąć Dodaj (Windows) lub ikonę + (Mac OS X).
   Otwiera się okno programu Ustawienia zadania.
- 4. Wprowadzić ustawienia zadania w oknie Ustawienia zadania.
  - □ Nazwa zadania: wprowadzić nazwę zadania.
  - D Zakładka Skanuj: wprowadzić w zakładce ustawienia skanowania.
  - **D** Zakładka **Wyjście**: ustawić w zakładce format wyjściowy zeskanowanego obrazu.
  - Docelowo: wybrać miejsce docelowe zeskanowanego obrazu.
- 5. Kliknąć OK, aby zamknąć okno Ustawienia zadania.
- 6. Kliknąć **OK** w oknie **Lista zadań**.

Zadanie zostaje ustawione w Document Capture Pro lub Document Capture.

### Przypisywanie przycisku skanera do danego zadania

Poprzez naciśnięcie przycisku można uruchomić przypisane do niego zadanie.

- 1. Uruchomić Document Capture Pro (Windows) lub Document Capture (Mac OS X).
- W głównym oknie kliknąć ikonę (Zarządzaj zadaniem).
   Wyświetlone zostanie okno Lista zadań.
- 3. Kliknąć **Ustawienia zdarzeń** w oknie **Lista zadań** (Windows) lub kliknąć ikonę **\*** na dole ekranu (Mac OS X).
- 4. Na menu rozwijanym kliknąć nazwę zadania, które ma być przypisane do przycisku.
- Kliknąć OK w oknie Lista zadań.
   Zadanie zostało przypisane do przycisku skanera.

#### Powiązane informacje

- ➡ "Przyciski i kontrolki" na stronie 16
- ➡ "Skanowanie za pomocą przycisku skanera" na stronie 62
- ➡ "Szczegóły dotyczące oryginałów i umieszczanie oryginałów" na stronie 25

# Skanowanie wizytówek przy pomocy Presto! BizCard

Wizytówki można skanować i konwertować je na tekst edytowalny przy pomocy Presto! BizCard.

W pomocy dotyczącej oprogramowania znajduje się więcej informacji na temat jego wykorzystania i funkcji. Pomoc wyświetla się po wybraniu jej z menu pomocy oprogramowania.

- 1. Umieścić wizytówkę na skanerze.
- 2. Uruchomić aplikację Presto! BizCard.
  - □ Windows 10

Kliknąć przycisk Start, a następnie wybrać polecenia Wszystkie aplikacje > NewSoft > Presto! BizCard.

□ Windows 8.1/Windows 8

Wpisać nazwę aplikacji w panelu wyszukiwania, po czym wybrać wyświetloną ikonę.

□ Windows 7/Windows Vista/Windows XP

Kliknąć przycisk Start, a następnie wybrać polecenia **Wszystkie programy** lub **Programy** > **NewSoft** > **Presto! BizCard**.

🖵 Mac OS X

Wybrać polecenia Idź > Aplikacje > Presto! BizCard.

| 🥩 BizCard - [XXXXX.mdb]<br>File Edit View Çard Help |         |                    | - 0     | ×   |
|-----------------------------------------------------|---------|--------------------|---------|-----|
| 😤 💐 🛃 🚔 📊 - 🔯 🖄 🚱 Search                            | ~       | Front Back Englist | I       | ~   |
| Browse Edit K <                                     | 0/0 > > | Category All       |         | ~   |
|                                                     |         | Name               | Company |     |
|                                                     |         |                    |         | ALL |
|                                                     |         |                    |         | A   |
|                                                     |         |                    |         | B   |
|                                                     |         |                    |         |     |
|                                                     |         |                    |         | E   |
|                                                     |         |                    |         | F   |
|                                                     |         |                    |         | G   |
|                                                     |         |                    |         | I   |
|                                                     |         |                    |         | ÷.  |
|                                                     |         |                    |         | - к |
|                                                     |         |                    |         |     |
|                                                     |         |                    |         | - M |
|                                                     |         |                    |         | 0   |
|                                                     |         |                    |         | P   |
|                                                     |         |                    |         | 2   |
|                                                     |         |                    |         | - R |
| Front Back Notes                                    |         |                    |         | ÷   |
|                                                     |         |                    |         | U   |
|                                                     |         |                    |         | V   |
|                                                     |         |                    |         | W   |
|                                                     |         |                    |         | 10  |
|                                                     |         |                    |         | z   |
|                                                     |         |                    |         |     |
|                                                     |         |                    |         |     |
|                                                     |         |                    |         |     |
|                                                     |         | 4                  | >       |     |
|                                                     |         |                    |         | -   |

Kliknąć ikonę <sup>25</sup> u góry po lewej stronie okna.

Zostanie otwarte okno aplikacji Epson Scan 2.

Ustawić każdy element w oknie aplikacji Epson Scan 2, a następnie rozpocząć skanowanie.
 Wizytówka została przeskanowana i zamieniona na tekst w formacie edytowalnym w oknie Presto! BizCard.

### Powiązane informacje

- ➡ "Presto! BizCard" na stronie 19
- ➡ "Szczegóły dotyczące oryginałów i umieszczanie oryginałów" na stronie 25

# Ustawienia sieciowe

# Typy połączeń sieciowych

# Połączenie Wi-Fi

Podłączyć skaner i komputer lub urządzenie typu smart do punktu dostępu. Jest to typowa metoda połączenia dla sieci domowych lub biurowych, w których komputery połączone są przez Wi-Fi przez punkt dostępu.

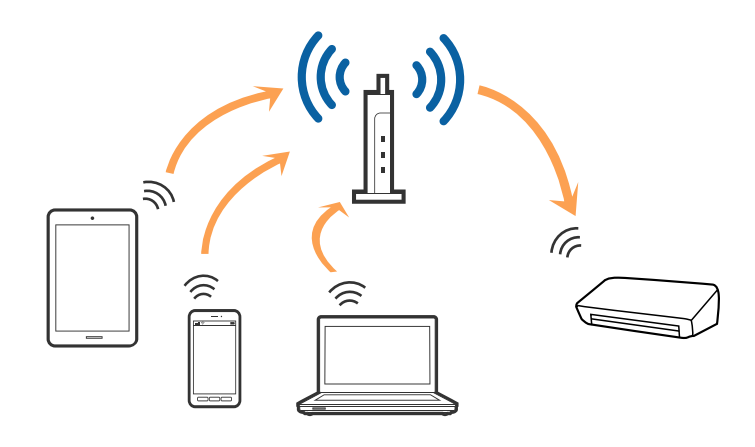

#### Powiązane informacje

- ➡ "Łączenie z komputerem" na stronie 84
- ➡ "Łączenie się z urządzenia typu smart" na stronie 86
- ➡ "Wprowadzanie ustawień Wi-Fi z panelu kontrolnego" na stronie 86

# Połączenie w trybie AP

Z tej metody podłączenia można skorzystać wtedy, kiedy w domu lub biurze nie jest używane Wi-Fi lub w celu bezpośredniego połączenia skanera i urządzenia typu smart. W tym trybie skaner pełni rolę punktu dostępu, do którego można podłączyć maks. cztery urządzenia bez konieczności korzystania ze standardowego punktu dostępu. Jednak trzeba pamiętać, że urządzenia podłączone bezpośrednio do skanera nie mogą się komunikować poprzez to urządzenie.

#### Uwaga:

Tryb AP to metoda połączenia, która ma zastąpić tryb Ad Hoc.

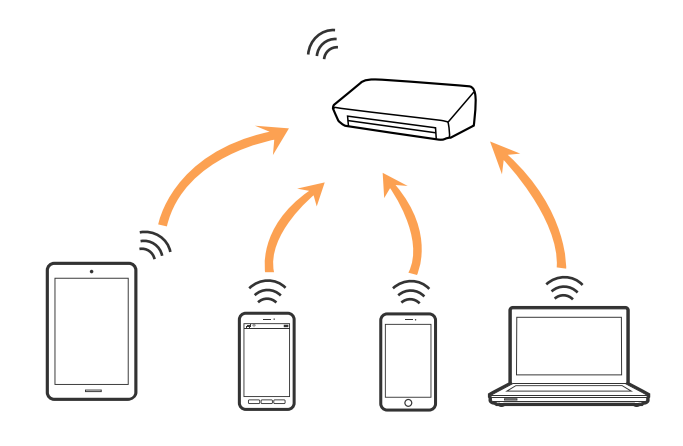

#### Powiązane informacje

- ➡ "Wprowadzanie ustawień trybu AP" na stronie 95
- ➡ "Wprowadzanie ustawień trybu AP za pomocą przycisku" na stronie 97

# Łączenie z komputerem

Żeby połączyć skaner z komputerem, zalecamy użycie instalatora. Może on zostać uruchomiony po wykonaniu jednej z poniższych czynności.

□ Konfiguracja ze strony internetowej

Wejść na poniższą stronę internetową, a następnie wprowadzić nazwę produktu.

#### http://epson.sn

Przejść do **Konfiguracja**, a następnie kliknąć **Pobierz** w części pobierania i łączenia. Żeby uruchomić instalator, kliknąć lub podwójnie kliknąć pobrany plik. Postępować zgodnie z instrukcjami na ekranie.

□ Konfiguracja przy użyciu dysku oprogramowania (wyłącznie w przypadku modeli, do których dołączono dysk oprogramowania i użytkowników z komputerami z napędem dysku.)

Umieścić dysk oprogramowania w komputerze, a następnie postępować zgodnie z instrukcjami na ekranie.

#### Wybór metod łączenia

Postępować zgodnie z instrukcjami wyświetlonymi na ekranie, dopóki nie wyświetli się podany niżej ekran, a następnie wybrać metodę połączenia skanera z komputerem.

#### $\hfill\square$ Windows

Wybrać typ połączenia i kliknąć **Dalej**.

| Janual Nav   Sam        |                                                                     |
|-------------------------|---------------------------------------------------------------------|
| Start Setup             | Connecting your                                                     |
| 🖉 License Agreement     | WI-Fi Connection     Establishes a wireless connection with the     |
| 🖉 System Check          |                                                                     |
| , installation          | USB connection     Connect the to a computer using a USB     cable. |
| Connection Setting      |                                                                     |
| Additional Installation |                                                                     |
| Frish                   |                                                                     |
|                         | Advanced configuration                                              |
| Setup Complete          | Cancel Back Next                                                    |

#### $\hfill\square$ Mac OS X

Wybrać typ połączenia.

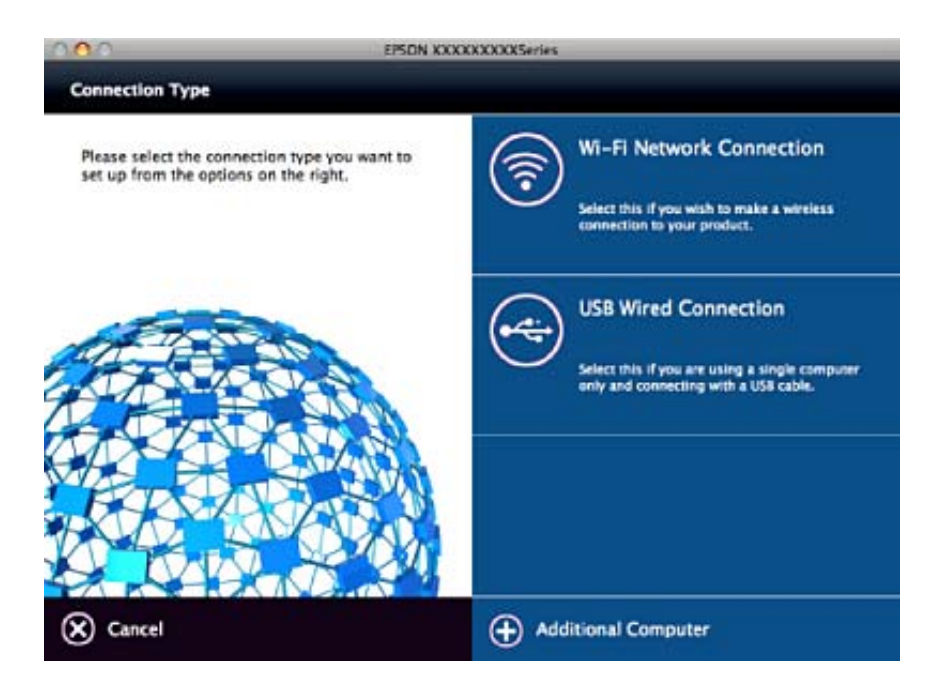

Postępować zgodnie z instrukcjami na ekranie. Zostaje zainstalowane niezbędne oprogramowanie.

# Łączenie się z urządzenia typu smart

Ze skanera można korzystać z urządzenia typu smart, kiedy są one połączone z tym samym identyfikatorem (SSID) sieci Wi-Fi. Żeby korzystać ze skanera z urządzenia typu smart, przeprowadzić konfigurację z Epson DocumentScan.

#### Uwaga:

- □ Jeżeli ze skanerem ma być podłączony jednocześnie komputer i urządzenie typu smart, zalecamy zacząć od komputera.
- Epson DocumentScan można zainstalować z App Store lub Google Play.

# Wprowadzanie ustawień Wi-Fi z panelu kontrolnego

Ustawienia sieci można wprowadzić z panelu kontrolnego skanera. Po podłączeniu skanera do sieci połączyć się z nim z urządzenia, które ma być wykorzystane (komputera, smartfona, tabletu itd.).

# Wprowadzanie ustawień Wi-Fi poprzez konfigurację kodu PIN

Możliwa jest automatyczna konfiguracja sieci Wi-Fi poprzez wciśnięcie przycisku na punkcie dostępu. Po spełnieniu poniższych warunków można przeprowadzać konfigurację, korzystając z tej metody.

Punkt dostępu jest zgodny z WPS (chronioną konfiguracją Wi-Fi).

□ Bieżące połączenie Wi-Fi ustalono poprzez wciśnięcie przycisku na punkcie dostępu.

#### Uwaga:

Jeżeli nie można znaleźć przycisku lub konfiguracja przeprowadzana jest z zastosowaniem oprogramowania, sprawdzić dokumentację dołączoną do punktu dostępu.

1. Ustawić przełącznik trybu połączenia skanera w pozycję 🛜.

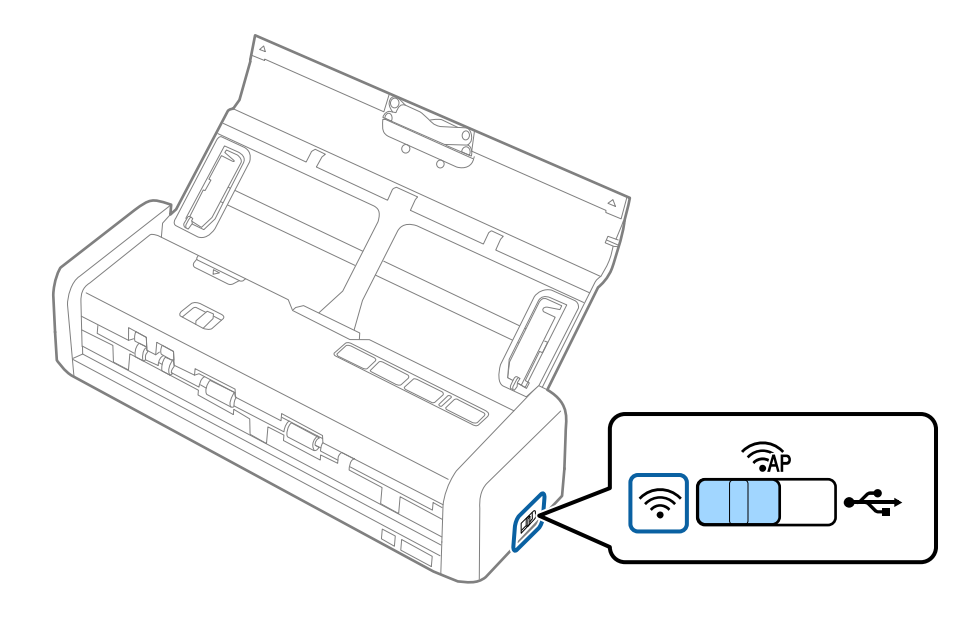

2. Włączyć skaner.

Poczekać, aż lampki gotowości i 🛜 na skanerze zaczną migać równocześnie.

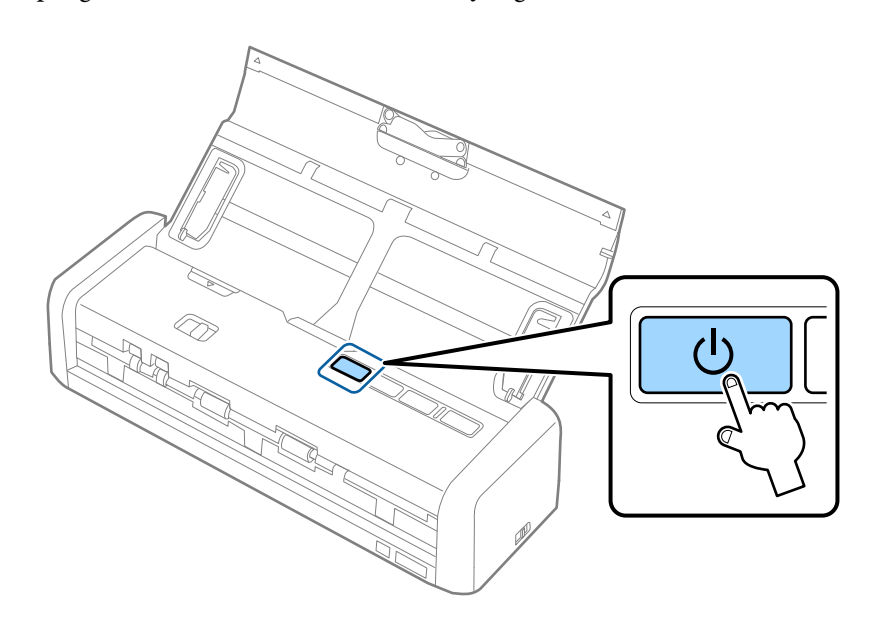

3. Przytrzymać przycisk 👁 na skanerze przez przynajmniej trzy sekundy.

Poczekać, aż lampki gotowości i 🛜 na skanerze zaczną migać naprzemiennie.

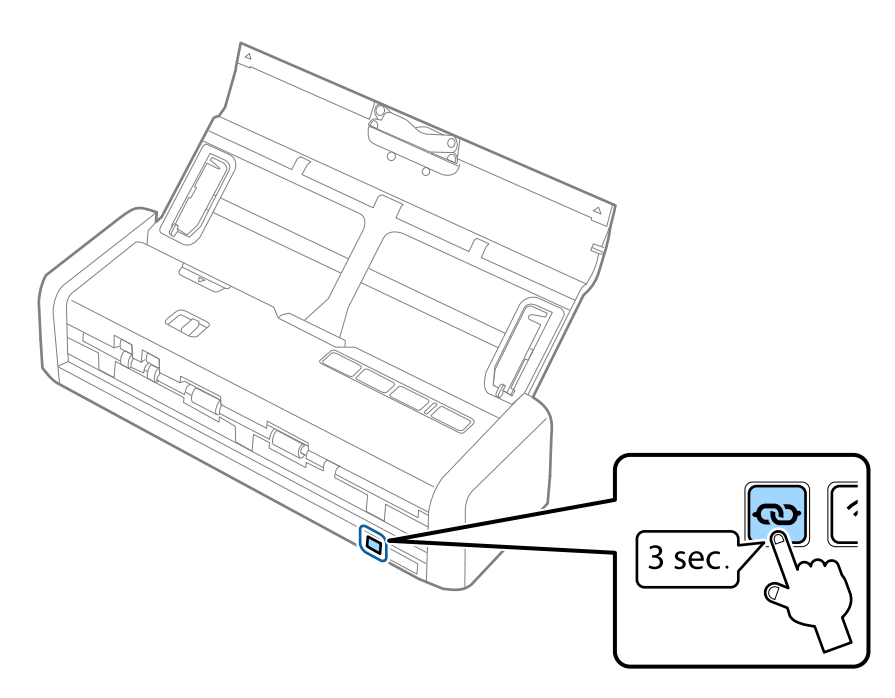

4. Przytrzymać przycisk [WPS] na punkcie dostępu, aż włączy się lampka zabezpieczeń.

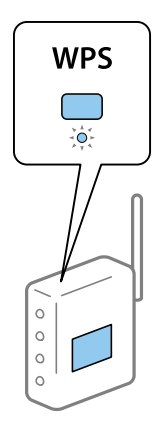

Jeżeli lampki gotowości i 🛜 będą świecić, oznacza to, że połączenie zostało nawiązane. Może to potrwać kilka minut.

#### Uwaga:

- □ Jeżeli użytkownik nie wie, gdzie jest przycisk [WPS] lub jeżeli na punkcie dostępu nie ma przycisków, sprawdzić dokumentację dołączoną do punktu dostępu.
- □ Połączenie nie powiodło się, jeżeli lampka swieci. Ponownie uruchomić skaner i punkt dostępu, zmniejszyć odległość między nimi, a następnie ponownie skonfigurować ustawienia sieciowe.

#### Powiązane informacje

- ➡ "Skanowanie podstawowe" na stronie 53
- ➡ "Skanowanie zaawansowane" na stronie 64
- ➡ "Problemy z siecią" na stronie 126

# Wprowadzanie ustawień Wi-Fi przy pomocy konfiguracji kodu PIN (WPS)

Możliwe jest połączenie się z punktem dostępu przy użyciu kodu PIN. Można skorzystać z tej metody konfiguracji, jeżeli punkt dostępu obsługuje WPS (chronioną konfigurację Wi-Fi). W komputerze wprowadzić kod PIN w punkcie dostępu.

1. Ustawić przełącznik trybu połączenia skanera w pozycję AP.

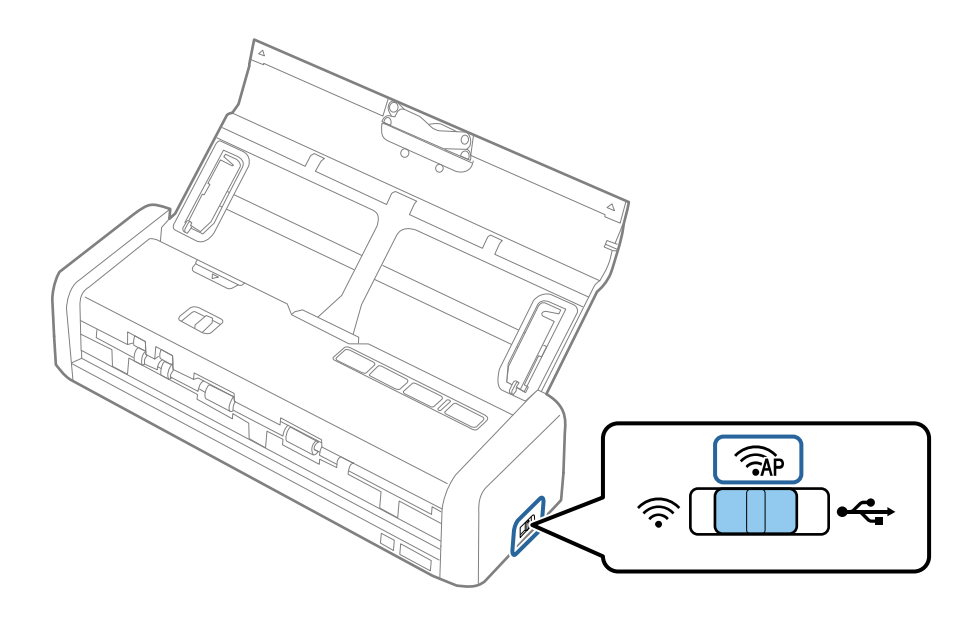

#### Uwaga:

Mimo że metoda kodu PIN umożliwia skonfigurowanie skanera do pracy w sieci Wi-Fi, należy ustawić przełącznik trybu połączenia w pozycję  $\widehat{AP}$  w tym kroku.

2. Przytrzymać przycisk 👁 na skanerze, aby go włączyć.

Trzymać przycisk 👁, aż lampki gotowości i 🛜 na skanerze zaczną naprzemiennie migać.

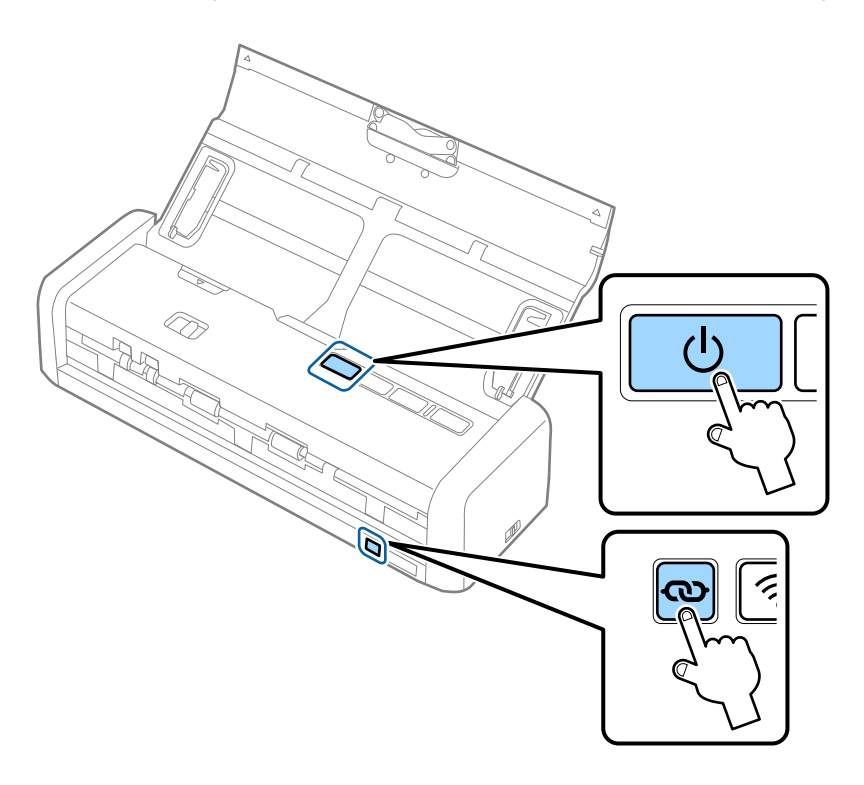

3. W ciągu dwóch minut z poziomu komputera wprowadzić na punkcie dostępu kod PIN (ośmiocyfrowy numer) podany na etykiecie na spodzie skanera.

Jeżeli lampki gotowości i 🛜 będą świecić, oznacza to, że konfiguracja sieci Wi-Fi na skanerze została zakończona.

#### Ustawienia sieciowe

#### Uwaga:

Szczegóły dotyczące wprowadzania kodu PIN można znaleźć w dokumentacji dołączonej do punktu dostępu.

4. Wyłączyć skaner.

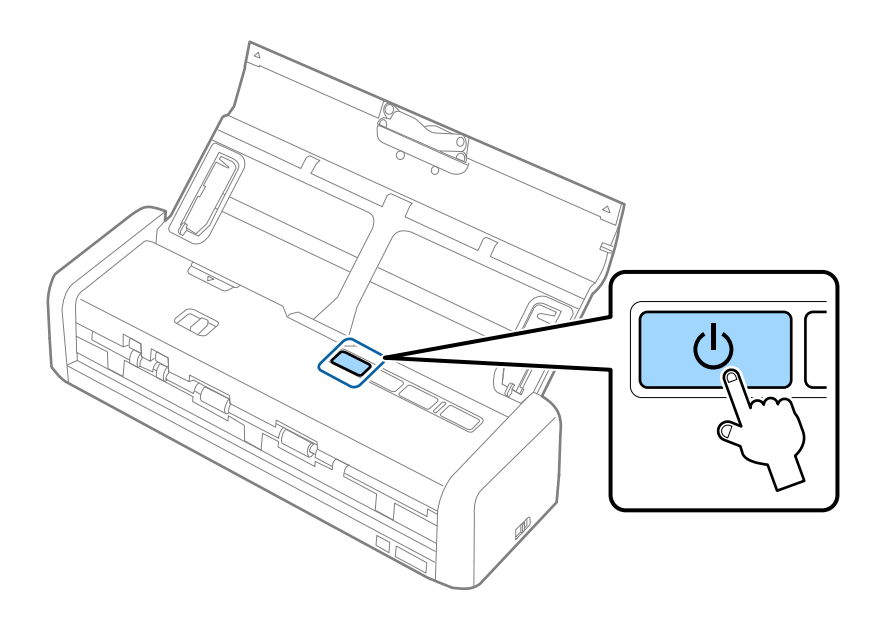

5. Ustawić przełącznik trybu połączenia na skanerze w pozycję 🛜, a następnie włączyć skaner.

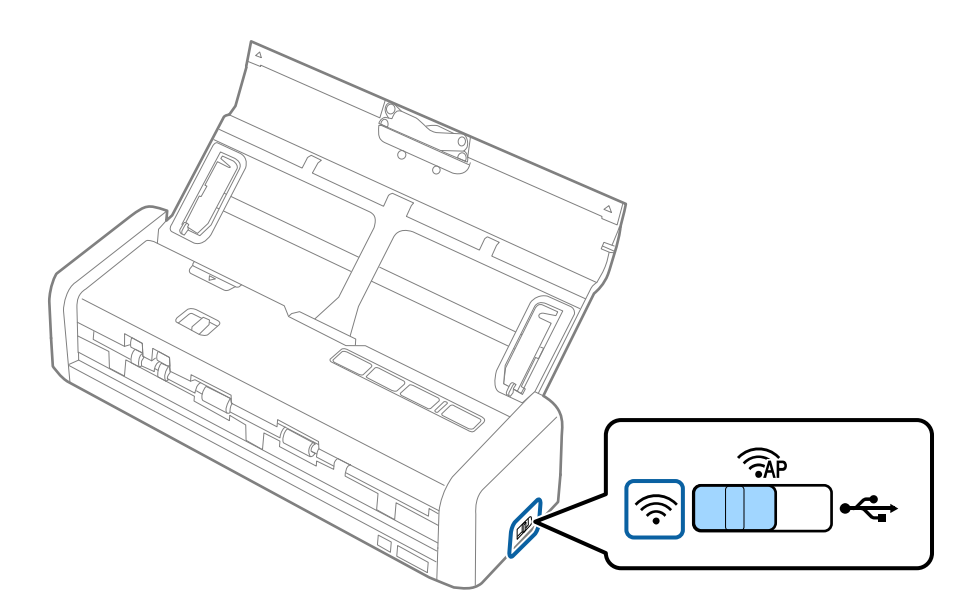

Jeżeli lampki gotowości i 🛜 będą świecić, oznacza to, że połączenie zostało nawiązane.

#### Uwaga:

Połączenie nie powiodło się, jeżeli lampka świeci. Ponownie uruchomić skaner i punkt dostępu, zmniejszyć odległość między nimi, a następnie ponownie skonfigurować ustawienia sieciowe.

#### Powiązane informacje

- ➡ "Skanowanie podstawowe" na stronie 53
- ➡ "Skanowanie zaawansowane" na stronie 64
- ➡ "Problemy z siecią" na stronie 126

# Wprowadzanie ustawień Wi-Fi za pomocą aplikacji EpsonNet Config

Można użyć aplikacji EpsonNet Config, aby połączyć skaner z siecią Wi-Fi. Najpierw połączyć skaner z komputerem za pomocą trybu AP, aby zarejestrować ustawienia sieci Wi-Fi na skanerze. Następnie ponownie uruchomić skaner w trybie połączenia Wi-Fi, aby połączyć go z siecią Wi-Fi.

Przed rozpoczęciem sprawdzić następujące ustawienia.

□ Na komputerze jest zainstalowana aplikacja EpsonNet Config. Jeżeli aplikacja nie jest zainstalowana, należy ją zainstalować z dysku z oprogramowaniem lub pobrać z następującej witryny.

#### http://epson.sn > Konfiguracja > Pobierz

□ Skaner i komputer są włączone oraz połączone w trybie AP.

#### Uwaga:

Jeżeli używane są urządzenia z systemem iOS lub Android, można użyć aplikacji Epson DocumentScan, aby połączyć skaner z siecią Wi-Fi.

- 1. Na komputerze uruchomić aplikację EpsonNet Config.
  - □ Windows 10

Kliknąć przycisk Start, a następnie wybrać polecenia **Wszystkie aplikacje** > **EpsonNet** > **EpsonNet Config VX** > **EpsonNet Config**.

Uindows 8.1/Windows 8/Windows Server 2012 R2/Windows Server 2012

Wpisać nazwę aplikacji w panelu wyszukiwania, po czym wybrać wyświetloną ikonę.

□ Windows 7/Windows Vista/Windows XP/Windows Server 2008 R2/Windows Server 2008/Windows Server 2003 R2/Windows Server 2003

Kliknąć przycisk Start, a następnie wybrać polecenia **Wszystkie programy** (lub **Programy**) > **EpsonNet** > **EpsonNet Config VX** > **EpsonNet Config**.

Mac OS X

Wybrać polecenia Idź > Aplikacje > EPSON Software > EpsonNet > EpsonNet Config VX > EpsonNet Config.

#### Uwaga:

Znak "X" oznacza wersję oprogramowania.

2. Z listy wybrać skaner, a następnie kliknąć przycisk **Configuration**.

| E EpsonNet Config<br>Device(D) Display(V | ) Tools(I) Help(H)                     |            |              | - 0 💌 |
|------------------------------------------|----------------------------------------|------------|--------------|-------|
| EpsonNe                                  |                                        | K.         |              | EPSON |
| 🔁 Refri                                  | Configuration 🗧 🛛 Launch               | Browser    | Filter: (Al) | •     |
| Model Nam-                               | draws                                  | 1P Address | Route        |       |
| ODS-IXI                                  | XXXXXXXXXXXXXXXXXXXXXXXXXXXXXXXXXXXXXX | XXX.XXX.XX | Wireless LAN |       |
|                                          |                                        |            |              | ·     |
|                                          |                                        |            |              |       |
|                                          |                                        |            |              |       |
|                                          |                                        |            |              |       |
|                                          |                                        |            |              |       |
|                                          |                                        |            |              |       |
|                                          |                                        |            |              |       |
|                                          |                                        |            |              |       |
|                                          |                                        |            |              |       |
|                                          |                                        |            |              |       |
|                                          |                                        |            |              |       |
| Start configuring the d                  | evice.                                 |            |              | Ready |

3. Wybrać polecenia Network Interface > Network > Basic (Wireless).

| Network Interface                       | Basic Settings                |                          |  |
|-----------------------------------------|-------------------------------|--------------------------|--|
| B-Information                           | Communication Moder           | Simple AP mode           |  |
| - Basic<br>- Wireless                   | Wreless Mode:                 | Auto                     |  |
| C PELWARA                               | SSID                          | X0000000000000 - Refresh |  |
| Basic (Wireless)<br>Datailed (Wireless) | Channel                       | 11                       |  |
| 8-TCP/IP                                | Send Transmission Rate:       |                          |  |
| -Basic<br>-Basic (IPv6) 1               | Receive Transmission Rate:    |                          |  |
| -Basic (IPv6) 2                         | Security                      |                          |  |
| - DNS<br>- DNS (IPv6)                   | Security Level                | WPA-PSK(AES) + Detailed  |  |
| -SLP                                    | WPA Settings                  |                          |  |
| LLMNR                                   | PSK (Pre-shared Key):         |                          |  |
| Basic                                   | Reenter PSK (Pre-shared Key): |                          |  |
| Administrator Settings                  |                               |                          |  |
| <ul> <li>Administrator Infor</li> </ul> |                               |                          |  |
| - Password *                            |                               |                          |  |

4. Wprowadzić odpowiednie ustawienia połączenia Wi-Fi.

| Device Properties                                               | Danis Cattions                                                       |                                        |   |
|-----------------------------------------------------------------|----------------------------------------------------------------------|----------------------------------------|---|
| - Basic                                                         | Communication Moder                                                  | Infrastructure                         |   |
| - Wireless                                                      | SSID                                                                 | XXXXXXXXXXXXXXXXXXXXXXXXXXXXXXXXXXXXXX |   |
| - Basic (Wireless)<br>- Detailed (Wirele<br>- TCP/IP<br>- Basic | Channel<br>Send Transmission Rate:<br>Receive Transmission Rate:     |                                        | 4 |
| Basic (IPv6) 1<br>Basic (IPv6) 2<br>DNS<br>DNS (IPv6)           | Security<br>Security Level                                           | WPA-PSK(AES)                           |   |
| - SLP<br>- LLMNR<br>- SNMP<br>- Basic                           | WPA Settings<br>PSK (Pre-shared Key)<br>Reenter PSK (Pre-shared Key) |                                        |   |
| Administrator Settings     Administrator Infor     Password     |                                                                      |                                        | _ |
|                                                                 |                                                                      | Transmit Cancel Help                   |   |

| Pozycja                      | Ustawienia                                                                          |
|------------------------------|-------------------------------------------------------------------------------------|
| Communication Mode           | Ustawić na <b>Infrastructure</b>                                                    |
| SSID                         | Ustawić identyfikator SSID punktu dostępu, z którym ma<br>być nawiązane połączenie. |
| Security Level               | Ustawić poziom zabezpieczeń połączenia bezprzewodo-<br>wego.                        |
| WEP Settings<br>WPA Settings | Ustawić hasło połączenia bezprzewodowego.                                           |

Uwaga:

- □ *W* razie potrzeby wprowadzić inne ustawienia.
- □ Jeżeli użytkownik nie zna ustawień zabezpieczeń punktu dostępu, należy zapoznać się z dokumentacją dołączoną do punktu dostępu lub skontaktować z administratorem sieci.
- 5. Kliknąć przycisk **Transmit**.
- 6. Zamknąć aplikację EpsonNet Config.

Kliknąć pozycję **Device**, a następnie **Quit**.

7. Wyłączyć skaner.

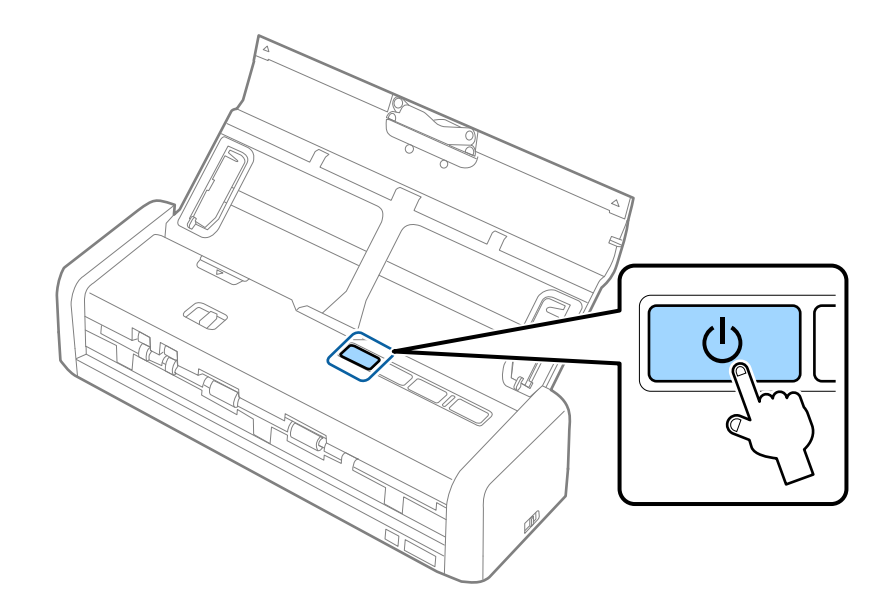

- 8. Połączyć komputer z siecią Wi-Fi.
- 9. Ustawić przełącznik trybu połączenia skanera w pozycję 🛜.

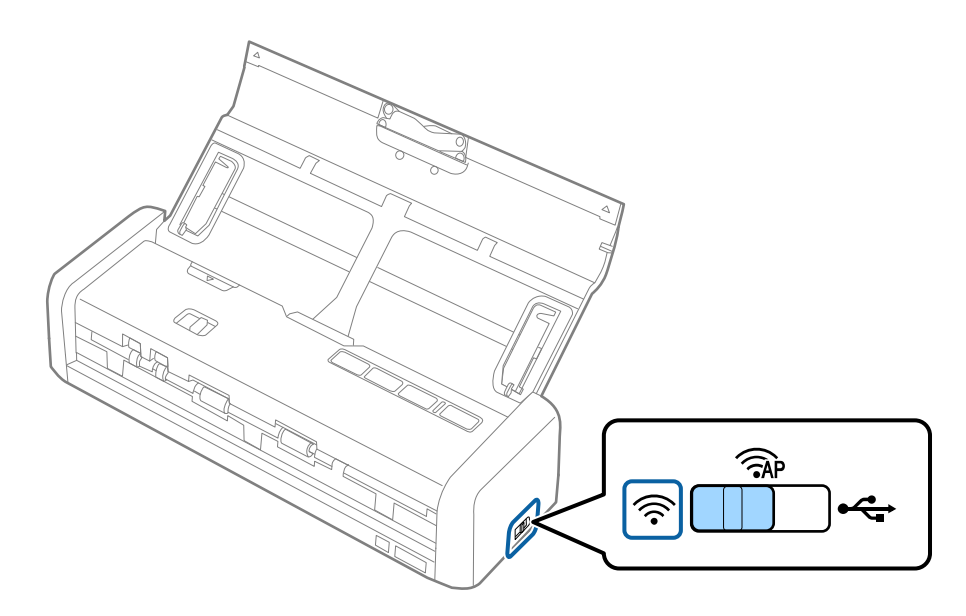

10. Włączyć skaner.

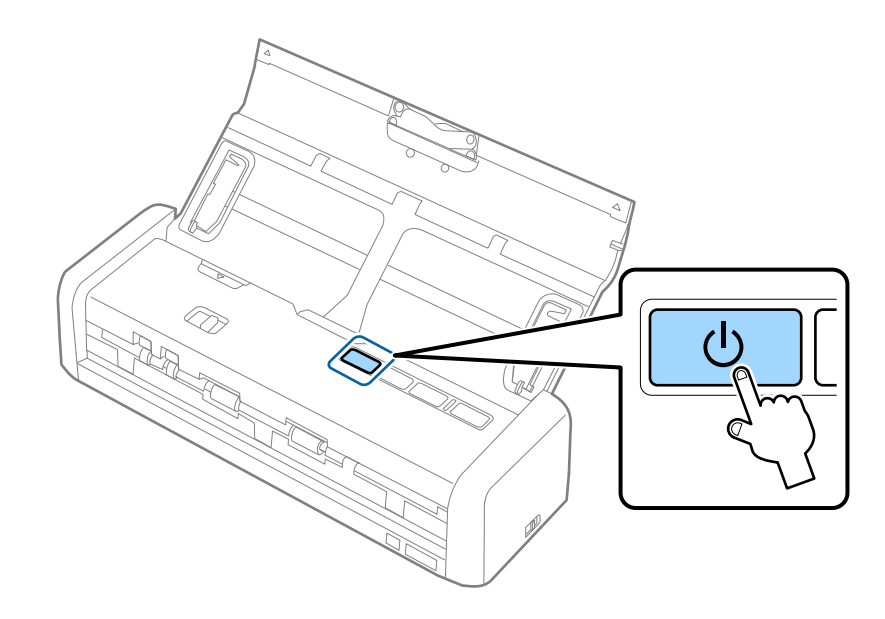

Jeżeli lampki gotowości i 🛜 będą świecić, oznacza to, że połączenie zostało nawiązane.

#### Powiązane informacje

- ➡ "Wprowadzanie ustawień trybu AP" na stronie 95
- ➡ "Skanowanie podstawowe" na stronie 53
- ➡ "Skanowanie zaawansowane" na stronie 64
- ➡ "Problemy z siecią" na stronie 126

### Wprowadzanie ustawień trybu AP

Metoda ta pozwala na połączenie skanera bezpośrednio z urządzeniami bez punktu dostępu. Za punkt dostępu służy skaner.

#### Ważne:

Po połączeniu się ze skanerem z komputera lub urządzenia typu smart dzięki połączeniu w trybie AP skaner zostaje połączony z tą samą siecią Wi-Fi (SSID) co komputer lub urządzenie typu smart i zostanie ustalona między nimi komunikacja. Komputer lub urządzenie typu smart automatycznie łączy się z innymi dostępnymi sieciami Wi-Fi, jeżeli skaner jest wyłączony, w związku z czym nie łączy się ponownie z poprzednią siecią Wi-Fi, kiedy skaner zostanie włączony. Ponownie ustanowić połączenie między identyfikatorem SSID skanera w trybie AP a komputerem lub urządzeniem typu smart. Jeżeli użytkownik nie chce łączyć się za każdym razem, kiedy włącza lub wyłącza skaner, zalecamy skorzystanie z sieci Wi-Fi i połączenie skanera z punktem dostępu. 1. Ustawić przełącznik trybu połączenia skanera w pozycję AP.

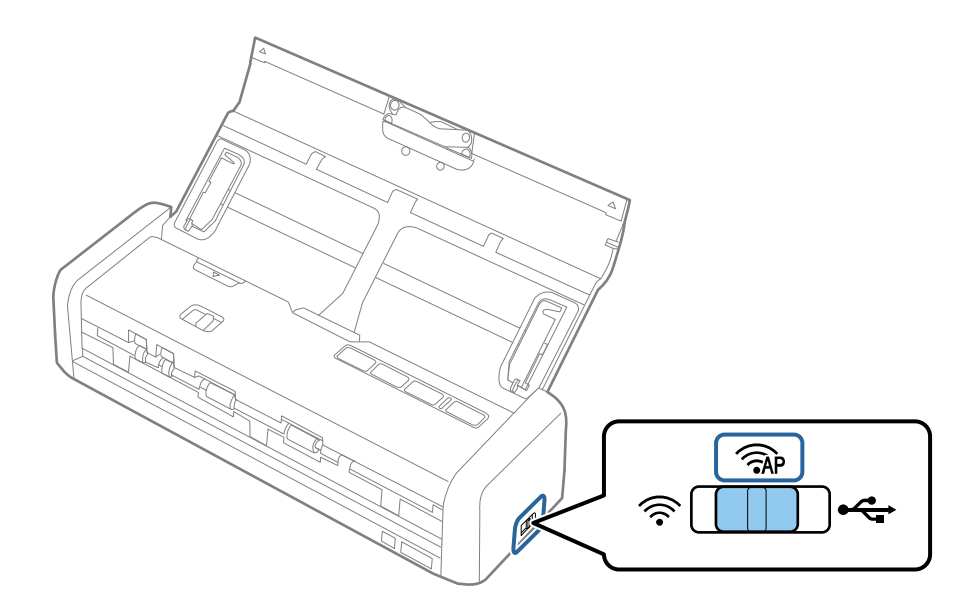

2. Włączyć skaner.

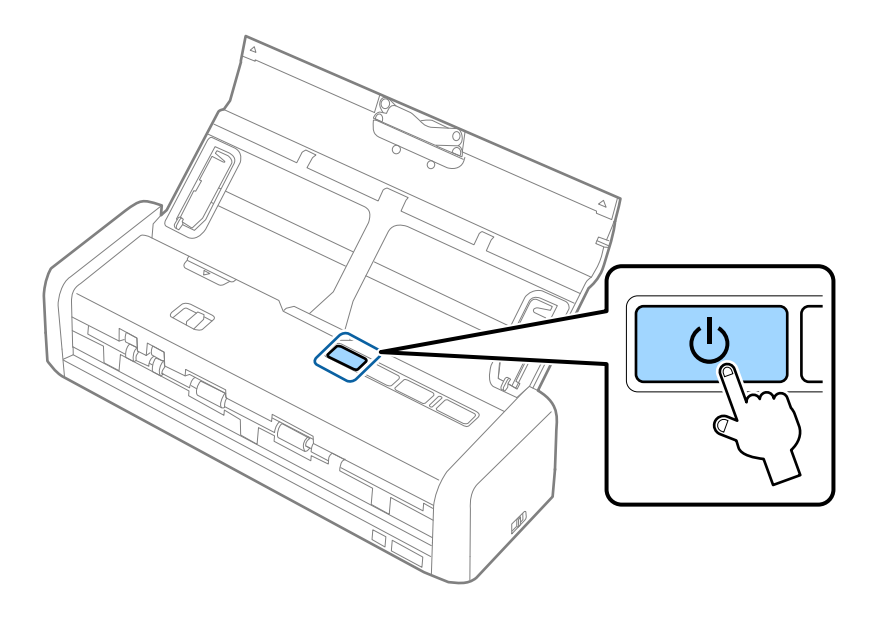

Poczekać, aż zaświecą lampki gotowości i 🛜.

3. Połączyć urządzenie typu smart lub komputer oraz skaner, korzystając z identyfikatora SSID skanera i hasła.

#### Uwaga:

- □ Identyfikator SSID i samo hasło skanera można sprawdzić na przylepionej do jego spodu etykiecie.
- □ Instrukcje obsługi znajdują się w dokumentacji dołączonej do urządzenia typu smart lub komputera.

#### Powiązane informacje

- ➡ "Skanowanie podstawowe" na stronie 53
- ➡ "Skanowanie zaawansowane" na stronie 64
- ➡ "Problemy z siecią" na stronie 126

# Wprowadzanie ustawień trybu AP za pomocą przycisku

Tryb AP można skonfigurować, naciskając przycisk WPS lub używając funkcji WPS, jeżeli urządzenie obsługuje tę metodę.

#### Uwaga:

- Derzed połączeniem skanera z siecią należy upewnić się, że urządzenie obsługuje funkcję WPS.
- □ Instrukcje obsługi znajdują się w dokumentacji dołączonej do urządzenia typu smart lub komputera.
- 1. Ustawić przełącznik trybu połączenia skanera w pozycję **AP**.

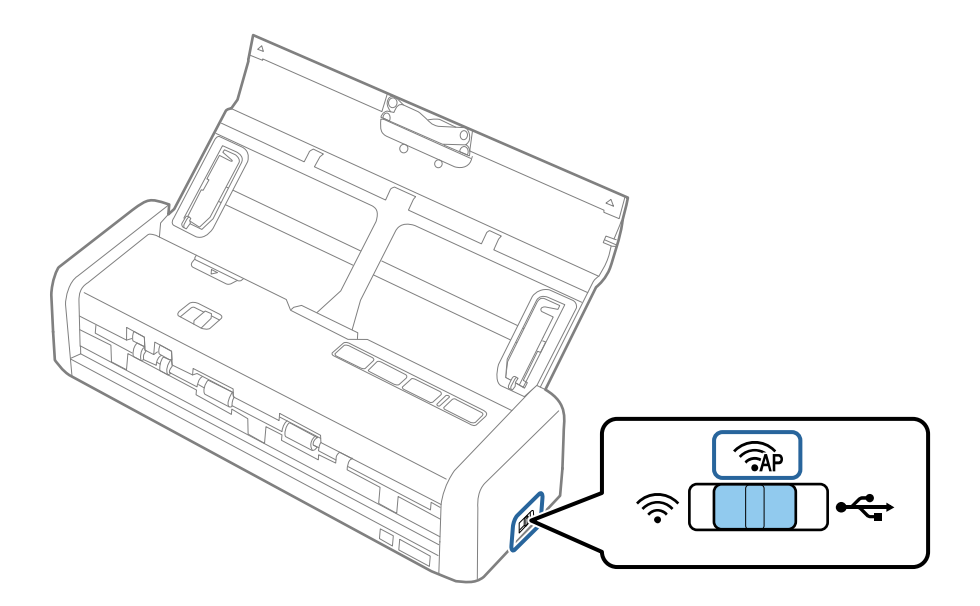

2. Włączyć skaner.

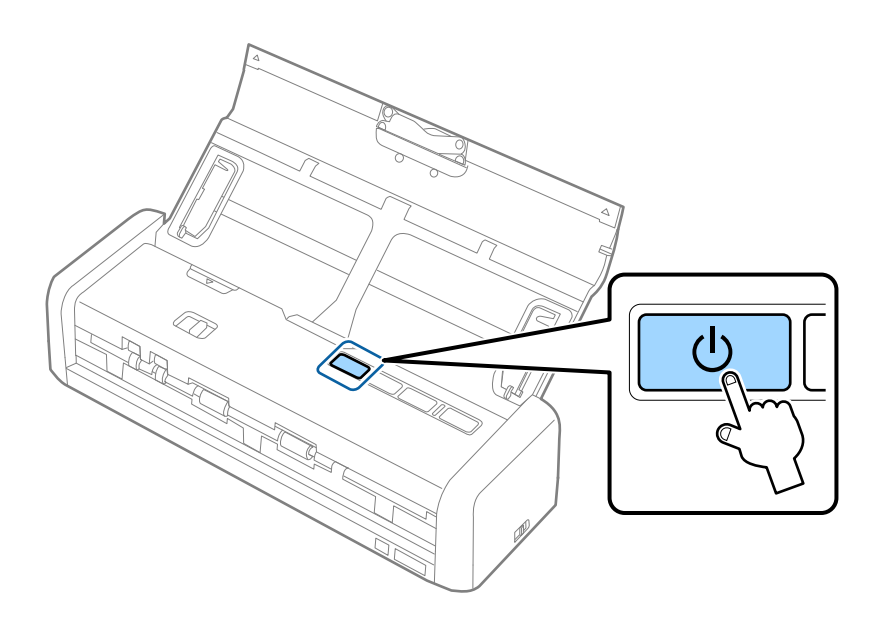

Poczekać, aż zaświecą lampki gotowości i 🛜.

3. Przytrzymać przycisk 👁 na skanerze przez przynajmniej trzy sekundy, aż zaczną naprzemiennie migać lampki gotowości i 🛜.

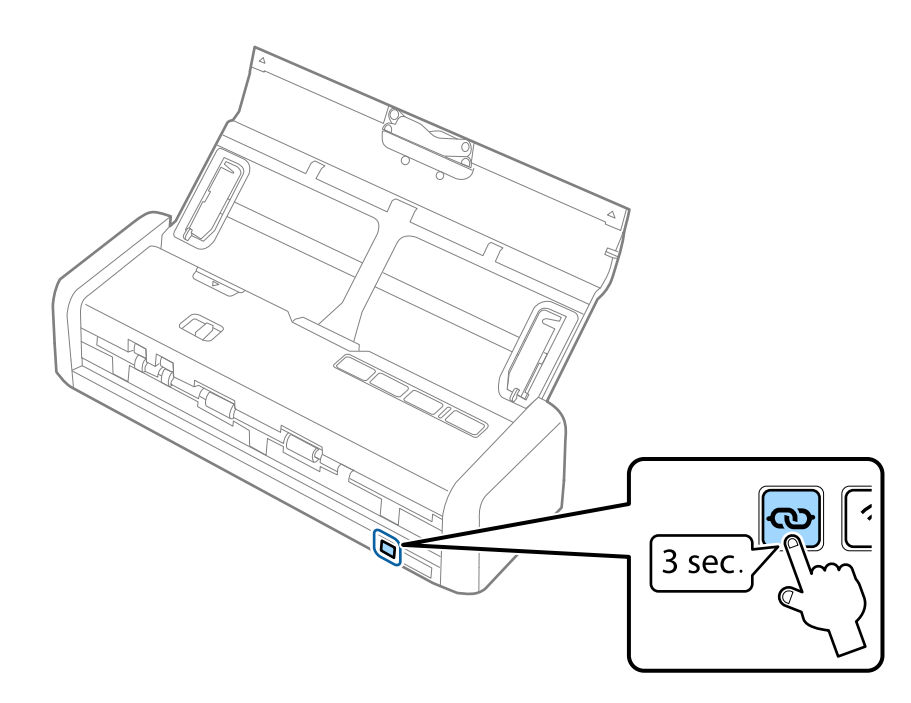

Skaner zostanie na dwie minuty przełączony w tryb oczekiwania na połączenie WPS, a lampki gotowości i 🛜 będą świecić.

4. Na urządzeniu, które ma być połączone ze skanerem, nacisnąć przycisk WPS lub uruchomić funkcję WPS.

Czynność tę należy wykonać w ciągu około dwóch minut. W przeciwnym razie tryb oczekiwania na połączenie WPS zostanie wyłączony.

#### Uwaga:

Instrukcje obsługi znajdują się w dokumentacji dołączonej do urządzenia typu smart lub komputera.

#### Powiązane informacje

- ➡ "Skanowanie podstawowe" na stronie 53
- ➡ "Skanowanie zaawansowane" na stronie 64
- ➡ "Problemy z siecią" na stronie 126

# Sprawdzanie statusu sieci przy pomocy lampki sieci

Status połączenia sieci można sprawdzić przy pomocy lampki sieci na panelu kontrolnym skanera.

#### Powiązane informacje

- ➡ "Przyciski i kontrolki" na stronie 16
- ➡ "Wskaźniki błędów" na stronie 17

# Zastępowanie lub dodawanie nowych punktów dostępu

Jeżeli identyfikator SSID zmieni się na skutek zastąpienia punktu dostępu lub dodania punktu dostępu i ustanowienia nowego środowiska sieciowego, zresetować ustawienia Wi-Fi.

#### Powiązane informacje

➡ "Zmiana metody łączenia się z komputerem" na stronie 99

# Zmiana metody łączenia się z komputerem

Korzystanie z instalatora i ponowna konfiguracja w innej metodzie łączenia się.

□ Konfiguracja ze strony internetowej

Wejść na poniższą stronę internetową, a następnie wprowadzić nazwę produktu.

#### http://epson.sn

Przejść do **Konfiguracja**, a następnie kliknąć **Pobierz** w części pobierania i łączenia. Żeby uruchomić instalator, kliknąć lub podwójnie kliknąć pobrany plik. Postępować zgodnie z instrukcjami na ekranie.

□ Konfiguracja przy użyciu dysku oprogramowania (wyłącznie w przypadku modeli, do których dołączono dysk oprogramowania i użytkowników z komputerami z napędem dysku.)

Umieścić dysk oprogramowania w komputerze, a następnie postępować zgodnie z instrukcjami na ekranie.

#### Wybór zmiany metod łączenia się

Wykonywać polecenia na ekranie do momentu wyświetlenia poniższego ekranu.

□ Windows

Wybrać sposób łączenia się **Zmień lub ustaw ponownie metodę połączenia** na ekranie Wybierz instalację oprogramowania, a następnie kliknąć **Dalej**.

| Start Setup                       | Select Software Installation                                                                                          |
|-----------------------------------|----------------------------------------------------------------------------------------------------|
| License Agreement<br>System Check | Re-install the essential software     Select this to re-install software and change the     connection settings.      |
| Installation                      | Select this to install additional Epson printing and scanning applications.                                           |
| Connection Setting                | Change or re-set the connection method                                                                                |
| Additional Installation           | replacement of the access point or if you want to change or re-set<br>the connection method between the and computer. |
| Finish                            |                                                                                                    |
|                                   |                                                                                                    |
| Setup Complete                    | Canool Back Novi                                                                                                    |

#### Mac OS X

Wybrać sposób łączenia skanera z komputerem.

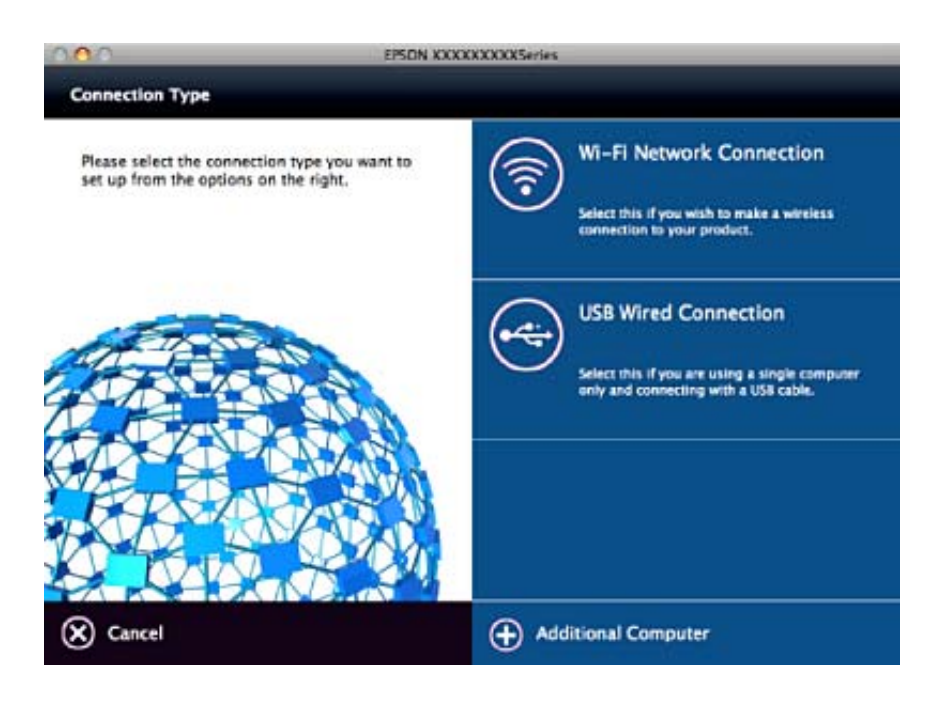

# Przywracanie ustawień sieciowych z panelu kontrolnego

Wszystkie ustawienia sieci można przywrócić do ustawień domyślnych.

1. Ustawić przełącznik trybu połączenia skanera w pozycję 🛜.

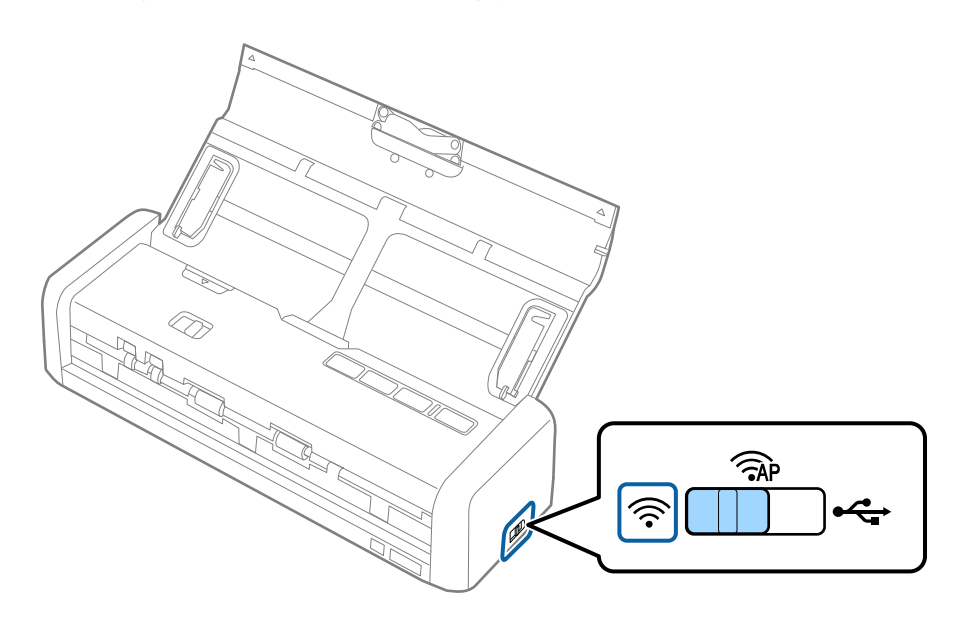

2. Przytrzymać przycisk 👁 na skanerze, aby go włączyć.

Trzymać przycisk  $\mathbf{O}$ , aż lampki gotowości i  $\widehat{\mathbf{P}}$  na skanerze zaczną naprzemiennie migać.

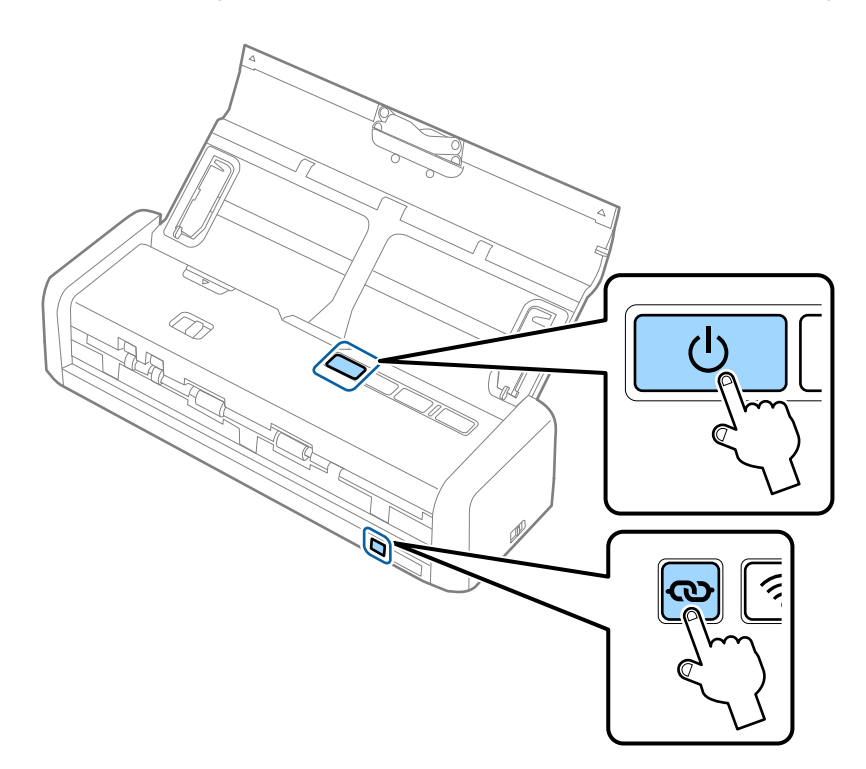

3. Wyłączyć skaner.

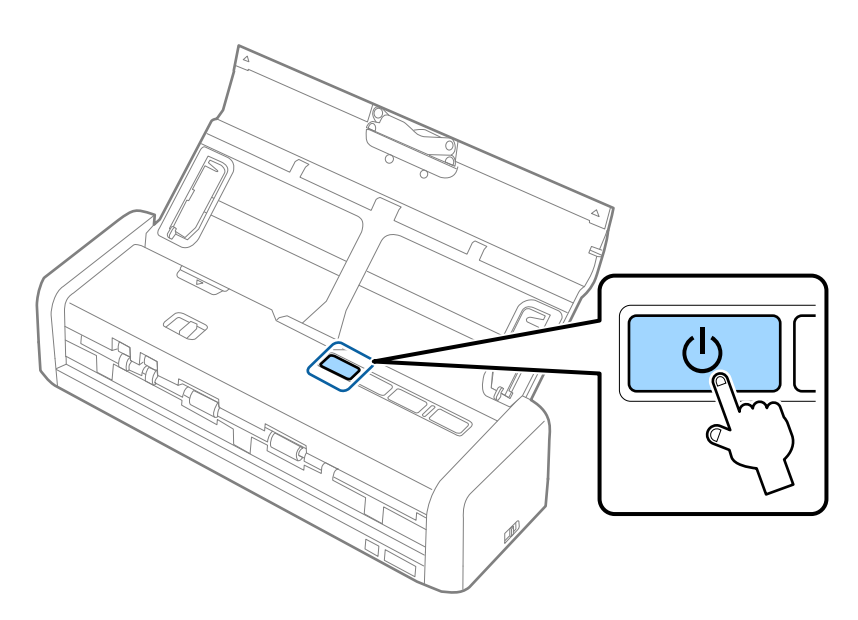

# Konserwacja

# Czyszczenie zewnętrznej części skanera

Wszelkie plamy na obudowie zewnętrznej wycierać suchą ściereczką lub szmatką zwilżoną wodą z dodatkiem łagodnego środka myjącego.

#### **W**ażne:

- Do czyszczenia skanera nigdy nie należy używać alkoholu, rozcieńczalnika ani żadnego rozpuszczalnika powodującego korozję. Używanie takich substancji może spowodować deformację lub odbarwienie urządzenia.
- D Nie dopuścić, żeby do środka dostała się woda. Mogłoby to doprowadzić do wadliwego działania urządzenia.
- Digdy nie należy otwierać obudowy skanera.
- 1. Nacisnąć przycisk  $\bigcirc$  w celu wyłączenia skanera.
- 2. Odłączyć zasilacz od skanera.
- 3. Czyścić obudowę zewnętrzną szmatką zwilżoną łagodnym detergentem i wodą.

# Czyszczenie wnętrza skanera

Po pewnym czasie użytkowania skanera można zauważyć, że na rolkach lub szklanej części wewnątrz urządzenia gromadzi się kurz z papieru i pomieszczenia, który może spowodować problemy z podawaniem papieru lub jakością zeskanowanych obrazów. W takich przypadkach oczyścić wnętrze skanera suchą szmatką lub szmatką zwilżona wodą.

#### Ważne:

- Do czyszczenia skanera nigdy nie należy używać alkoholu, rozcieńczalnika ani żadnego rozpuszczalnika powodującego korozję. Używanie takich substancji może spowodować deformację lub odbarwienie urządzenia.
- Pod żadnym pozorem nie spryskiwać skanera jakimkolwiek płynem lub smarem. Może to doprowadzić do uszkodzenia urządzenia i obwodów, a następnie jego nieprawidłowego funkcjonowania.
- Digdy nie należy otwierać obudowy skanera.
- 1. Nacisnąć przycisk 🛈 w celu wyłączenia skanera.
- 2. Odłączyć zasilacz od skanera.

- 3. Mocno pociągnąć brzeg pokrywy skanera w miejscu, w którym umieszczony jest znak ♥, aby ją otworzyć.

4. Za pomocą miękkiej szmatki wytrzeć wszelkie plamy na rolce z tworzywa i szybie skanera na dole wewnątrz pokrywy skanera.

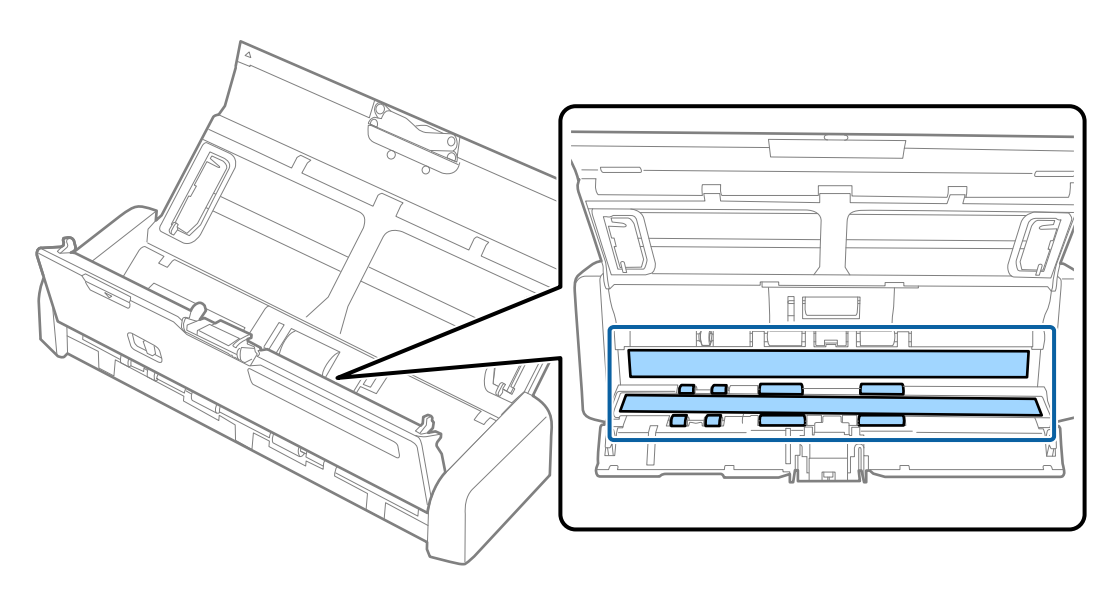

#### Ważne:

- □ Nie należy przykładać zbyt dużej siły do szyby skanera.
- □ Nie używać szczotki lub twardego narzędzia. Jakiekolwiek zarysowania na szybie mogą pogorszyć jakość skanów.
- □ Nie należy rozpylać środków do czyszczenia bezpośrednio na szybę skanera.

#### Konserwacja

5. Przytrzymać zaczepy po obu stronach separatora, a następnie zdjąć go.

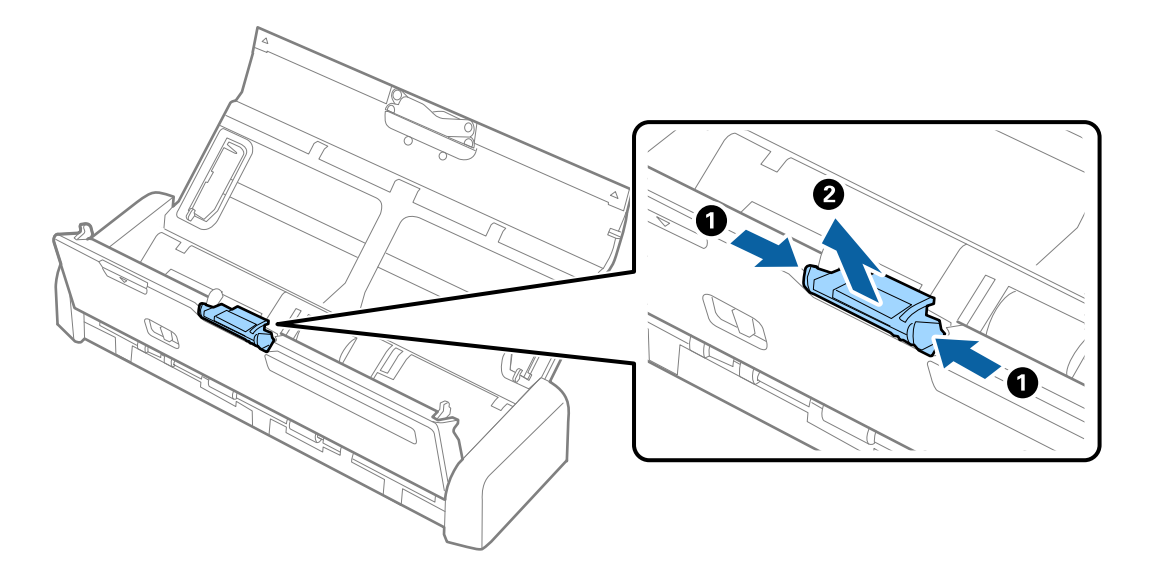

6. Miękką szmatką zetrzeć wszelkie plamy z separatora.

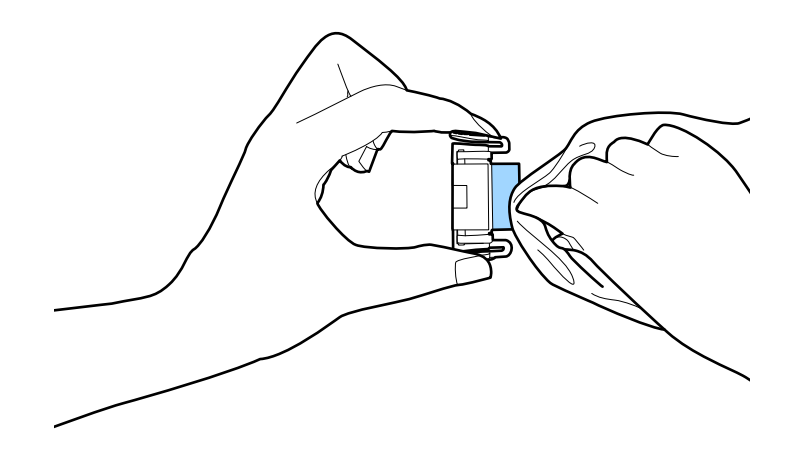

7. Włożyć separator we wgłębienie w obudowie, aby go zainstalować.

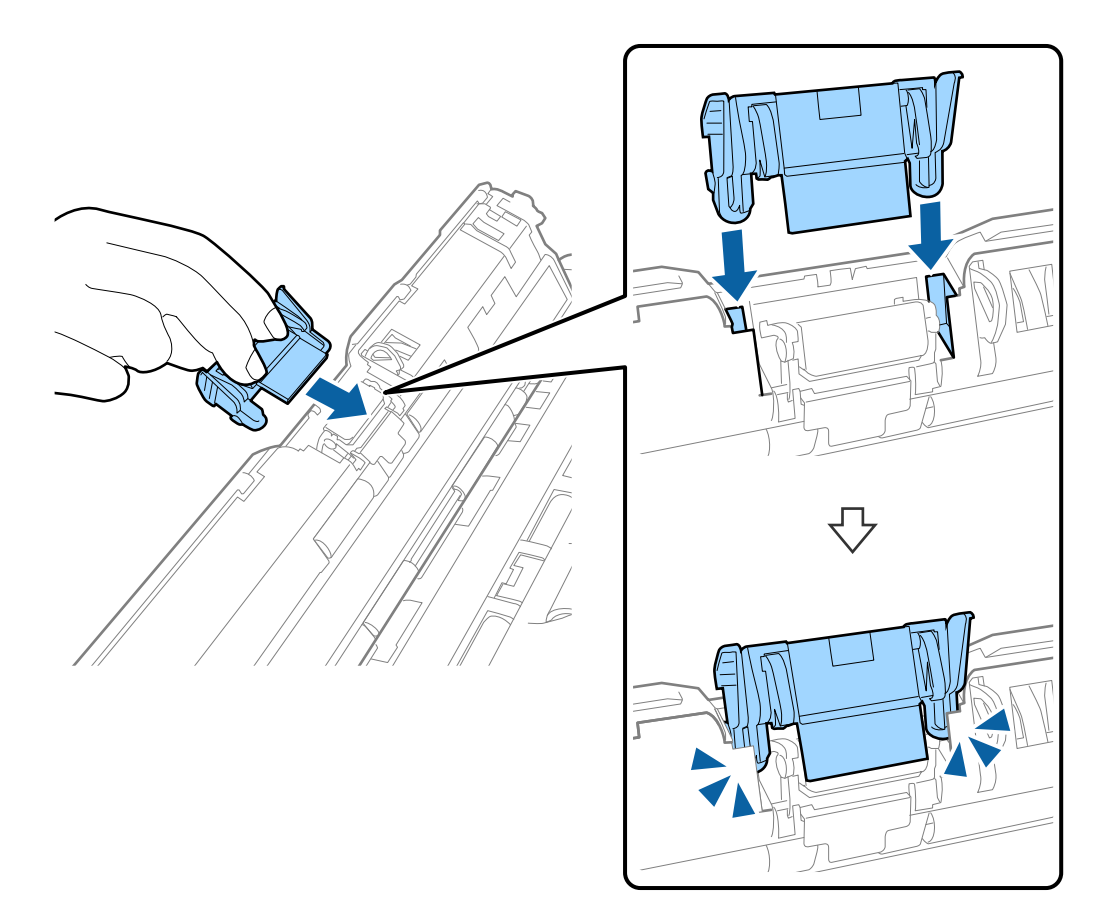

8. Zdjąć pokrywę rolki pobierającej.

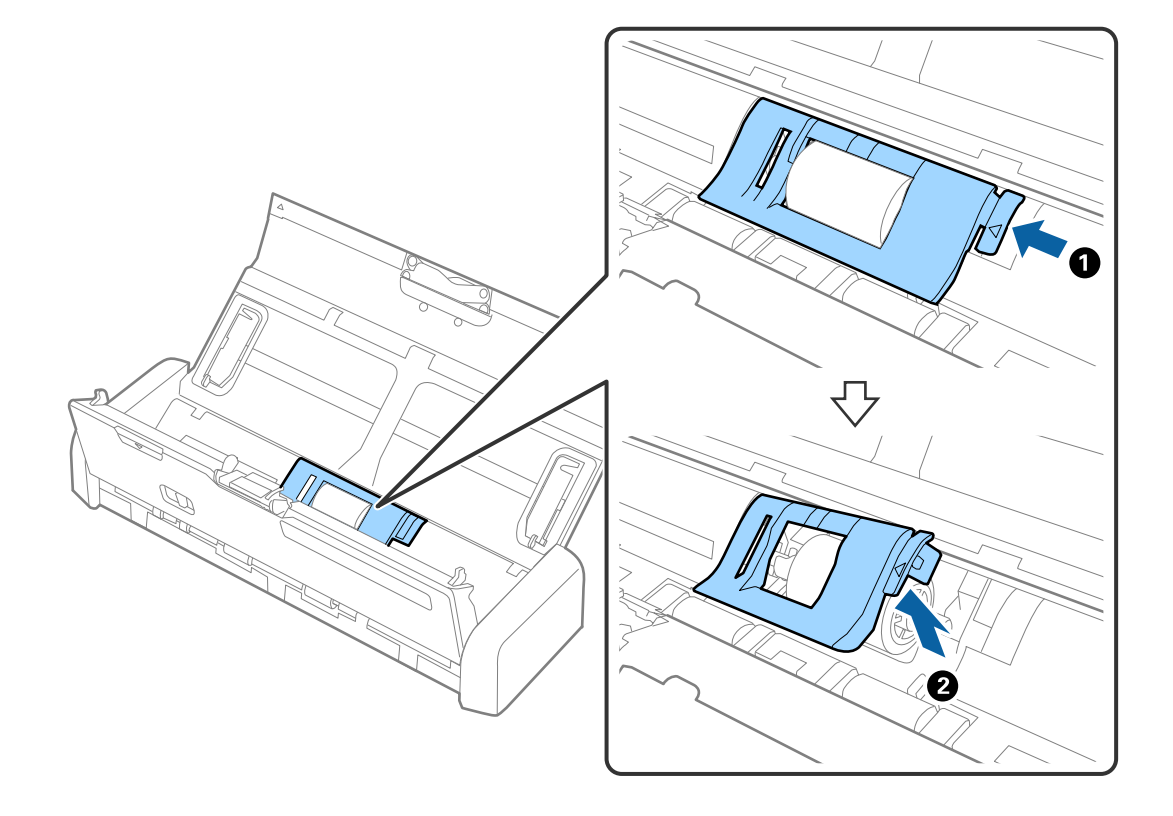

9. Zdemontować rolkę pobierającą.

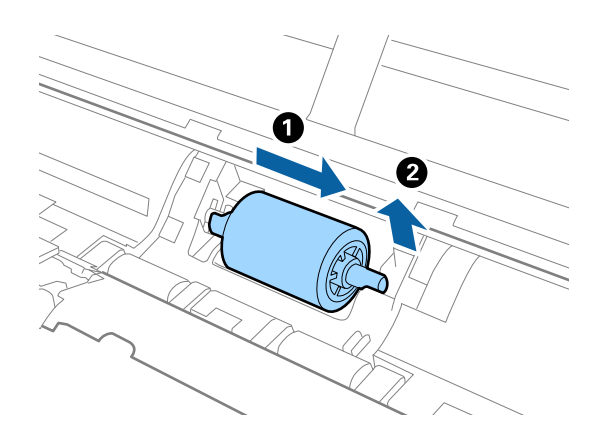

10. Miękką szmatką zetrzeć wszelkie plamy z rolki pobierającej.

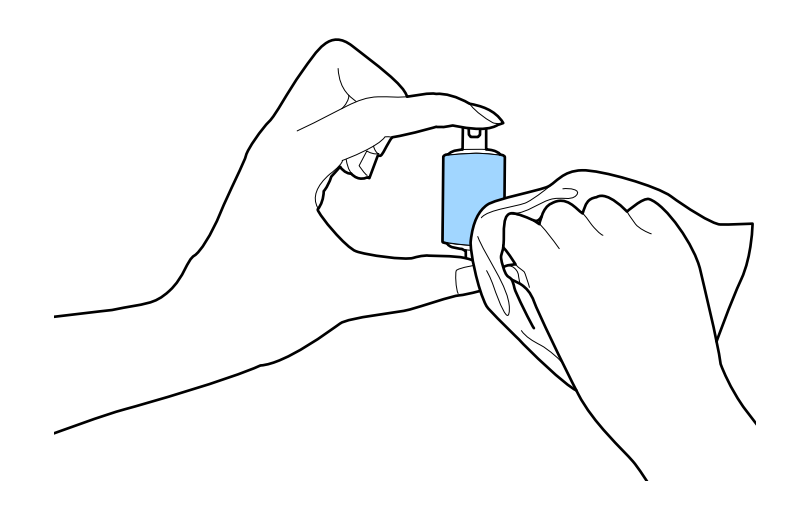

11. Przesunąć rolkę pobierającą w lewo i włożyć ją na metalową oś w obudowie.

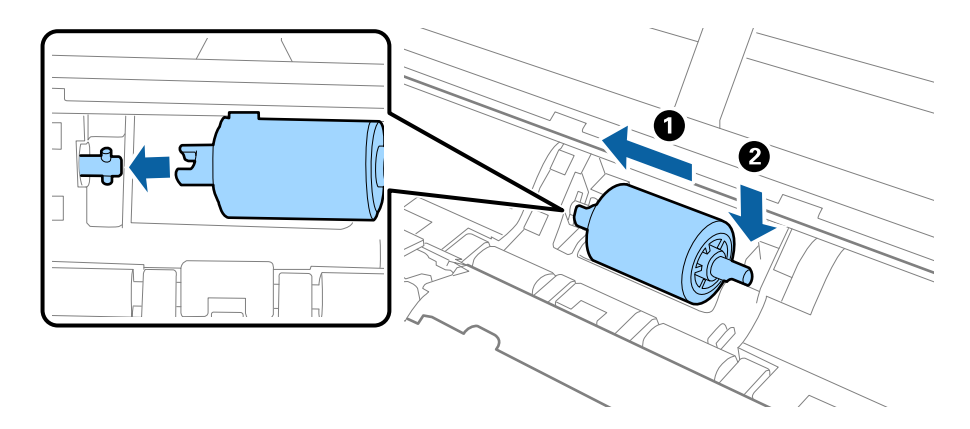

#### Konserwacja

12. Założyć pokrywę rolki pobierającej.

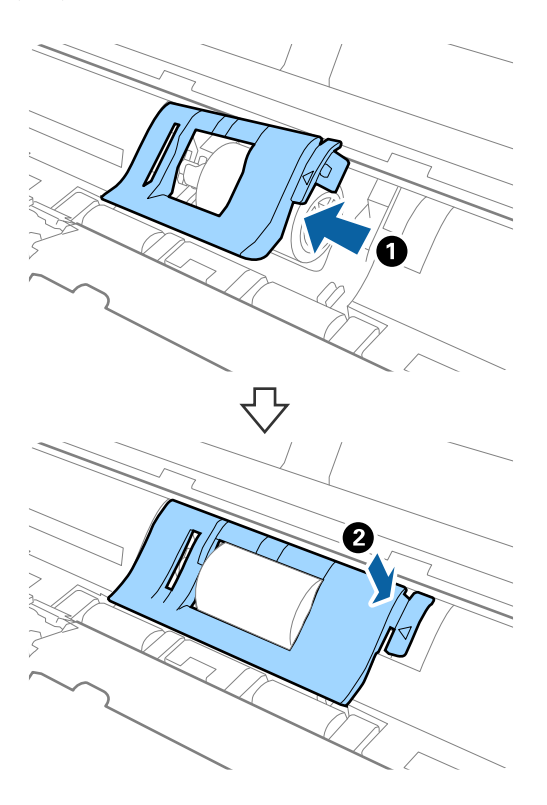

- 13. Podłączyć wtyczkę przewodu zasilania do gniazda elektrycznego, a następnie włączyć skaner.
- 14. Nacisnąć przycisk 🞸 i przytrzymać ponad dwie sekundy podczas otwierania pokrywy skanera. Rolki na dole i w szczelinie wyjściowej będą się przez moment poruszać, a następnie skaner przechodzi w tryb czyszczenia. Rolki obracają się do pewnego stopnia za każdym przyciśnięciem przycisku 🐼. Nacisnąć przycisk 🐼, aby obrócić rolki, a następnie wytrzeć ich powierzchnię suchą szmatką. Czynność powtórzyć kilkakrotnie.

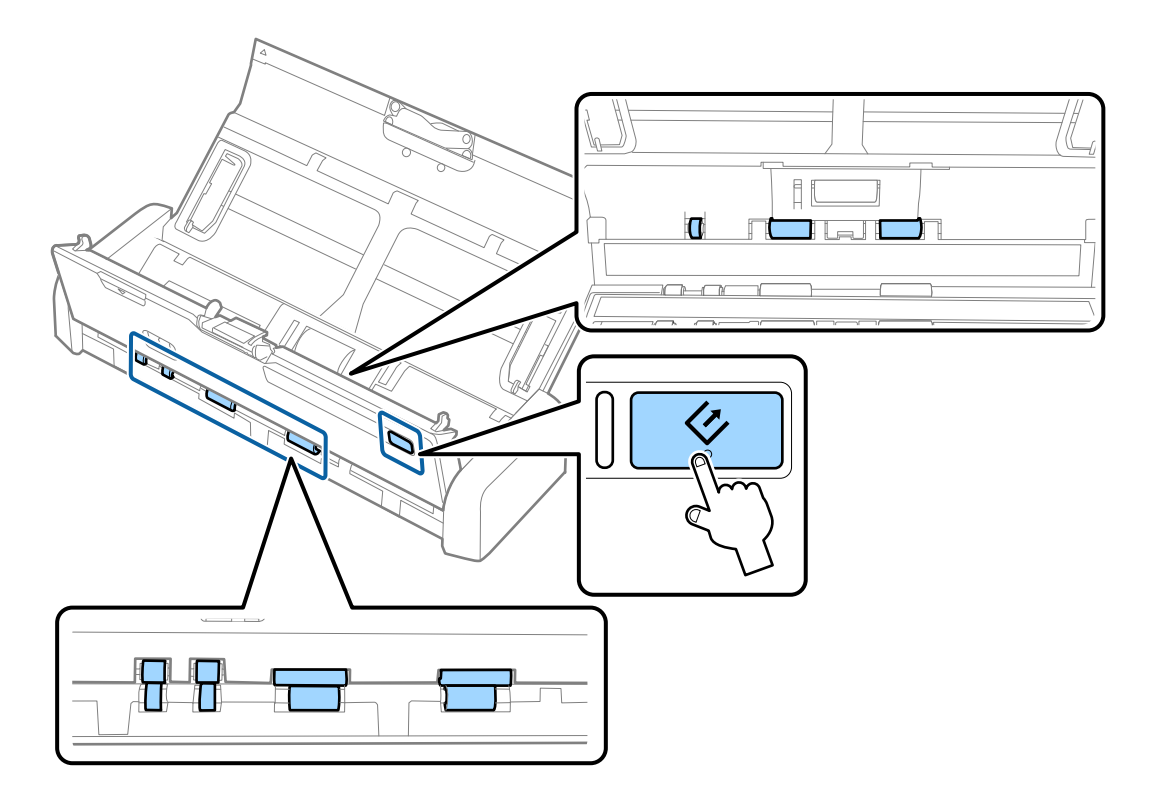

### A Przestroga:

Podczas obracania rolek zachować ostrożność, aby nie pochwycić nimi dłoni ani włosów. Mogłoby to doprowadzić to obrażeń ciała.

15. Nacisnąć brzeg pokrywy skanera w miejscu, w którym umieszczony jest znak ▼, aby ją zamknąć.

Skaner wychodzi z trybu czyszczenia.

#### Powiązane informacje

- ➡ "Kody rolek pobierających" na stronie 20
- ➡ "Kody separatorów" na stronie 20

# Wymiana materiałów eksploatacyjnych

Rolkę pobierającą i separator należy wymienić po tym, jak liczba skanów przekroczy wartość określoną dla cyklu eksploatacji rolek lub separatora. Po wyświetleniu przez komputer komunikatu o konieczności ich wymiany, wykonać podane niżej czynności i zresetować liczbę skanów za pomocą aplikacji Epson 2 Utility.

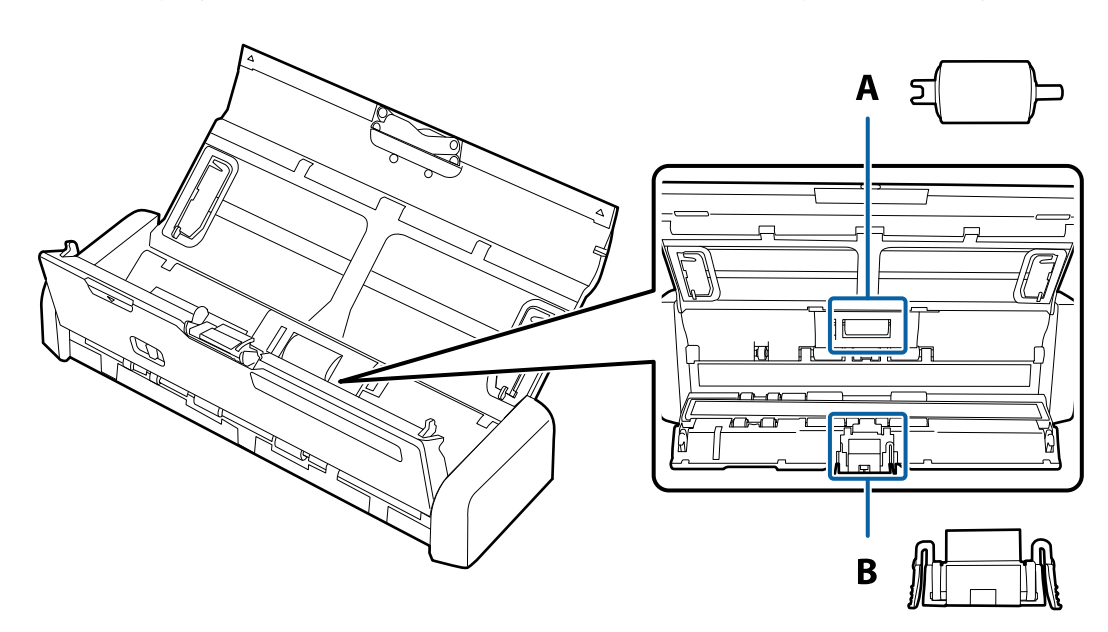

A: rolka pobierająca, B: separator

# Wymiana rolki pobierającej

- 1. Nacisnąć przycisk  $\bigcirc$  w celu wyłączenia skanera.
- 2. Odłączyć zasilacz od skanera.
- 3. Mocno pociągnąć brzeg pokrywy skanera w miejscu, w którym umieszczony jest znak ▼, aby ją otworzyć.

4. Zdjąć pokrywę rolki pobierającej.

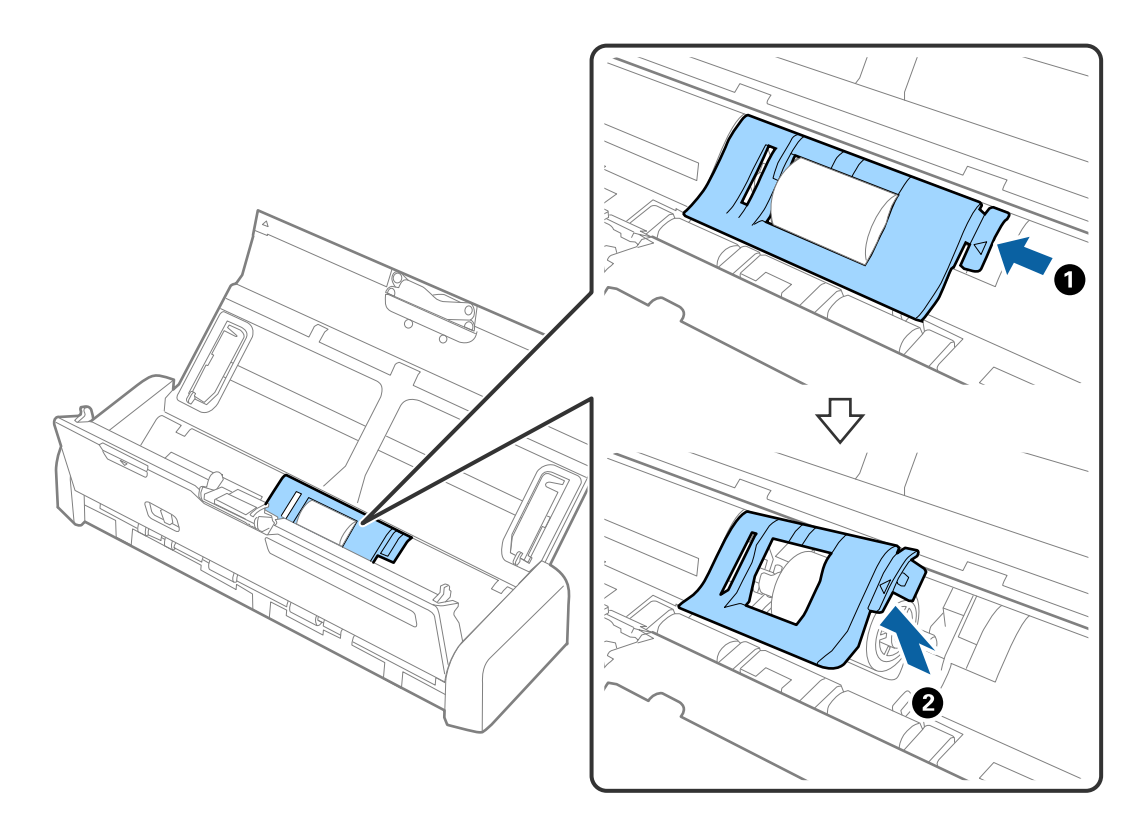

5. Zdemontować rolkę pobierającą.

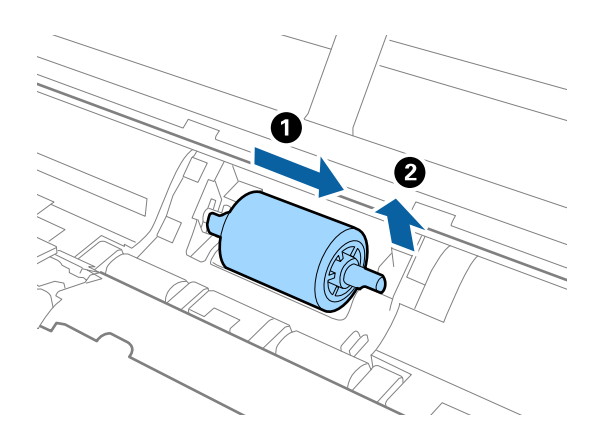

### Uwaga:

Utylizować zużytą rolkę pobierającą zgodnie z lokalnie obowiązującymi zasadami i przepisami. Nie wolno ich rozmontowywać.

6. Przesunąć nową rolkę pobierającą w lewo i włożyć ją na metalową oś w obudowie.

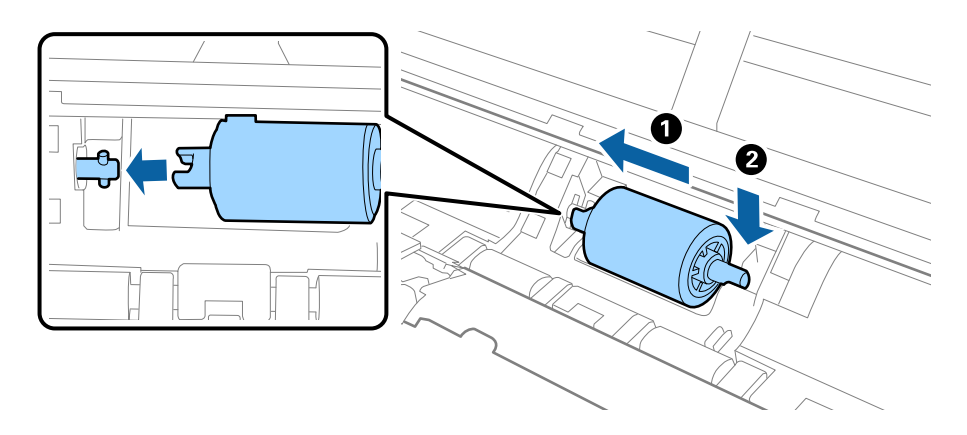

### Konserwacja

7. Założyć pokrywę rolki pobierającej.

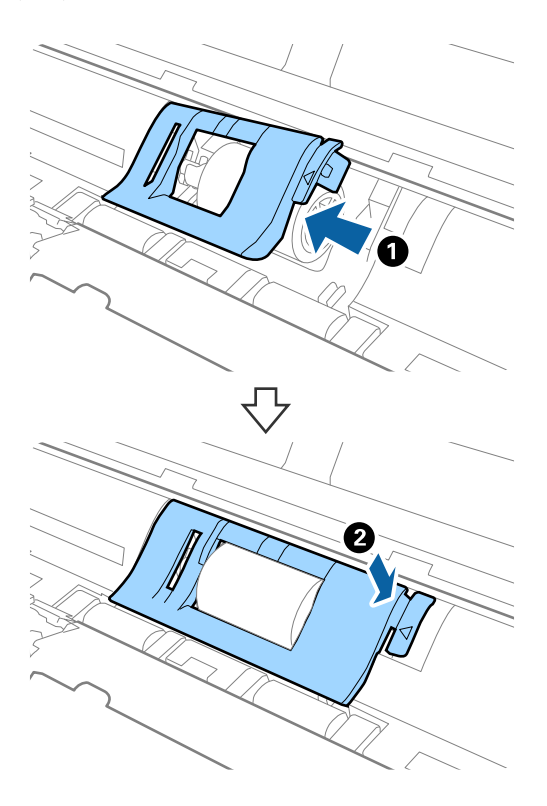

## Ważne:

Jeżeli pokrywa trudno się domyka, sprawdzić poprawność zainstalowania rolek podawania.

- 8. Nacisnąć brzeg pokrywy skanera w miejscu, w którym umieszczony jest znak ▼, aby ją zamknąć.
- 9. Podłączyć wtyczkę przewodu zasilania do gniazda elektrycznego, a następnie włączyć skaner.
- 10. Zresetować liczbę skanów, korzystając z aplikacji Epson Scan 2 Utility.

### Wymiana separatora

- 1. Nacisnąć przycisk  $\mathcal{O}$  w celu wyłączenia skanera.
- 2. Odłączyć zasilacz od skanera.

- 3. Mocno pociągnąć brzeg pokrywy skanera w miejscu, w którym umieszczony jest znak ♥, aby ją otworzyć.

4. Przytrzymać zaczepy po obu stronach separatora, a następnie zdjąć go.

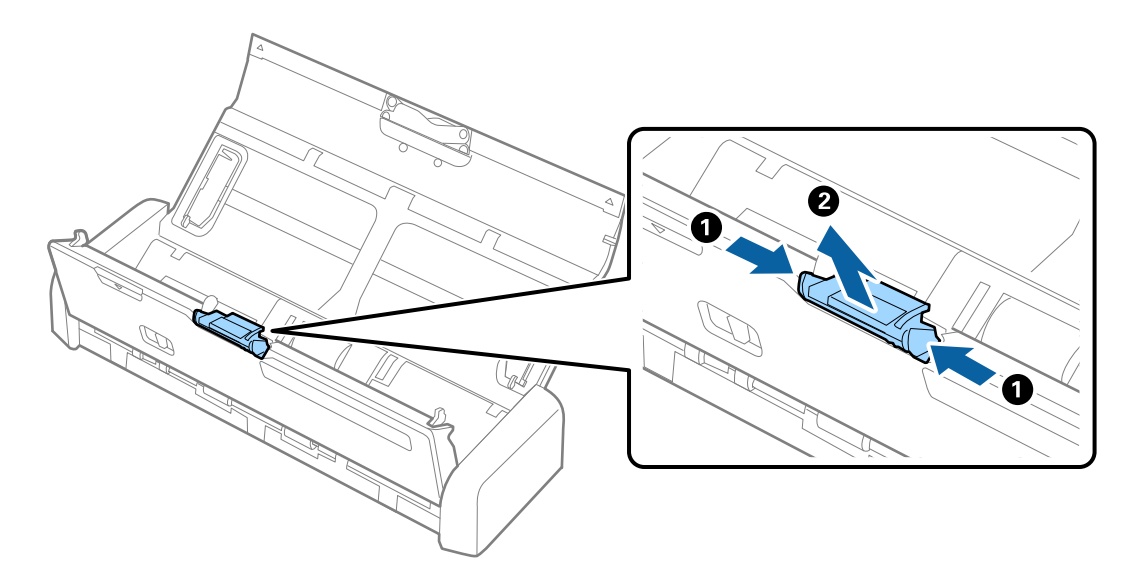

#### Uwaga:

Utylizować zużyty separator zgodnie z lokalnie obowiązującymi zasadami i przepisami. Nie wolno ich rozmontowywać.

5. Włożyć nowy separator we wgłębienie w obudowie, aby go zainstalować.

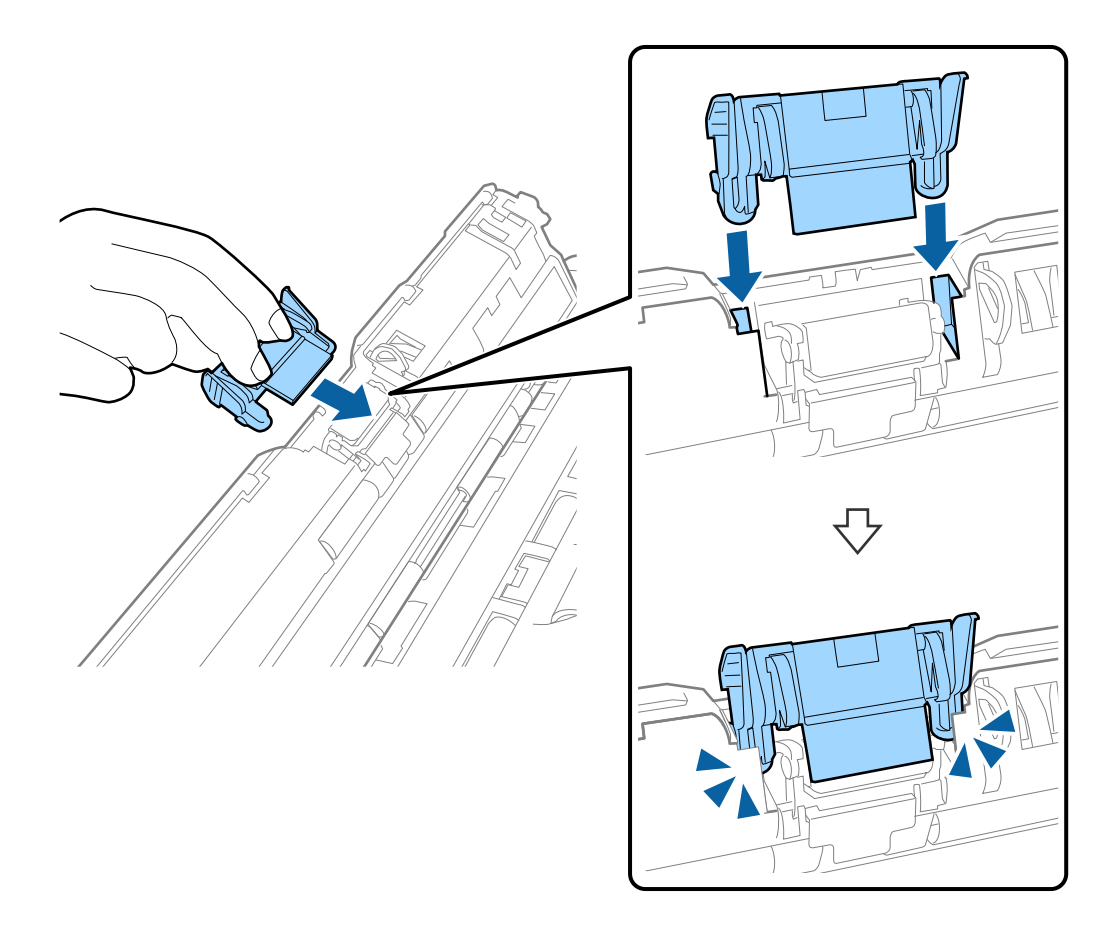

- 6. Nacisnąć brzeg pokrywy skanera w miejscu, w którym umieszczony jest znak ▼, aby ją zamknąć.
- 7. Podłączyć wtyczkę przewodu zasilania do gniazda elektrycznego, a następnie włączyć skaner.
- 8. Zresetować liczbę skanów, korzystając z aplikacji Epson Scan 2 Utility.

### Resetowanie liczby wykonanych skanów

Po wymianie rolki pobierającej lub separatora zresetować liczbę wykonanych skanów, korzystając w tym celu z aplikacji Epson Scan 2 Utility.

- 1. Włączyć skaner.
- 2. Uruchomić aplikację Epson Scan 2 Utility.
  - □ Windows 10

Kliknąć przycisk Start i wybrać Wszystkie aplikacje > EPSON > Epson Scan 2 > Epson Scan 2 Utility.

□ Windows 8.1/Windows 8/Windows Server 2012 R2/Windows Server 2012

Ekran Start > Aplikacje > Epson > Epson Scan 2 Utility.

□ Windows 7/Windows Vista/Windows XP/Windows Server 2008 R2/Windows Server 2008/Windows Server 2003 R2/Windows Server 2003

Kliknąć przycisk Start, a następnie wybrać **Wszystkie programy** (lub **Programy**) > **EPSON** > **Epson Scan 2** > **Epson Scan 2 Utility**.

### Mac OS X

Wybrać polecenia Idź > Aplikacje > EPSON Software > Epson Scan 2 Utility.

- 3. Kliknąć kartę Licznik.
- 4. Kliknąć przycisk Resetuj dla rolki pobierającej lub separatora.

| Scanner : EPSON XXXXX                            |       |
|--------------------------------------------------|-------|
|                                                  |       |
| Information Counter Power Save Adjustments Other |       |
| Scan Counter                                     |       |
| Scanner Glass : No Information                   |       |
| ADF: XXXXXX                                      |       |
| Single-Sided : XXXXX                             |       |
| Double-Sided : XXXXX                             |       |
| Carrier Sheet : No Information                   |       |
| Card Slot : XXX                                  |       |
| Paper Jam : XX                                   |       |
| Double Feed : XX                                 |       |
| Pickup Roller                                    |       |
| Number of Scans : XXXXXX                         | Reset |
| Life Cycle : XXXXXX                              |       |
| Separation Pad                                   |       |
| Number of Scans : XXXXX                          | Reset |
| Life Cycle : XXXXX                               |       |
|                                                  |       |
|                                                  |       |

### Powiązane informacje

- ➡ "Kody rolek pobierających" na stronie 20
- ➡ "Kody separatorów" na stronie 20

## Oszczędzanie energii

Kiedy skaner nie wykonuje żadnych czynności, można oszczędzać energię poprzez skorzystanie z trybu wstrzymania lub automatycznego wyłączenia. Można ustawić okres czasu, po którym skaner przejdzie w tryb wstrzymania lub wyłączy się automatycznie. Jakikolwiek wzrost będzie miał wpływ na wydajność energetyczną produktu. Przed wprowadzeniem jakichkolwiek zmian prosimy wziąć pod uwagę wpływ na środowisko.

- 1. Uruchomić Epson Scan 2 Utility.
  - □ Windows 10

Kliknąć przycisk Start i wybrać Wszystkie aplikacje > EPSON > Epson Scan 2 > Epson Scan 2 Utility.

□ Windows 8.1/Windows 8/Windows Server 2012 R2/Windows Server 2012

Ekran Start > Aplikacje > Epson > Epson Scan 2 Utility.

□ Windows 7/Windows Vista/Windows XP/Windows Server 2008 R2/Windows Server 2008/Windows Server 2003 R2/Windows Server 2003

Kliknąć przycisk Start, a następnie wybrać **Wszystkie programy** (lub **Programy**) > **EPSON** > **Epson Scan 2** > **Epson Scan 2 Utility**.

Mac OS X

Wybrać Przejdź > Aplikacje > EPSON Software > Epson Scan 2 Utility.

- 2. Kliknąć zakładkę **Oszczędzanie energii**.
- 3. Ustawić Timer zasyp (min) lub Timer wyłączania zasilania (min), a następnie kliknąć Ustaw.

| 🛃 Epson Scan 2 Utility                                                                                       | × |
|----------------------------------------------------------------------------------------------------|---|
| Scanner :     EPSON XXXXX       Information     Counter     Power Save     Adjustments     Other             | ~ |
| Sleep Timer (minutes) : XX  Power Off Timer (minutes) AC power or AC adapter : XX  Battery or USB power : XX |   |
| Set                                                                                                    |   |
| 0                                                                                                    |   |

## Przenoszenie skanera

Na potrzeby przeniesienia lub przewiezienia skanera podczas przeprowadzki lub do naprawy zapakować go, wykonując niżej podane czynności.

### A Przestroga:

- De Mocne uderzenia mogą spowodować uszkodzenie skanera.
- □ Nie zostawiać skanera w miejscach nasłonecznionych ani nie umieszczać go w pobliżu źródeł ciepła lub w miejscach o wysokich temperaturach, np. samochodzie w pełnym słońcu itp. Ciepło może spowodować odkształcenie obudowy.
- Zaleca się zabieranie skanera do bagażu podręcznego w samolotach. Należy skontaktować się z liniami lotniczymi, aby uzyskać informacje, czy można wnosić takie urządzenia na pokład ich samolotów. W zależności od obsługi na lotnisku skaner może zostać uszkodzony przy mocnym uderzeniu.

- 1. Nacisnąć przycisk  $\bigcirc$  w celu wyłączenia skanera.
- 2. Odłączyć zasilacz od skanera.
- 3. Odłączyć kabel USB.
- 4. Schować przedłużenie podajnika wejściowego, aby móc zamknąć podajnik wejściowy.

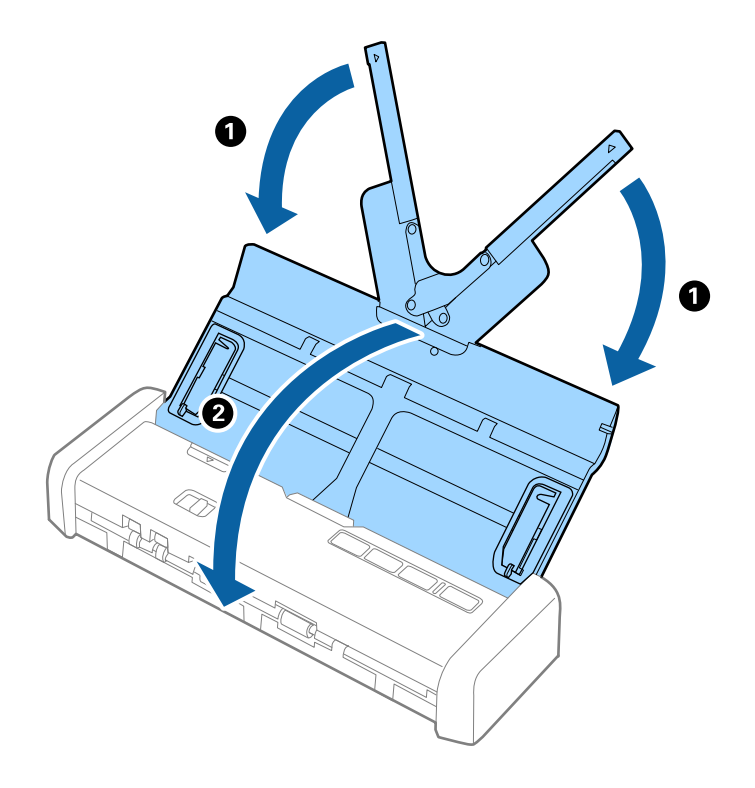

5. Przewożąc skaner, obłożyć go materiałami pakunkowymi, z którymi został dostarczony, a następnie umieścić urządzenie w oryginalnym lub wytrzymałym pudle.

## Aktualizacja aplikacji i oprogramowania sprzętowego

Aktualizując aplikacje i oprogramowanie sprzętowe, można rozwiązać pewne problemy, poprawić działanie programów albo dodać funkcje. Użytkownik powinien upewnić się, że korzysta z najnowszych wersji aplikacji i oprogramowania sprzętowego.

- 1. Użytkownik powinien upewnić się, że skaner i komputer są połączone i że komputer jest podłączony do Internetu.
- 2. Uruchomić EPSON Software Updater i zaktualizować aplikacje lub oprogramowanie sprzętowe.

### Uwaga:

Nie są obsługiwane systemy operacyjne Windows Server.

□ Windows 10

Kliknąć przycisk Start i wybrać Wszystkie aplikacje > Epson Software > EPSON Software Updater.

□ Windows 8.1/Windows 8

Wpisać nazwę aplikacji w oknie wyszukiwania, a następnie wybrać wyświetloną ikonę.

### □ Windows 7/Windows Vista/Windows XP

Kliknąć przycisk Start, a następnie wybrać **Wszystkie programy** lub **Programy** > **Epson Software** > **EPSON Software Updater**.

### Mac OS X

Wybrać Wyszukiwarka > Przejdź > Programy > Epson Software > EPSON Software Updater.

### **W**ażne:

Podczas aktualizacji oprogramowania nie należy wyłączać komputera ani skanera.

### Uwaga:

Jeżeli na liście aplikacji nie można znaleźć aplikacji, która ma być zaktualizowana, nie można jej zaktualizować z użyciem programu EPSON Software Updater. Sprawdzić na lokalnym portalu Epson, czy są dostępne najnowsze wersje aplikacji.

http://www.epson.com

# Rozwiązywanie problemów

## Problemy ze skanerem

## Lampki skanera wskazują błąd

Jeżeli lampki skanera wskazują błąd, należy wykonać poniższe czynności.

- Sprawdzić, czy wewnątrz skanera nie znajdują się zacięte oryginały.
- □ Jeżeli skaner pobiera wiele oryginałów naraz, otworzyć pokrywę ADF i wyjąć je. Następnie zamknąć pokrywę ADF.
- □ Upewnić się, czy pokrywa skanera jest zamknięta.
- □ Sprawdzić, czy skaner jest odpowiednio podłączony do komputera.

Jeżeli pojawił się błąd z połączeniem Wi-Fi, sprawdzić jego ustawienia.

- Upewnić się, czy aplikacja Epson Scan 2 jest prawidłowo zainstalowana.
- □ Jeżeli nie powiedzie się aktualizacja oprogramowania sprzętowego i skaner przejdzie w tryb odzyskiwania, ponownie uaktualnić oprogramowanie sprzętowe, korzystając z połączenia USB.

Upewnić się też, że zasilacz jest podłączony do skanera.

Wyłączyć skaner, a następnie ponownie go włączyć. Jeżeli to nie rozwiąże problemu, skaner może działać nieprawidłowo lub prawdopodobnie trzeba wymienić źródło światła w zespole skanera. Skontaktować się ze sprzedawcą.

### Powiązane informacje

➡ "Wskaźniki błędów" na stronie 17

## Skaner się nie włącza

- Podłączyć zasilacz do skanera.
- □ W przypadku korzystania z zasilacza upewnić się, że zasilacz jest prawidłowo podłączony do skanera i gniazda elektrycznego.

Sprawdzić też, czy gniazdo elektryczne jest sprawne. Podłączyć do gniazda inne urządzenie i sprawdzić, czy można w nim włączyć zasilanie.

- □ Aby pracować na skanerze z rozładowaną baterią, ale bez zasilacza, wykonać następujące czynności.
  - Użyć portu USB 3.0 (SuperSpeed). Nie można użyć portu USB 2.0 (Hi-Speed) ani USB 1.1 do zasilania skanera przy użyciu zasilacza USB.
  - Użyć kabla USB dostarczonego ze skanerem.
  - Podłączyć skaner bezpośrednio do portu USB komputera. Skaner może nie działać prawidłowo, jeżeli jest podłączony do komputera przez więcej niż jeden koncentrator USB.
- Jeżeli skaner będzie używany na baterii w niskiej lub wysokiej temperaturze, nie będzie można go włączyć. Używać skanera w zakresie temperatury roboczej.

## Skaner wyłącza się podczas pracy na baterii

- Podłączyć zasilacz do skanera.
- Używać skanera w zakresie temperatury roboczej. Skaner może się wyłączać niespodziewanie przy niskiej lub wysokiej temperaturze otoczenia.
- □ Funkcje Oszczędzanie energii mogą być włączone w aplikacji Epson Scan 2 Utility.

Uruchomić aplikację **Epson Scan 2 Utility**, wybrać kartę **Oszczędzanie energii**, a następnie sprawdzić ustawienia. Aby uruchomić aplikację **Epson Scan 2 Utility**, należy zapoznać się z następującymi szczegółami.

□ Windows 10

Kliknąć przycisk Start, a następnie wybrać polecenia Wszystkie aplikacje > EPSON > Epson Scan 2 Utility.

□ Windows 8.1/Windows 8/Windows Server 2012 R2/Windows Server 2012

Wpisać nazwę aplikacji w panelu wyszukiwania, po czym wybrać wyświetloną ikonę.

□ Windows 7/Windows Vista/Windows XP/Windows Server 2008 R2/Windows Server 2008/Windows Server 2003 R2/Windows Server 2003

Kliknąć przycisk Start, a następnie wybrać polecenia **Wszystkie programy** lub **Programy** > **EPSON** > **Epson Scan 2** > **Epson Scan 2** Utility.

🖵 Mac OS X

Wybrać polecenia Idź > Aplikacje > Epson Software > Epson Scan 2 Utility.

### Skaner nie wyłącza się podczas pracy na baterii

Upewnić się, że zasilacz i kabel USB są odłączone. Następnie nacisnąć przycisk resetowania na spodzie skanera.

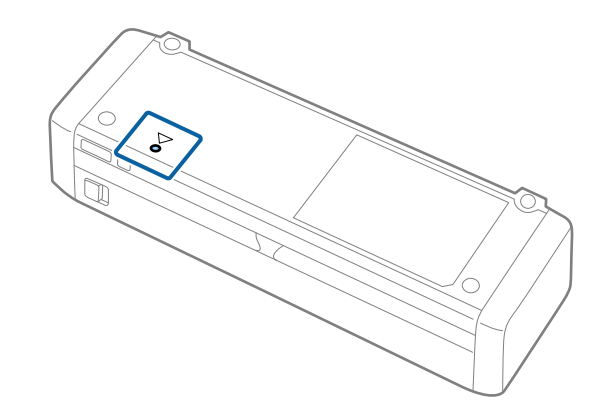

## Problemy z rozpoczęciem skanowania

### Nie można uruchomić Epson Scan 2

Sprawdzić, czy skaner jest odpowiednio podłączony do komputera.

Jeżeli pojawił się błąd z połączeniem Wi-Fi, sprawdzić jego ustawienia.

- Upewnić się, że kabel USB jest prawidłowo podłączony do skanera i do komputera.
- □ Użyć kabla USB dostarczonego ze skanerem.

- Upewnić się, czy skaner jest włączony.
- Deczekać, aż lampka stanu przestanie migać. To oznacza gotowość urządzenia do skanowania.
- Podłączyć skaner bezpośrednio do portu USB komputera. Skaner może nie działać prawidłowo, jeżeli jest podłączony do komputera przez więcej niż jeden koncentrator USB.
- □ W przypadku korzystania z aplikacji zgodnych ze standardem TWAIN, upewnij się, że w ustawieniu skaner lub źródło wybrano właściwy skaner.

### Naciśnięcie przycisku skanera nie uruchamia odpowiedniej aplikacji

- Sprawdzić, czy skaner jest odpowiednio podłączony do komputera.
- Upewnić się, że aplikacja Epson Scan 2 i inne aplikacje zostały prawidłowo zainstalowane.
- Sprawdzić poprawność instalacji aplikacji Document Capture Pro (Windows) lub Document Capture (Mac OS X).
- □ Sprawdzić, czy w aplikacji Document Capture Pro (Windows) lub Document Capture (Mac OS X) przyciskowi skanera zostało przypisane odpowiednie ustawienie.
- □ W przypadku korzystania z połączenia bezprzewodowego nie można uruchamiać zadań przydzielonych do przycisku skanera przez jego naciśnięcie, ponieważ aplikacja Document Capture Pro i Document Capture nie obsługują skanowania za pomocą przycisku przez połączenie bezprzewodowe.

Aby rozpocząć skanowanie za pomocą przycisku, przed skanowaniem uruchom na komputerze aplikację Epson Scan 2.

### Powiązane informacje

➡ "Skanowanie za pomocą przycisku skanera" na stronie 62

## Problemy dotyczące podawania papieru

## Zostało podanych wiele oryginałów

Jeżeli skaner pobrał wiele oryginałów, otworzyć jego pokrywę i wyjąć je. Następnie zamknąć pokrywę skanera.

Jeżeli często się zdarza, że skaner pobiera wiele oryginałów, spróbować wykonać poniższe czynności.

- 🖵 Jeżeli zostaną załadowane nieodpowiednie oryginały, skaner może pobrać pewną ich liczbę naraz.
- U Wyczyścić rolki wewnątrz skanera.
- Graniczyć liczbę oryginałów umieszczanych jednocześnie.
- Użyć funkcji Tryb automatycznego podawania w aplikacji Epson Scan 2 i skanować oryginały po kolei.
- Przekartkować oryginały, wyrównać krawędzie oryginałów, a następnie ułożyć krawędzie prowadzące w klin przed załadowaniem do podajnika wejściowego.

### Powiązane informacje

- ➡ "Czyszczenie wnętrza skanera" na stronie 102
- 🕈 "Skanowanie po kolei różnych rozmiarów oryginałów (Tryb automatycznego podawania)" na stronie 64
- ➡ "Umieszczanie oryginałów o rozmiarze standardowym" na stronie 31

## Wyjmowanie ze skanera zaciętych oryginałów

Jeżeli doszło do zacięcia oryginału w skanerze, wykonać następujące czynności w celu jego wyjęcia.

#### Uwaga:

Jeżeli zasilacz zostanie odłączony podczas skanowania, skaner zatrzyma pracę i wyświetlony zostanie błąd. Nie odłączać zasilacza podczas skanowania.

- 1. Wyjąć wszelkie oryginały, które pozostały w podajniku wejściowym.
- 2. Mocno pociągnąć brzeg pokrywy skanera w miejscu, w którym umieszczony jest znak ♥, aby ją otworzyć.

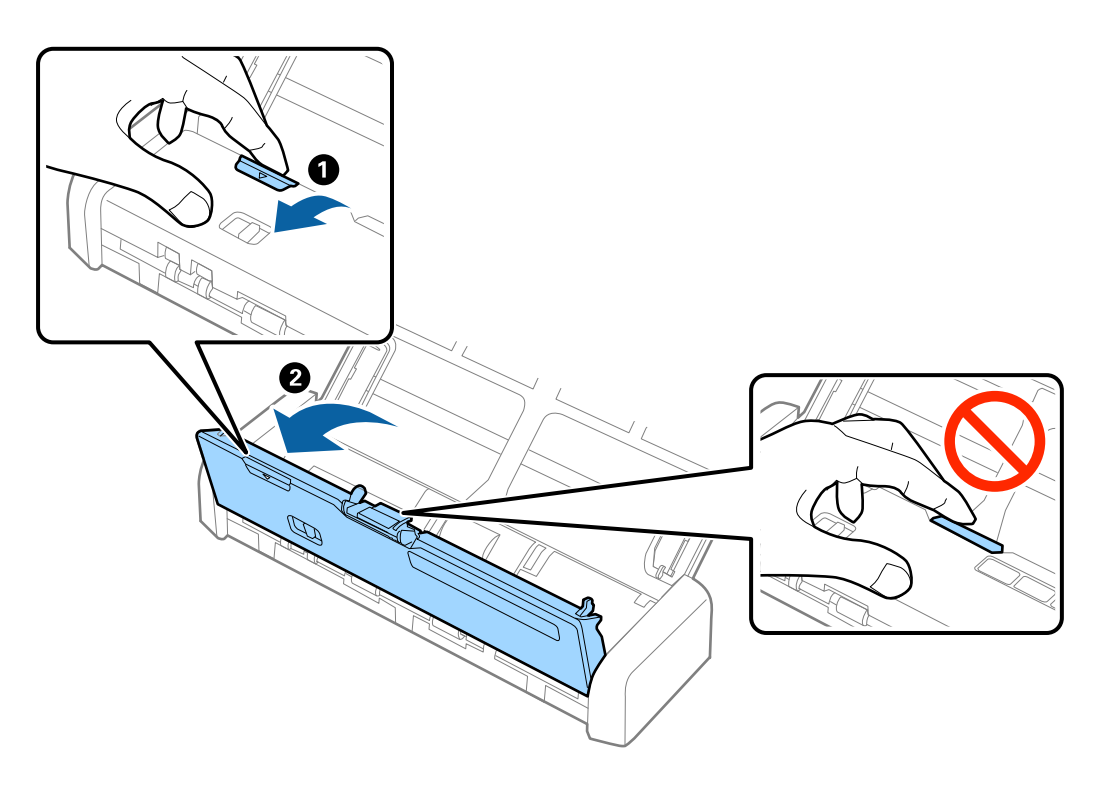

3. Ostrożnie wyjąć wszelkie oryginały, które pozostały wewnątrz skanera.

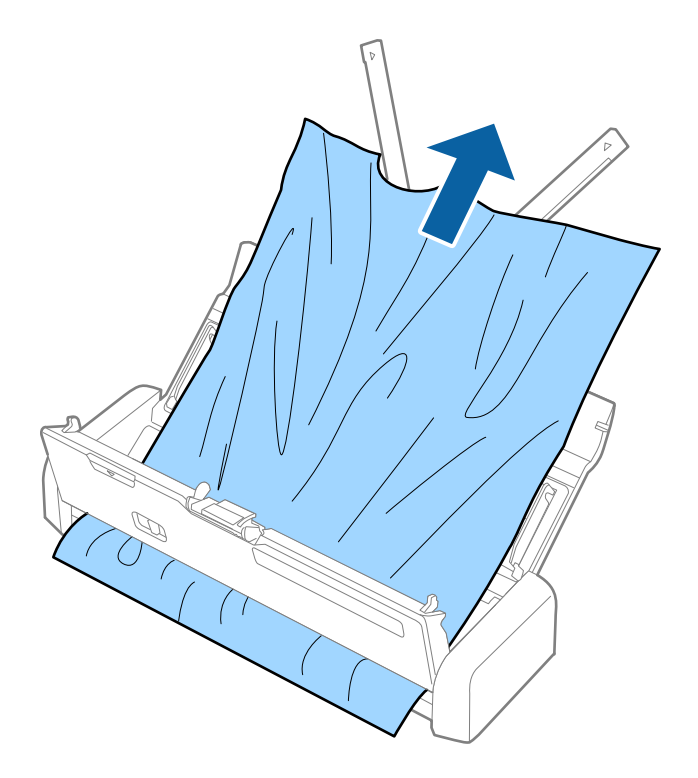

4. Nacisnąć brzeg pokrywy skanera w miejscu, w którym umieszczony jest znak ▼, aby ją zamknąć.

## Oryginały brudzą się

Wyczyścić wnętrze skanera.

### Powiązane informacje

➡ "Czyszczenie wnętrza skanera" na stronie 102

### Skanowanie trwa zbyt długo

- □ Jeżeli skaner jest zasilany za pośrednictwem zasilacza USB, prędkość skanowania jest ograniczona. Aby zwiększyć prędkość skanowania, należy podłączyć zasilacz do skanera.
- Jeżeli skaner pracuje na baterii i poziom energii baterii jest niski, prędkość skanowania jest obniżona. Podłączyć zasilacz do skanera.
- D Przy wysokiej rozdzielczości oryginałów skanowanie może potrwać dłużej.
- □ Komputery wyposażone w port USB 3.0 (SuperSpeed, o wyższej szybkości) lub USB 2.0 (Hi-Speed, o dużej szybkości) skanują szybciej niż komputery wyposażone w porty USB 1.1. Jeżeli skaner korzysta z portu USB 3.0 lub USB 2.0, sprawdzić, czy komputer spełnia wymagania systemowe dotyczące systemu operacyjnego.

- Podczas korzystania z oprogramowania bezpieczeństwa spod nadzoru wyłączyć plik TWAIN.log lub ustawić TWAIN.log jako plik w trybie wyłącznie do odczytu. Więcej informacji na temat funkcji oprogramowania bezpieczeństwa znajduje się w pomocy i innych dokumentach dostarczonych wraz z oprogramowaniem. Plik TWAIN.log jest zapisywany w poniższych lokalizacjach.
  - □ Windows 10/Windows 8.1/Windows 8/Windows 7/Windows Vista:

C:\Users\(nazwa użytk.)\AppData\Local\Temp

□ Windows XP:

C:\Documents and Settings\(nazwa użytk.)\Local Settings\Temp

## Problemy ze zeskanowanym obrazem

### Zeskanowany tekst lub obrazy są rozmazane

- □ Upewnić się, że wybierak podajnika na skanerze jest ustawiony prawidłowo. Aby zeskanować oryginały przy użyciu podajnika ADF, należy ustawić wybierak podajnika w pozycję (ADF). Aby zeskanować kartę z tworzywa przy użyciu szczeliny na karty, należy ustawić wybierak podajnika w pozycję (karta).
- W aplikacji Epson Scan 2 wybrać kartę Ustawienia zaawansowane, a następnie pozycje Opcja Obrazu > Wzmocnienie tekstu.
- W aplikacji Epson Scan 2 kiedy Typ obrazu na karcie Ustawienia główne jest ustawione na wartość Czarnobiały, dostosować ustawienie Próg na karcie Ustawienia zaawansowane. Po zwiększeniu Próg kolor czarny staje się bardziej głęboki.
- D W przypadku niskiej rozdzielczości można ją zwiększyć, a następnie przeprowadzić skanowanie.

### Podczas skanowania z ADF pojawiają się linie proste.

Oczyść ADF.

Linie proste mogą pojawiać się na obrazie, gdy zanieczyszczenia lub zabrudzenia przedostaną się do ADF.

Usuń wszystkie zanieczyszczenia lub zabrudzenia przyczepione do oryginału.

### Powiązane informacje

➡ "Czyszczenie wnętrza skanera" na stronie 102

## Jakość obrazu jest niska

- U w przypadku niskiej rozdzielczości można ją zwiększyć, a następnie przeprowadzić skanowanie.
- U W Epson Scan 2 dostosować obraz, korzystając z elementów w zakładce Ustawienia zaawansowane, a następnie przeprowadzić skanowanie.

### Powiązane informacje

- ➡ "Wybór rozdzielczości dopasowanej do celu skanowania" na stronie 56
- ➡ "Funkcje regulacji obrazu" na stronie 66

### Poszerzanie lub zmniejszanie zeskanowanego obrazu

Podczas poszerzania lub zmniejszania zeskanowanego obrazu można ustawić współczynnik poszerzenia, korzystając z funkcji **Dopasowywanie** w Epson Scan 2 Utility. Funkcja ta jest dostępna wyłącznie dla systemu Windows.

### Uwaga:

Epson Scan 2 Utility to aplikacja towarzysząca Epson Scan 2.

- 1. Uruchomić Epson Scan 2 Utility.
  - □ Windows 10

Kliknąć przycisk Start i wybrać Wszystkie aplikacje > EPSON > Epson Scan 2 > Epson Scan 2 Utility.

Uindows 8.1/Windows 8/Windows Server 2012 R2/Windows Server 2012

Wpisać nazwę aplikacji w oknie wyszukiwania, a następnie wybrać wyświetloną ikonę.

□ Windows 7/Windows Vista/Windows XP/Windows Server 2008 R2/Windows Server 2008/Windows Server 2003 R2/Windows Server 2003

Kliknąć przycisk Start, a następnie wybrać **Wszystkie programy** lub **Programy** > **EPSON** > **Epson Scan 2** > **Epson Scan 2 Utility**.

- 2. Wybrać zakładkę **Dopasowywanie**.
- 3. Skorzystać z **Powiększenie/zmniejszenie** w celu ustawienia współczynnika poszerzenia dla zeskanowanych obrazów.
- 4. Kliknąć Ustaw w celu zastosowania ustawień skanera.

## W tle obrazów pojawia się przebitka

Obrazy znajdujące się po drugiej stronie oryginału mogą pojawić się na zeskanowanym obrazie.

U Epson Scan 2 wybrać zakładkę Ustawienia zaawansowane, a następnie wybrać Jaskrawość.

Funkcja ta może nie być dostępna w zależności od ustawień w zakładce **Ustawienia główne** > **Typ obrazu** lub zakładce **Ustawienia zaawansowane**.

□ W Epson Scan 2 wybrać zakładkę Ustawienia zaawansowane, a następnie Opcja Obrazu > Wzmocnienie tekstu.

### Powiązane informacje

- "Jaskrawość" na stronie 70
   Można wyregulować jasność dla całego obrazu.
- "Wzmocnienie tekstu" na stronie 68
   Można zmienić rozmazane litery oryginału na wyraźne i ostre. Można także skorygować przesunięcie lub nierówności tła.

## Pojawia się mora (siatka prążków)

Jeśli oryginał to dokument drukowany, na zeskanowanych obrazach może się pojawiać mora (siatka prążków).

□ Na karcie Ustawienia zaawansowane w programie Epson Scan 2 skonfiguruj ustawienie Usuwanie mory.

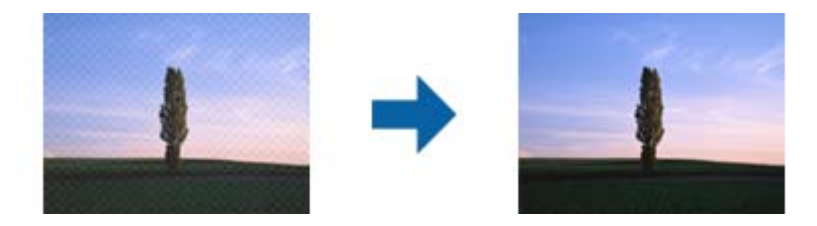

Zmień rozdzielczość, a następnie zeskanuj ponownie.

### Powiązane informacje

➡ "Usuwanie mory" na stronie 68

Możliwe jest usunięcie efektu Moiré'a (cieni przypominających sieć), który pojawia się podczas skanowania zadrukowanego papieru np. czasopisma.

➡ "Wybór rozdzielczości dopasowanej do celu skanowania" na stronie 56

## Krawędź oryginału nie jest skanowana, kiedy włączona jest funkcja automatycznego wykrywania rozmiaru oryginału

- □ W Epson Scan 2 wybrać zakładkę Ustawienia główne, a następnie wybrać Rozmiar dokumentu > Ustawienia. W oknie Ustawienia rozmiaru dokumentu ustawić Przycinaj marginesy przy rozmiarze "Auto".
- □ W zależności od oryginału jego obszar może nie być poprawnie wykrywany podczas korzystania z opcji **Wykryj** automatycznie. Wybrać odpowiedni rozmiar oryginału z listy Rozmiar dokumentu.

### Uwaga:

Jeżeli rozmiaru oryginału, który ma być skanowany, nie ma na liście, wybrać **Dostosuj**, a następnie ustawić rozmiar ręcznie.

### Tekst nie jest właściwie rozpoznawany podczas zapisywania jako PDF z opcją przeszukiwania

- □ W oknie **Opcje formatu obrazu** w Epson Scan 2 sprawdzić, czy **Język Tekstu** jest ustawiony poprawnie w zakładce **Tekst**.
- □ Sprawdzić, czy oryginał jest ułożony prosto.
- Użyć oryginału z wyraźnym tekstem. Jakość rozpoznawania tekstu może się obniżyć w przypadku podanych niżej oryginałów.
  - Oryginały, które zostały parokrotnie skopiowane
  - □ Oryginały otrzymane faksem (z niską rozdzielczością)
  - 🖵 Oryginały, na których odstępy między literami lub liniami są za małe
  - Oryginały z liniami wprowadzonymi na tekst lub z podkreślonym tekstem
  - Oryginały z ręcznie napisanym tekstem
  - Oryginały z załamaniami lub pomarszczeniami
- □ W Epson Scan 2 kiedy **Typ obrazu** w zakładce **Ustawienia główne** jest ustawiony na **Czarno-biały**, dostosować **Próg** w zakładce **Ustawienia zaawansowane**. Po zwiększeniu **Próg** obszar czarnego koloru powiększa się.

□ W Epson Scan 2 wybrać zakładkę Ustawienia zaawansowane, a następnie Opcja Obrazu > Wzmocnienie tekstu.

### Powiązane informacje

- ➡ "Zapisywanie zeskanowanego obrazu w formacie PDF z opcją przeszukiwania" na stronie 73
- "Wzmocnienie tekstu" na stronie 68
   Można zmienić rozmazane litery oryginału na wyraźne i ostre. Można także skorygować przesunięcie lub nierówności tła.
- ➡ "Próg" na stronie 71

Istnieje możliwość regulowania granicy obrazu monochromatycznego (biało-czarnego). Podwyższenie progu oznacza, że obszar koloru czarnego powiększa się. Obniżenie progu oznacza, że obszar koloru białego powiększa się.

### Nie można rozwiązać problemów w zeskanowanym obrazie

Jeżeli użytkownik zastosował wszystkie rozwiązania, a nie rozwiązał problemu, powinien uruchomić ustawienia Epson Scan 2, korzystając z Epson Scan 2 Utility.

```
Uwaga:
```

Epson Scan 2 Utility to aplikacja towarzysząca Epson Scan 2.

- 1. Uruchomić Epson Scan 2 Utility.
  - □ Windows 10

Kliknąć przycisk Start i wybrać Wszystkie aplikacje > EPSON > Epson Scan 2 Utility.

Uindows 8.1/Windows 8/Windows Server 2012 R2/Windows Server 2012

Wpisać nazwę aplikacji w oknie wyszukiwania, a następnie wybrać wyświetloną ikonę.

□ Windows 7/Windows Vista/Windows XP/Windows Server 2008 R2/Windows Server 2008/Windows Server 2003 R2/Windows Server 2003

Kliknąć przycisk Start, a następnie wybrać **Wszystkie programy** lub **Programy** > **EPSON** > **Epson Scan 2** > **Epson Scan 2 Utility**.

Mac OS X

Wybrać Przejdź > Aplikacje > Epson Software > Epson Scan 2 Utility.

- 2. Wybrać zakładkę Inne.
- 3. Kliknąć Resetuj.

Uwaga:

Jeżeli uruchomienie nie rozwiąże problemu, odinstalować, a następnie ponownie zainstalować Epson Scan 2.

## Problemy z siecią

### Brak możliwości wprowadzenia ustawień sieciowych

Wyłączyć urządzenia, które mają być podłączone do sieci. Poczekać ok. 10 sekund, a następnie włączyć urządzenia w następującej kolejności: punkt dostępu, komputer lub urządzenie typu smart, a następnie skaner. Przenieść

skaner i komputer lub urządzenie typu smart bliżej punktu dostępu, żeby ułatwić komunikację poprzez fale radiowe, a następnie spróbować ponownie wprowadzić ustawienia sieciowe.

# Nie można połączyć się z urządzeń z drukarką mimo poprawnych ustawień sieciowych

Jeżeli z komputera lub urządzenia typu smart nie można połączyć się ze skanerem pomimo jego poprawnych ustawień sieciowych, należy wykonać poniższe czynności.

Podczas korzystania równocześnie z wielu punktów dostępu w zależności od ich ustawień łączenie się ze skanerem z komputera lub urządzenia typu smart może nie być możliwe. Skaner powinien zostać podłączony do tego samego punktu dostępu co komputer lub urządzenie typu smart.

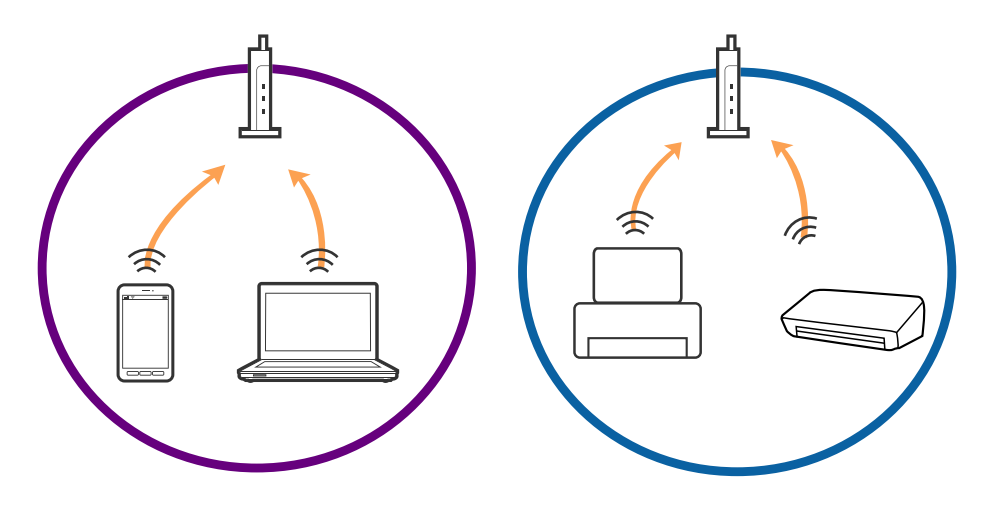

Połączenie się z punktem dostępu może nie być możliwe, w przypadku gdy ma on wiele identyfikatorów SSID, a urządzenia podłączone są do różnych identyfikatorów SSID w tym samym punkcie dostępu. Podłączyć komputer lub urządzenie typu smart do tego samego identyfikatora SSID co skaner.

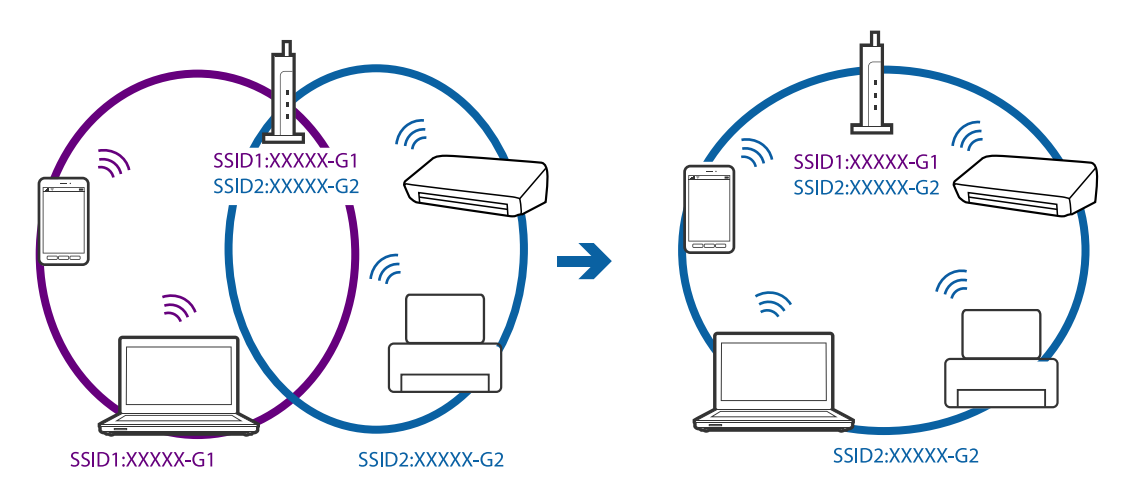

Punkt dostępu zgodny z zarówno IEEE802.11a, jak i IEEE802.11g obsługuje sieci o różnych identyfikatorach SSID w paśmie 2,4 GHz i 5 GHz. W przypadku podłączenia komputera lub urządzenia typu smart do sieci w paśmie 5 GHz nie jest możliwe połączenie ze skanerem, ponieważ obsługuje on komunikację wyłącznie z sieciami w paśmie 2,4 GHz. Podłączyć komputer lub urządzenie typu smart do tego samego identyfikatora SSID co skaner.

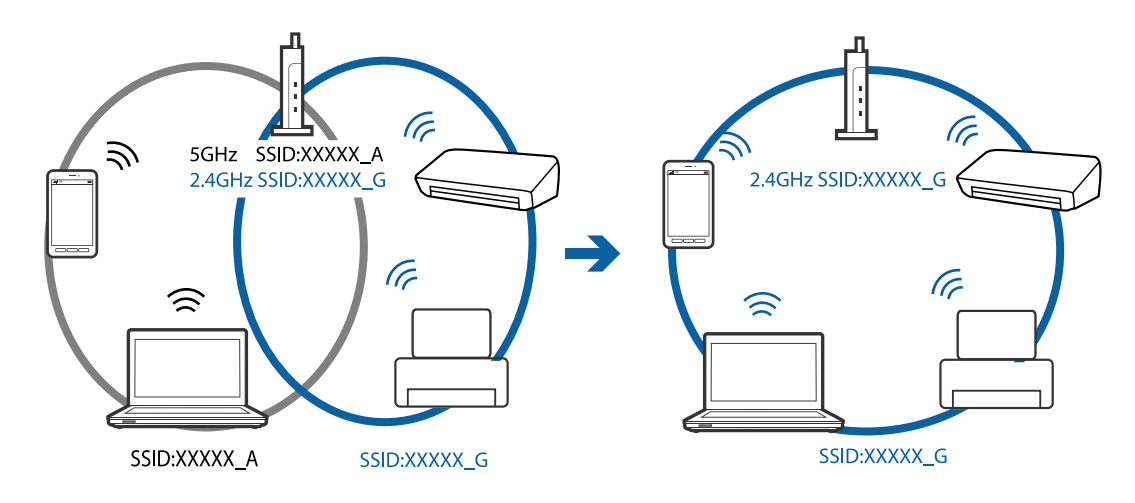

Większość punktów dostępu ma funkcję izolatora prywatności, która blokuje komunikację między połączonymi urządzeniami. Jeżeli komunikacja między skanerem a komputerem lub urządzeniem typu smart nie jest możliwa, mimo że urządzenia są połączone z tą samą siecią, wyłączyć funkcję izolatora prywatności na punkcie dostępu. Szczegóły znajdują się w instrukcji obsługi dołączonej do punktu dostępu.

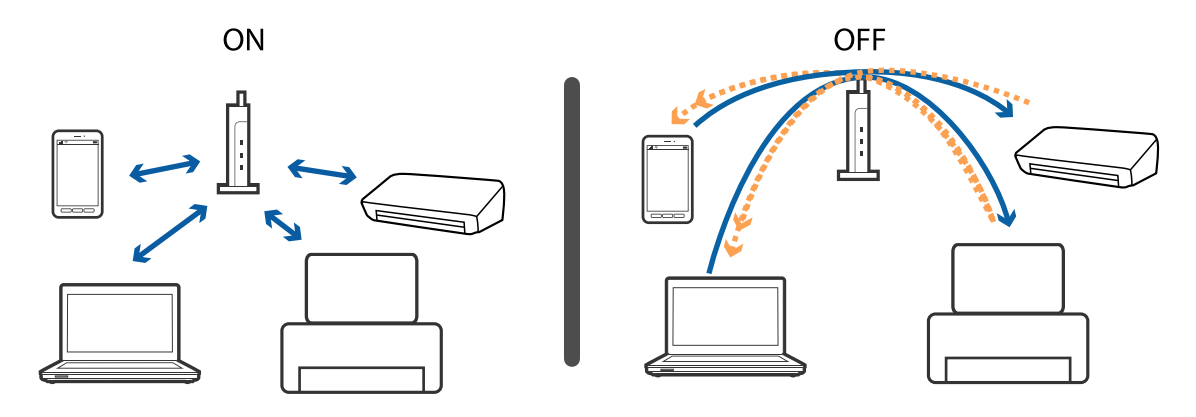

### Powiązane informacje

- ➡ "Sprawdzanie identyfikatora SSID skanera" na stronie 128
- ➡ "Sprawdzanie identyfikatora SSID dla komputera" na stronie 129

### Sprawdzanie identyfikatora SSID skanera

Identyfikator SSID można sprawdzać za pomocą aplikacji EpsonNet Config.

Można też sprawdzić identyfikator SSID i samo hasło skanera na przylepionej do jego spodu etykiecie. Są one potrzebne podczas podłączania skanera w trybie połączenia AP.

### Powiązane informacje

➡ "Aplikacja EpsonNet Config" na stronie 19

### Sprawdzanie identyfikatora SSID dla komputera

#### Windows

Wybrać Panel kontrolny > Sieć Internet > Sieć i centrum udostępniania.

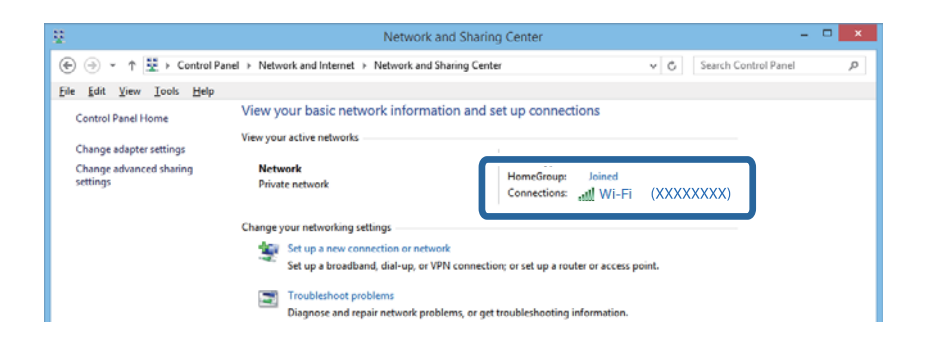

### Mac OS X

Kliknąć ikonę Wi-Fi znajdującą się na górze ekranu komputera. Zostaje wyświetlona lista identyfikatorów SSID, a ten, z którym połączony jest komputer, jest odznaczony haczykiem.

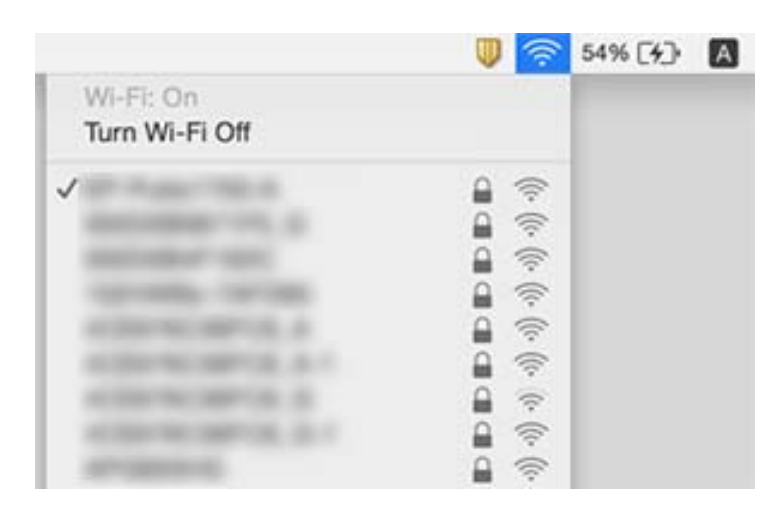

# Skaner nagle nie może skanować poprzez połączenie sieciowe

- □ Kiedy nastąpiła zmiana punktu dostępu lub dostawcy, warto ponownie wprowadzić ustawienia sieciowe skanera. Podłączyć komputer lub urządzenie typu smart do tego samego identyfikatora SSID co skaner.
- □ Wyłączyć urządzenia, które mają być podłączone do sieci. Poczekać około 10 sekund, a następnie włączyć urządzenia w następującej kolejności: punkt dostępu, komputer lub urządzenie typu smart, a następnie skaner. Przenieść skaner i komputer lub urządzenie typu smart bliżej punktu dostępu, aby ułatwić komunikację przez fale radiowe, a następnie spróbować ponownie wprowadzić ustawienia sieciowe.
- □ Aby sprawdzić poprawność ustawień sieciowych komputera, spróbować otworzyć na nim dowolną witrynę. Jeżeli nie jest to możliwe, oznacza to problem z komputerem. Więcej szczegółów znajduje się w instrukcji obsługi dołączonej do komputera.
- Deprawność ustawienia sieciowego można sprawdzić w aplikacji Epson Scan 2 Utility.

□ W przypadku skanowania za pomocą przycisku skanera przed naciśnięciem przycisku skanera należy na komputerze uruchomić aplikację Epson Scan 2.

### Powiązane informacje

- ➡ "Sprawdzanie identyfikatora SSID skanera" na stronie 128
- ➡ "Sprawdzanie identyfikatora SSID dla komputera" na stronie 129
- ➡ "Nie można połączyć się z urządzeń z drukarką mimo poprawnych ustawień sieciowych" na stronie 127
- ➡ "Skanowanie w aplikacji Epson Scan 2" na stronie 53

## Skaner niespodziewanie nie umożliwia skanowania — USB

- Upewnić się, że przełącznik trybu połączenia jest ustawiony w pozycję ••••••.
- Odłączyć przewód USB od komputera. Kliknąć prawym przyciskiem ikonę skanera wyświetloną na komputerze, a następnie wybrać Usuń urządzenie. Podłączyć przewód USB do komputera i wykonać skanowanie próbne. Jeżeli się powiodło, konfiguracja jest ukończona.
- □ Zresetować połączenie USB, wykonując instrukcje w części [Zmiana sposobu podłączenia do komputera] w niniejszej instrukcji obsługi.

### Powiązane informacje

➡ "Zmiana metody łączenia się z komputerem" na stronie 99

## Odinstalowywanie i instalowanie aplikacji

### Odinstalowywanie aplikacji

W celu rozwiązania pewnych problemów lub po uaktualnieniu systemu operacyjnego konieczne może być odinstalowanie i ponowne zainstalowanie aplikacji. Zaloguj się w komputerze jako administrator. Wpisz hasło administratora, jeżeli komputer o to poprosi.

### Odinstalowywanie aplikacji w systemie Windows

- 1. Zamknąć wszystkie uruchomione aplikacje.
- 2. Odłączyć skaner od komputera.
- 3. Otworzyć Panel sterowania:
  - ❑ Windows 10

Prawym przyciskiem myszki kliknąć przycisk Start lub nacisnąć i przytrzymać go, a następnie wybrać **Panel** sterowania.

- □ Windows 8.1/Windows 8/Windows Server 2012 R2/Windows Server 2012
  - Wybrać Pulpit > Ustawienia > Panel sterowania.
- □ Windows 7/Windows Vista/Windows XP/Windows Server 2008 R2/Windows Server 2008/Windows Server 2003 R2/Windows Server 2003

Kliknąć przycisk Start i wybrać opcję Panel sterowania.

- 4. Otworzyć opcję Odinstaluj program (lub Dodaj lub usuń programy):
  - □ Windows 10/Windows 8.1/Windows 8/Windows 7/Windows Vista/Windows Server 2012 R2/Windows Server 2012/Windows Server 2008 R2/Windows Server 2008

Wybrać opcję Odinstaluj program w kategorii Programy.

□ Windows XP/Windows Server 2003 R2/Windows Server 2003

Kliknąć opcję Dodaj lub usuń programy.

- 5. Wybrać aplikację, która ma zostać odinstalowana.
- 6. Odinstalowywanie aplikacji:
  - □ Windows 10/Windows 8.1/Windows 8/Windows 7/Windows Vista/Windows Server 2012 R2/Windows Server 2012/Windows Server 2008 R2/Windows Server 2008

### Kliknąć Odinstaluj/Zmień lub Odinstaluj.

□ Windows XP/Windows Server 2003 R2/Windows Server 2003

Kliknąć Zmień/Usuń lub Usuń.

#### Uwaga:

Kiedy wyświetlone zostanie okno Kontrola konta użytkownika, kliknąć przycisk Kontynuuj.

7. Postępować zgodnie z instrukcjami na ekranie.

### Uwaga:

Może pojawić się komunikat informujący o konieczności ponownego uruchomienia komputera. Jeżeli tak się stanie, sprawdzić, czy zaznaczona jest opcja **Uruchom ponownie komputer teraz**, a następnie kliknąć **Zakończ**.

### Odinstalowywanie aplikacji w systemie Mac OS X

### Uwaga:

Upewnić się, że zainstalowane jest oprogramowanie EPSON Software Updater.

1. Pobrać program odinstalowujący z użyciem EPSON Software Updater.

Po pobraniu programu odinstalowującego nie trzeba już pobierać go ponownie za każdym razem po odinstalowaniu aplikacji.

- 2. Odłączyć skaner od komputera.
- 3. Aby odinstalować sterownik skanera, wybrać **Preferencje systemowe** w menu S > **Drukarki i skanery** (lub **Drukarka i skaner, Drukarka i faks**), a następnie usunąć skaner, wybierając go na liście dostępnych skanerów.
- 4. Zamknąć wszystkie uruchomione aplikacje.
- 5. Wybrać Wyszukiwarka > Przejdź > Programy > Epson Software > Deinstalator.

6. Wybrać aplikację, która ma zostać odinstalowana, a następnie kliknąć przycisk Odinstaluj.

### Ważne:

Program odinstalowujący usuwa wszystkie sterowniki skanerów Epson z komputera. Jeżeli użytkownik korzysta z wielu skanerów Epson, a chce usunąć tylko wybrane sterowniki, powinien najpierw usunąć je wszystkie, a następnie ponownie zainstalować te niezbędne.

### Uwaga:

Jeżeli na liście nie można znaleźć aplikacji, którą ma być odinstalowana, nie można jej odinstalować z użyciem programu odinstalowującego. W takiej sytuacji, wybrać **Wyszukiwarka** > **Przejdź** > **Programy** > **Epson Software**, wybrać aplikację, która ma zostać odinstalowana, a następnie przeciągnąć ją do ikony kosza.

## Instalowanie aplikacji

Poniżej znajdują się kroki instalowania niezbędnych aplikacji.

### Uwaga:

- D Zalogować się w komputerze jako administrator. Wpisać hasło administratora, jeżeli komputer o to poprosi.
- U *W przypadku ponownego instalowania aplikacji należy je najpierw odinstalować.*
- 1. Zamknąć wszystkie uruchomione aplikacje.
- 2. Podczas instalowania Epson Scan 2 rozłączyć tymczasowo skaner i komputer.

### Uwaga:

Nie łączyć komputera i skanera, dopóki nie pojawi się odpowiednia instrukcja.

3. Zainstalować aplikację, wykonując instrukcje podane na stronie internetowej wymienionej niżej.

### http://epson.sn

### Uwaga:

W przypadku systemu Windows można również skorzystać z płyty z oprogramowaniem dołączonej do skanera.

# Parametry techniczne

## Ogólne dane techniczne skanera

#### Uwaga:

Dane techniczne mogą ulec zmianie bez powiadomienia.

| Typ skanera                | Przenośny z podajnikiem, jednoprzejściowy skaner kolorowy dwustronny   |
|----------------------------|------------------------------------------------------------------------|
| Urządzenie fotoelektryczne | CIS                                                                    |
| Efektywna rozdzielczość    | 5,100×8,700 przy 600 dpi                                               |
|                            | 5,100×13,200 przy 300 dpi                                              |
| Źródło światła             | Dioda RGB                                                              |
| Rozdzielczość skanowania   | 600 dpi (skanowanie główne)                                            |
|                            | 600 dpi (skanowanie dokładne)                                          |
| Rozdzielczość wyjściowa    | 50 do 1,200 dpi (co 1 dpi) <sup>*1</sup>                               |
| Rozmiar dokumentu          | Maks.: 215.9×1,117.6 mm (8.5×44 cala/-i)                               |
|                            | Min.: 89×70 mm (3.5×2.75 cala/-i)                                      |
| Wejście papieru            | Podajnik (ADF) z ładowaniem stroną zadrukowaną w dół                   |
|                            | Ładowanie stroną zadrukowaną w górę (szczelina na karty)               |
| Wyjście papieru            | Podajnik (ADF) z wysuwem stroną zadrukowaną w dół                      |
|                            | Wysuwanie stroną zadrukowaną w górę (szczelina na karty)               |
| Pojemność podajnika        | Grubość stosu oryginałów:                                              |
|                            | poniżej 2 mm (0.07 cala)                                               |
|                            | 64 g/m <sup>2</sup> : 25 arkuszy                                       |
|                            | 80 g/m <sup>2</sup> : 20 arkuszy                                       |
|                            | 128 g/m²: 12 arkuszy                                                   |
|                            | Pojemność podajnika może się różnić zależnie od typu papieru.          |
| Głębia koloru              | Kolor                                                                  |
|                            | 48 bitów na piksel wewnętrzny (16 bitów na piksel na kolor wewnętrzny) |
|                            | 24 bity na piksel zewnętrzny (8 bitów na piksel na kolor zewnętrzny)   |
|                            | Skala szarości                                                         |
|                            | 16 bitów na piksel wewnętrzny                                          |
|                            | 8 bitów na piksel zewnętrzny                                           |
|                            | Czarno-białe                                                           |
|                            | 16 bitów na piksel wewnętrzny                                          |
|                            | 1 bit na piksel zewnętrzny                                             |

| Interfejs <sup>*2</sup> | Super-Speed USB |
|-------------------------|-----------------|
|                         | IEEE802.11b/g/n |

\*1 50 do 300 dpi (368.3 do 1,117.6 mm (14.5 do 44 cali) długości)

\*2 Niemożliwe jest korzystanie w tym samym czasie z połączenia USB i sieciowego.

## Dane techniczne sieci Wi-Fi

| Standardy                                           | IEEE802.11b/g/n                                   |
|-----------------------------------------------------|---------------------------------------------------|
| Zakres częstotliwości                               | 2,4 GHz                                           |
| Maksymalna moc przekazywanej transmisji<br>radiowej | 18,2 dBm (EIRP)                                   |
| Tryby koordynacji                                   | Tryb infrastruktury, tryb AP <sup>*1, *2</sup>    |
| Bezpieczeństwo sieci bezprzewodowej                 | WEP (64/128bit), WPA2-PSK (AES) <sup>*1, *3</sup> |

- \*1 Brak obsługi dla IEEE 802.11b.
- \*2 Połączenia w trybie AP i Wi-Fi mogą być używane równocześnie.
- \*3 Zgodność ze standardami WPA2 ze wsparciem dla WPA/WPA2 Personal.

## Wymiary

| Wymiary* | Szerokość: 288 mm (11.3 cala) |  |
|----------|-------------------------------|--|
|          | Głębokość: 88.5 mm (3.5 cala) |  |
|          | Wysokość: 67 mm (2.6 cala)    |  |
| Masa     | Ok. 1.3 kg (2.9 funta)        |  |

\* Bez wystających części.

## Dane elektryczne

## Dane elektryczne skanera

| Znamionowe napięcie wejściowe prądu stałego       | Prąd stały 5 V |
|---------------------------------------------------|----------------|
| Znamionowe natężenie wejściowego prądu<br>stałego | 3 A            |

| Pobór mocy <sup>*</sup> | Połączenie USB                        |
|-------------------------|---------------------------------------|
|                         | Tryb pracy: ok. 8 W                   |
|                         | Tryb gotowości: ok. 2.6 W             |
|                         | Stan wstrzymania: ok. 1.2 W           |
|                         | Urządzenie wyłączone: 0.5 W lub mniej |
|                         | Połączenie Wi-Fi                      |
|                         | Tryb pracy: ok. 10 W                  |
|                         | Tryb gotowości: ok. 3.9 W             |
|                         | Stan wstrzymania: ok. 2.4 W           |
|                         | Urządzenie wyłączone: 0.5 W lub mniej |

\* Gdy bateria jest w pełni naładowana.

## Dane elektryczne zasilacza

| Model                                     | A491H (prąd zmienny 100 do 240 V)<br>A492E (prąd zmienny 220 do 240 V) |
|-------------------------------------------|------------------------------------------------------------------------|
| Znamionowy prąd wejściowy                 | 0.6 A                                                                  |
| Zakres częstotliwości znamionowej         | 50 do 60 Hz                                                            |
| Znamionowe napięcie wyjściowe             | Prąd stały 5 V                                                         |
| Znamionowe natężenie prądu<br>wyjściowego | 3 A                                                                    |

## Dane techniczne baterii

| Тур                  | Litowo-jonowa                 |
|----------------------|-------------------------------|
| Napięcie znamionowe  | 3.6 V                         |
| Pojemność znamionowa | 2090 mAh                      |
| Czas ładowania       | Zasilacz AC: około 3 godz.    |
|                      | Port USB 3.0: około 4 godz.*  |
|                      | Port USB 2.0: około 20 godz.* |

\* Wartości te zmierzono przy włączonym skanerze. Jeżeli skaner będzie wyłączony, ładowanie będzie trwać dłużej.

## Warunki przechowywania i eksploatacji

| Temperatura   | Podczas działania         | 5 do 35°C (41 do 95°F)                                                                                                    |
|---------------|---------------------------|----------------------------------------------------------------------------------------------------|
|               | Podczas ładowania         | 8 do 35°C (47 do 95°F)                                                                                                    |
|               | Podczas<br>przechowywania | –20 do 60°C (–4 do 140°F)                                                                                                    |
| Wilgotność    | Podczas działania         | 15 do 80% (bez kondensacji)                                                                                                    |
|               | Podczas<br>przechowywania | 15 do 85% (bez kondensacji)                                                                                                    |
| Warunki pracy |                           | Normalne warunki panujące w biurze lub w domu. Należy unikać<br>korzystania ze skanera w bezpośrednim świetle słonecznym, blisko<br>źródeł silnego światła lub w miejscach bardzo zakurzonych. |

## Wymagania systemowe

| Windows                    | Windows 10 (wersja 32-bitowa, 64-bitowa)                                     |
|----------------------------|------------------------------------------------------------------------------|
|                            | Windows 8.1 (wersja 32-bitowa, 64-bitowa)                                    |
|                            | Windows 8 (wersja 32-bitowa, 64-bitowa)                                      |
|                            | Windows 7 (wersja 32-bitowa, 64-bitowa)                                      |
|                            | Windows Vista (wersja 32-bitowa, 64-bitowa)                                  |
|                            | Windows XP Professional x64 z dodatkiem Service Pack 2                       |
|                            | Windows XP (wersja 32-bitowa) z dodatkiem Service Pack 3                     |
|                            | Windows Server 2012 R2                                                       |
|                            | Windows Server 2012                                                          |
|                            | Windows Server 2008 R2                                                       |
|                            | Windows Server 2008 (wersja 32-bitowa, 64-bitowa)                            |
|                            | Windows Server 2003 R2 (wersja 32-bitowa, 64-bitowa)                         |
|                            | Windows Server 2003 (wersja 32-bitowa, 64-bitowa) z dodatkiem Service Pack 2 |
| Mac OS X <sup>*1, *2</sup> | Mac OS X v10.11.x                                                            |
|                            | Mac OS X v10.10.x                                                            |
|                            | Mac OS X v10.9.x                                                             |
|                            | Mac OS X v10.8.x                                                             |
|                            | Mac OS X v10.7.x                                                             |
|                            | Mac OS X v10.6.8                                                             |

\*1 Funkcja Szybkie przełączanie użytkowników nie jest obsługiwana w systemie Mac OS X lub nowszym.

\*2 Nie jest obsługiwany system plików UNIX (UFS) dla Mac OS X.

# Standardy i normy

## Normy i aprobaty dla modeli amerykańskich

### Produkt

| Zgodność elektromagnetyczna | FCC Część 15, część podrzędna B, klasa B |
|-----------------------------|------------------------------------------|
|                             | CAN/CSA-CEI/IEC CISPR 22 Klasa B         |

Sprzęt zawiera poniższy moduł bezprzewodowy.

Producent: Askey Computer Corporation

Typ: WLU6117-D69 (RoHS)

Urządzenie to jest zgodne z częścią 15 zasad FCC i RSS-210 zasad IC. Firma Epson nie ponosi odpowiedzialności za niespełnienie przez urządzenie jakichkolwiek wymogów bezpieczeństwa, jeżeli zostało ono zmodyfikowane wbrew zaleceniom. Działanie urządzenia jest uzależnione od dwóch następujących warunków: (1) urządzenie to nie może w sposób szkodliwy zakłócać pracy innych urządzeń oraz (2) urządzenie to musi przyjąć wszelkie odebrane zakłócenia, w tym zakłócenia, które mogą spowodować niepożądane działanie urządzenia.

Aby ograniczyć zakłócenia radiowe usługi licencjonowanej, urządzenie to powinno funkcjonować na zewnątrz i z dala od okien w celu zapewnienia maksymalnej ochrony. Sprzęt (lub jego antena przesyłająca), który jest zainstalowany na zewnątrz, podlega licencji.

To urządzenie spełnia przepisy FCC/IC dotyczące emisji promieniowania ustalone dla niekontrolowanego środowiska i zalecenia FCC dotyczące narażenia na częstotliwości radiowe określone w Dodatku C do normy OET65 oraz RSS-102 z przepisów IC dotyczących narażenia na częstotliwości radiowe. To urządzenie powinno być instalowane i obsługiwane w taki sposób, aby radiator był w odległości przynajmniej 20 cm (7,9 cala) od ciała osoby (z wyłączeniem kończyn: dłonie, nadgarstki, stopy i kostki).

### Zasilacz (A491H)

| Bezpieczeństwo              | UL60950-1<br>CAN/CSA-C22.2 No.60950-1                                        |
|-----------------------------|------------------------------------------------------------------------------|
| Zgodność elektromagnetyczna | FCC Część 15, część podrzędna B, klasa B<br>CAN/CSA-CEI/IEC CISPR 22 Klasa B |

## Normy i zatwierdzenia dla modelu europejskiego

### Urządzenie i zasilacz

### Dla użytkowników w Europie

Firma Seiko Epson Corporation niniejszym potwierdza, że niżej wymienione modele sprzętu radiowego są zgodne z dyrektywą 2014/53/EU. Pełen tekst deklaracji zgodności UE dostępny jest na podanej niżej stronie.

### http://www.epson.eu/conformity

J391A

### A491H, A492E

Wyłącznie do użytku w Irlandii, Wielkiej Brytanii, Austrii, Niemczech, Liechtensteinie, Szwajcarii, Francji, Belgii, Luksemburgu, Holandii, we Włoszech, w Portugalii, Hiszpanii, Danii, Finlandii, Norwegii, Szwecji, Islandii, Chorwacji, na Cyprze, w Grecji, Słowenii, na Malcie, w Bułgarii, Czechach, Estonii, na Węgrzech, Łotwie, Litwie, w Polsce, Rumunii i na Słowacji.

Firma Epson nie ponosi odpowiedzialności za niespełnienie przez urządzenie jakichkolwiek wymogów bezpieczeństwa, jeżeli zostało ono zmodyfikowane wbrew zaleceniom.

# CE

## Normy i aprobaty dla modeli australijskich

### Produkt

Zgodność z dyrektywą EMC

AS/NZS CISPR22 Klasa B

Firma Epson niniejszym deklaruje, że poniższe modele sprzętu są zgodne z niezbędnymi wymogami i innymi stosownymi zapisami normy AS/NZS4268:

### J391A

Firma Epson nie ponosi odpowiedzialności za niespełnienie przez urządzenie jakichkolwiek wymogów bezpieczeństwa, jeżeli zostało ono zmodyfikowane wbrew zaleceniom.

### Zasilacz (A491H)

| Bezpieczeństwo           | AS/NZS 60950.1         |
|--------------------------|------------------------|
| Zgodność z dyrektywą EMC | AS/NZS CISPR22 Klasa B |

# Gdzie uzyskać pomoc

## Witryna pomocy technicznej w sieci Web

Jeżeli potrzebujesz dalszej pomocy, odwiedź witrynę pomocy technicznej firmy Epson pod adresem podanym poniżej. Wybierz swój kraj lub region i przejdź do sekcji pomocy na swojej lokalnej witrynie internetowej firmy Epson. W witrynie tej dostępne też są najnowsze sterowniki, odpowiedzi na często zadawane pytania, instrukcje i inne materiały do pobrania.

### http://support.epson.net/

http://www.epson.eu/Support (Europa)

Jeżeli urządzenie firmy Epson nie działa poprawnie i nie można rozwiązać problemu, należy skontaktować się z działem pomocy technicznej firmy Epson.

## Kontakt z działem pomocy technicznej firmy Epson

## Przed skontaktowaniem się z firmą Epson

Jeżeli urządzenie firmy Epson nie działa poprawnie i nie można rozwiązać problemu, korzystając z informacji podanych w dokumentacji urządzenia, należy skontaktować się z działem pomocy technicznej firmy Epson. Jeśli na liście nie ma działu pomocy technicznej dla klientów w wymaganym rejonie, należy skontaktować się z przedstawicielem handlowym, u którego urządzenie zostało kupione.

Aby usprawnić proces udzielania pomocy, należy przygotować następujące informacje:

Numer seryjny urządzenia

(Etykieta z numerem seryjnym znajduje się zazwyczaj z tyłu urządzenia).

- Model urządzenia
- 🖵 Wersja oprogramowania urządzenia

(W oprogramowaniu produktowym kliknij **O programie**, **Informacje o wersji** lub podobny przycisk).

- Marka i model komputera
- Nazwa i wersja systemu operacyjnego komputera
- D Nazwy i wersje aplikacji używanych zazwyczaj z urządzeniem

#### Uwaga:

W zależności od urządzenia dane listy wybierania faksu i/lub ustawień sieciowych mogą być przechowywane w pamięci urządzenia. Ze względu na uszkodzenie lub naprawę urządzenia dane mogą zostać utracone. Firma Epson nie ponosi odpowiedzialności za utratę danych, za wykonanie kopii zapasowej danych i/lub ustawień lub jej przywracanie nawet w okresie gwarancji. Zalecamy wykonanie kopii zapasowej we własnym zakresie lub wykonanie notatek.

## Pomoc dla użytkowników w Europie

Dokument Gwarancja Europejska zawiera informacje dotyczące sposobu kontaktowania się z działem pomocy technicznej firmy Epson.

## Pomoc dla użytkowników na Tajwanie

Informacje, wsparcie i obsługa:

### www

#### http://www.epson.com.tw

Dostępne są informacje dotyczące specyfikacji produktów, sterowniki do pobrania oraz odpowiedzi na zapytania dotyczące produktów.

### Pomoc techniczna Epson

Telefon: +886-2-80242008

Nasz dział pomocy technicznej może telefonicznie pomóc w przypadku następujących kwestii:

- Zapytania handlowe i informacje o produktach
- D Pytania dotyczące wykorzystania produktów i problemów z nimi związanych
- Zapytania dotyczące usług naprawy i gwarancji

#### Centrum napraw serwisowych:

#### http://www.tekcare.com.tw/branchMap.page

Spółka TekCare to autoryzowanecentrum serwisowe firmy Epson Taiwan Technology & Trading Ltd.

### Pomoc dla użytkowników w Australii

Oddział Epson Australia pragnie zapewnić najwyższy poziom obsługi klienta. Poza dokumentacją produktu udostępniamy następujące źródła informacji:

### Adres internetowy

#### http://www.epson.com.au

Dostęp do stron WWW oddziału Epson Australia. Warto od czasu do czasu odwiedzać tę stronę! Udostępnia ona obszar pobierania plików ze sterownikami, punkty kontaktowe firmy Epson, informacje o nowych produktach oraz pomoc techniczna za pośrednictwem poczty e-mail.

### Pomoc techniczna Epson

Telefon: 1300-361-054

Pomoc techniczna firmy Epson jest ostatnim środkiem zaradczym gwarantującym naszym klientom dostęp do porad. Operatorzy w pomocy technicznej mogą pomóc w instalacji, konfiguracji i używaniu produktów firmy Epson. Nasz zespół pomocy przedsprzedażowej może udostępnić dokumentację dotyczącą nowych produktów firmy Epson oraz poinformować, gdzie jest najbliższy punkt sprzedaży lub serwisu. Odpowiadamy na wiele rodzajów pytań.

Zachęcamy do przygotowania wszystkich odpowiednich informacji przed wybraniem numeru. Im więcej informacji zostanie przygotowanych, tym szybciej pomożemy w rozwiązaniu problemu. Dane te obejmują dokumentację do produktu Epson, informacje o rodzaju komputera, systemie operacyjnym, aplikacjach i wszystkie inne, które uważasz za niezbędne.

### Transport produktu

Firma Epson zaleca pozostawienie opakowania po produkcie na wypadek konieczności jego przenoszenia w przyszłości.

## Pomoc dla użytkowników w Singapurze

Źródła informacji, wsparcie i usługi udostępniane przez firmę Epson Singapore to:

### www

### http://www.epson.com.sg

Dostępne są informacje dotyczące specyfikacji produktów, sterowniki do pobrania, najczęściej zadawane pytania (FAQ), zapytania handlowe i obsługa techniczna pocztą e-mail.

### Pomoc techniczna Epson

Numer bezpłatny: 800-120-5564

Nasz dział pomocy technicznej może telefonicznie pomóc w przypadku następujących kwestii:

- Zapytania handlowe i informacje o produktach
- D Pytania dotyczące użytkowania produktów i rozwiązywania problemów
- Zapytania dotyczące usług naprawy i gwarancji

## Pomoc dla użytkowników w Tajlandii

Informacje, wsparcie i obsługa:

### www

### http://www.epson.co.th

Dostępne są informacje dotyczące specyfikacji produktów, sterowniki do pobrania, najczęściej zadawane pytania (FAQ) i poczta e-mail.

### Gorąca linia firmy Epson

Telefon: 66-2685-9899

E-mail: support@eth.epson.co.th

Konsultanci naszej gorącej linii udzielają pomocy telefonicznej w następujących kwestiach:

- Zapytania handlowe i informacje o produktach
- Pytania dotyczące wykorzystania produktów i problemów z nimi związanych
- Zapytania dotyczące usług naprawy i gwarancji

## Pomoc dla użytkowników w Wietnamie

Informacje, wsparcie i obsługa:

### Gdzie uzyskać pomoc

### Gorąca linia firmy Epson

Telefon (Ho Chi Minh): 84-8-823-9239 Telefon (Hanoi): 84-4-3978-4785, 84-4-3978-4775

### Centrum obsługi firmy Epson

65 Truong Dinh Street, District 1, Hochiminh City, Vietnam. 29 Tue Tinh, Quan Hai Ba Trung, Hanoi City, Vietnam

## Pomoc dla użytkowników w Indonezji

Informacje, wsparcie i obsługa:

### www

http://www.epson.co.id

□ Informacje dotyczące specyfikacji produktów i sterowniki do pobrania

🖵 Najczęściej zadawane pytania (FAQ), zapytania handlowe, pytania przez e-mail

### Gorąca linia firmy Epson

Telefon: 62-21-572-4350

Faks: 62-21-572-4357

Konsultanci naszej gorącej linii udzielają pomocy, telefonicznie lub faksem, w następujących kwestiach:

□ Zapytania handlowe i informacje o produktach

Pomoc techniczna

### Centrum obsługi firmy Epson

| Prowincja         | Nazwa firmy            | Adres                                                                        | Telefon<br>E-mail                                                   |
|-------------------|------------------------|------------------------------------------------------------------------------|---------------------------------------------------------------------|
| DKI JAKARTA       | ESS Jakarta MG.<br>DUA | RUKO MANGGA DUA MALL NO. 48 JL.<br>ARTERI MANGGA DUA - JAKARTA UTARA-<br>DKI | (+6221)62301104<br>jkt-technical1@epson-<br>indonesia.co.id         |
| NORTH<br>SUMATERA | ESC Medan              | Kompleks Graha Niaga, Jl. Bambu II No. A-4,<br>Medan- 20114                  | (+6261)42066090/42066091<br>mdn-technical@epson-<br>indonesia.co.id |
| WEST JAWA         | ESC Bandung            | JL. CIHAMPELAS NO. 48A-BANDUNG JABAR<br>40116                                | (+6222)4207033<br>bdg-technical@epson-<br>indonesia.co.id           |
| DI<br>Yogyakarta  | ESC Yogyakarta         | YAP Square, Blok A No.6 Jl. C Simanjutak<br>YOGYAKARTA - DIY                 | (+62274)581065<br>ygy-technical@epson-<br>indonesia.co.id           |

| Prowincja          | Nazwa firmy       | Adres                                                                                                    | Telefon<br>E-mail                             |
|--------------------|-------------------|----------------------------------------------------------------------------------------------------|-----------------------------------------------|
| EAST JAWA          | ESC Surabaya      | HITECH MALL LT.2 BLOK A NO. 24 JL.<br>KUSUMA BANGSA NO. 116 -118 -<br>SURABAYA JATIM                                                | (+6231)5355035                                |
|                    |                   |                                                                                                    | sby-technical@epson-<br>indonesia.co.id       |
| SOUTH<br>SULAWESI  | ESC Makassar      | JL. GUNUNG BAWAKARAENG NO. 68E -<br>MAKASSAR SULSEL                                                                                 | (+62411)328212                                |
|                    |                   |                                                                                                    | mksr-technical@epson-<br>indonesia.co.id      |
| WEST<br>KALIMANTAN | ESC Pontianak     | JL. NUSA INDAH I NO. 40A PONTIANAK<br>KALBAR 78117                                                                                  | (+62561)735507                                |
|                    |                   |                                                                                                    | pontianak-technical@epson-<br>indonesia.co.id |
| PEKANBARU          | ESC PEKANBARU     | JL. TUANKU TAMBUSAI NO. 353 -<br>PEKANBARU RIAU                                                                                     | (+62761)21420                                 |
|                    |                   |                                                                                                    | pkb-technical@epson-<br>indonesia.co.id       |
| DKI JAKARTA        | ESS JAKARTA KEIAI | WISMA KEIAI LT. 1 JL. JEND. SUDIRMAN KAV.                                                                                           | (+6221)5724335                                |
|                    |                   | 3 JAKPUS DKI JAKARTA                                                                                                    | ess.support@epson-<br>indonesia.co.id         |
| EAST JAWA          | ESS SURABAYA      | JL. JAWA NO. 2-4 KAV. 29, RUKO SURYA INTI,                                                                                          | (+6231)5014949                                |
|                    |                   | SURABAYA - JATIM                                                                                                    | esssby.support@epson-<br>indonesia.co.id      |
| BANTEN             | ESS SERPONG       | Ruko mall WTC MATAHARI no. 953<br>SERPONG - Banten                                                                                  | (+6221)53167051                               |
|                    |                   |                                                                                                    | esstag.support@epson-<br>indonesia.co.id      |
| CENTRAL            | ESS SEMARANG      | Komplek Ruko Metro Plaza Blok C20 , Jl. MT<br>Haryono No 970 Semarang - Jawa tengah                                                 | (+6224)8313807                                |
| JAWA               |                   |                                                                                                    | esssmg.support@epson-<br>indonesia.co.id      |
| EAST               | ESC SAMARINDA     | Jl. KH. Wahid Hasyim (M. Yamin) Kel.<br>Sempaja Selatan Kec. Samarinda Utara<br>Samarinda- Kalimantan Timur (samping<br>kantor pos) | (+62541)7272904                               |
| KALIMANTAN         |                   |                                                                                                    | escsmd.support@epson-<br>indonesia.co.id      |
| SOUTH              | ESC PALEMBANG     | Jl. H.M. Rasyid Nawawi no.249, kelurahan 9<br>ilir Palembang - Sumsel                                                               | (+62711)311330                                |
| SUMATERA           |                   |                                                                                                    | escplg.support@epson-<br>indonesia.co.id      |
| EAST JAVA          | ESC JEMBER        | Jl. Panglima Besar Sudirman No.1 D JEMBER<br>- JAWA TIMUR (Depan Balai Penelitian dan<br>Pengolahan Kakao)                          | (+62331) 486468,488373                        |
|                    |                   |                                                                                                    | jmr-admin@epson-indonesia.co.id               |
|                    |                   |                                                                                                    | jmr-technical@epson-<br>indonesia.co.id       |
| NORTH<br>SULAWESI  | ESC MANADO        | Tekno @Megamall, Megamall LG TK-21 Jl.<br>Piere Tendean Kawasan Megamas<br>Boulevard Manado 95111                                   | (+62431)7210033                               |
|                    |                   |                                                                                                    | MND-ADMIN@EPSON-<br>INDONESIA.CO.ID           |

W przypadku niewymienionych tutaj miast należy zadzwonić na numer gorącej linii: 08071137766.

## Pomoc dla użytkowników w Hongkongu

W celu uzyskania wsparcia technicznego oraz innych usług świadczonych po sprzedaży użytkownicy mogą skontaktować się z firmą Epson Hong Kong Ltd.

### Internetowa strona główna

### http://www.epson.com.hk

Firma Epson Hong Kong posiada stronę internetową w języku chińskim i angielskim, zawierającą następujące informacje:

- □ Informacje o produktach
- Dodpowiedzi na często zadawane pytania (FAQ)
- Najnowsze wersje sterowników do produktów Epson

### Gorąca linia obsługi technicznej

Można również skontaktować się z naszym personelem technicznym pod następującymi numerami telefonu i faksu:

Telefon: 852-2827-8911

Faks: 852-2827-4383

### Pomoc dla użytkowników w Malezji

Informacje, wsparcie i obsługa:

### www

### http://www.epson.com.my

- Informacje dotyczące specyfikacji produktów i sterowniki do pobrania
- 🖵 Najczęściej zadawane pytania (FAQ), zapytania handlowe, pytania przez e-mail

### Infolinia Epson

Telefon: +60 1800-8-17349

- Zapytania handlowe i informacje o produktach
- D Pytania dotyczące wykorzystania produktów i problemów z nimi związanych
- Zapytania dotyczące usług naprawy i gwarancji

### Główne biuro

Telefon: 603-56288288 Faks: 603-5628 8388/603-5621 2088

## Pomoc dla użytkowników w Indiach

Informacje, wsparcie i obsługa:
## www

#### http://www.epson.co.in

Dostępne są informacje dotyczące specyfikacji produktów, sterowniki do pobrania oraz odpowiedzi na zapytania dotyczące produktów.

## Pomoc telefoniczna

 Serwis, informacje o produktach i zamawianie materiałów eksploatacyjnych (linie BSNL) Numer bezpłatny: 18004250011

Dostępność w godzinach od 9:00 do 18:00, od poniedziałku do soboty (z wyjątkiem świąt)

Gerwis (CDMA i użytkownicy mobilni)

Numer bezpłatny: 186030001600

Dostępność w godzinach od 9:00 do 18:00, od poniedziałku do soboty (z wyjątkiem świąt)

# Pomoc dla użytkowników na Filipinach

W celu uzyskania wsparcia technicznego oraz innych usług posprzedażnych użytkownicy mogą kontaktować się z firmą Epson Philippines Corporation pod następującymi numerami telefonów i faksów oraz adresami e-mail:

## www

## http://www.epson.com.ph

Dostępne są informacje dotyczące specyfikacji produktów, sterowniki do pobrania, najczęściej zadawane pytania (FAQ) i odpowiedzi na zapytania pocztą e-mail.

## Centrum obsługi klienta Epson

Numer bezpłatny: (PLDT) 1800-1069-37766

Numer bezpłatny: (Digital) 1800-3-0037766

Aglomeracja Manili: (+632)441-9030

Witryna internetowa: http://customercare.epson.com.ph

E-mail: customercare@epc.epson.som.ph

Nasz dział obsługi klienta może telefonicznie pomóc w przypadku następujących kwestii:

Zapytania handlowe i informacje o produktach

Department Pytania dotyczące wykorzystania produktów i problemów z nimi związanych

Zapytania dotyczące usług naprawy i gwarancji

## **Epson Philippines Corporation**

Linia międzymiastowa: +632-706-2609 Faks: +632-706-2665